## Dell Precision<sup>™</sup> T5500 服务手册

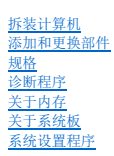

## 注、小心和警告

注:"注"表示可以帮助您更好地使用计算机的重要信息。

△ 小心: "小心"表示如果不遵循说明,就有可能损坏硬件或导致数据丢失。

### ▲ 警告: "警告"表示可能会导致财产损失、人身伤害甚至死亡。

如果您购买的是 Dell™ n 系列计算机,则本说明文件中关于 M crosoft® Windows® 操作系统的所有参考内容均不适用。

#### 本说明文件中的信息如有更改, 恕不另行遗知。 ● 2009 Dell Inc. 版权所有, 翻印必究。

未经 Dell Inc. 书面许可,严禁以任何形式复制本材料。

本文中使用的商标: Dell、DELL 徽标和 Dell Precision 是 Dell Inc. 的商标: Intel 和 Xeon 是 Intel Corporation 的注册商标: Bluetooth 是 Bluetooth SIG. Inc. 拥有的注册商标, 并许可 Dell 使用; Bluray Disc 是 Blu-ray Disc Association 的商标: Microsoft, Windows, Windows Server, MS-DOS, Aero, Windows Vista 和 Windows Vista 开始按钮是 Microsoft Corporation 在美国和/成共它国家和地区 的商标或注册商标。

可能会在本说明文件中使用其它商标和产品名称以提及拥有相应标记和名称的公司或其制造的产品。Dell Inc. 对其它公司的商标和产品名称不拥有任何所有权。

型号: DCTA

2009年9月 Rev. A01

### 关于内存 Dell Precision<sup>™</sup> T5500 服务手册

- 内存模块
- <u>支持的内存配置</u>
- <u>内存子系统</u>
- Operation (1998)
- 内存安装规则

## ▲ 警告:拆装计算机内部组件之前,请阅读计算机附带的安全信息。有关其它最佳安全操作信息,请参阅合规主页 www.dell.com/regulatory\_compliance。

您的计算机使用 1066 MHz 和 1333Mhz DDR3 非缓冲或寄存型 ECC SDRAM 内存。DDR3 SDRAM(即第三代双倍数据速率同步动态随机存取存储器)是一种随机存取存储器技术。它是 SDRAM 系 列技术的组成部分,即许多 DRAM(动态随机存取存储器)实施的其中之一,并且对其前任(即 DDR2 SDRAM)进行了革命性的改进。

DDR3 SDRAM 最大的优点是能够以其包含的内存单元四倍的速度运行其 1/0 总线,因此可实现比以前的技术更快的总线速度和更高的峰值吞吐量。但这需要等待更长的时间。同时,DDR3 标准 使芯片容量从 512 兆比特扩展为 8 吉比特,将内存模块的最大容量有效扩展为 16 吉比特。

与目前市面上出售的 DDR2 模块相比, DDR3 内存可保证使能耗降低 30%, 因为 DDR3 采用的是 1.5 V 的电源电压。此电源电压与大多数 DDR3 芯片采用的 90 纳米制造技术配合使用可相得 益彰。有些制造商还进一步建议采用"双闸"晶体管来减少漏电。

DDR3 的最大优点得益于其 8 位深度的预取缓冲器(而 DDR2 为 4 位深度, DDR 为 2 位深度)所支持的更高带宽。

### 内存模块

| 标准名称      | 内存频率    | 周期     | I/0 总线频率 | 每秒数据传输量 | 模块名称      | 最大传输速率     |
|-----------|---------|--------|----------|---------|-----------|------------|
| DDR3-1066 | 133 MHz | 7.5 ns | 533 MHz  | 1066 MB | PC3-8500  | 8533 MB/s  |
| DDR3-1333 | 166 MHz | 6 ns   | 667 MHz  | 1333 MB | PC3-10600 | 10667 MB/s |

## 支持的内存配置

|            | 单处理器内存配置   |      |        |        |        |        |        |  |  |  |  |
|------------|------------|------|--------|--------|--------|--------|--------|--|--|--|--|
| 大小<br>(GB) | DIMM<br>71 | DIMM | DI MM2 | DI MMB | DI MM4 | DI MM5 | DI MM6 |  |  |  |  |
| 2          | SR         | 1 GB | 1 GB   |        |        |        |        |  |  |  |  |
| 3          | SR         | 1 GB | 1 GB   | 1 GB   |        |        |        |  |  |  |  |
| 4          | SR         | 1 GB | 1 GB   | 1 GB   | 1 GB   |        |        |  |  |  |  |
| 4          |            | 2 GB | 1 GB   | 1 GB   |        |        |        |  |  |  |  |
| 6          | DR         | 2 GB | 2 GB   | 2 GB   |        |        |        |  |  |  |  |
| 12         | DR         | 2 GB | 2 GB   | 2 GB   | 2 GB   | 2 GB   | 2 GB   |  |  |  |  |
| 12         | DR         | 4 GB | 4 GB   | 4 GB   |        |        |        |  |  |  |  |
| 24         | DR         | 4 GB | 4 GB   | 4 GB   | 4 GB   | 4 GB   | 4 GB   |  |  |  |  |
| 24         | QR         | 8 GB | 8 GB   | 8 GB   |        |        |        |  |  |  |  |
| 48         | QR         | 8 GB | 8 GB   | 8 GB   | 8 GB   | 8 GB   | 8 GB   |  |  |  |  |

|            | 双 CPU 内存配置 |          |          |          |          |          |          |          |           |           |
|------------|------------|----------|----------|----------|----------|----------|----------|----------|-----------|-----------|
| 大小<br>(GB) | DIMM<br>列  | MB DIMMI | MB DIMM2 | MB DIMMB | MB DIMM4 | MB DIMM5 | MB DIMM6 | 提升卡 DIMM | 提升卡 DIMM2 | 提升卡 DIMMB |
| 2          | SR         | 1 GB     |          |          |          |          |          | 1 GB     |           |           |
| 3          | SR         | 1 GB     | 1 GB     |          |          |          |          | 1 GB     |           |           |
| 4          | SR         | 1 GB     | 1 GB     |          |          |          |          | 1 GB     | 1 GB      |           |
| 6          | SR         | 1 GB     | 1 GB     | 1 GB     |          |          |          | 1 GB     | 1 GB      | 1 GB      |
| 12         | DR         | 2 GB     | 2 GB     | 2 GB     |          |          |          | 2 GB     | 2 GB      | 2 GB      |
| 24         | DR         | 4 GB     | 4 GB     | 4 GB     |          |          |          | 4 GB     | 4 GB      | 4 GB      |
| 24         | DR         | 2 GB     | 2 GB     | 2 GB     | 2 GB     | 2 GB     | 2 GB     | 4 GB     | 4 GB      | 4 GB      |
| 48         | QR         | 8 GB     | 8 GB     | 8 GB     |          |          |          | 8 GB     | 8 GB      | 8 GB      |
| 48         |            | 4 GB     | 4 GB     | 4 GB     | 4 GB     | 4 GB     | 4 GB     | 8 GB     | 8 GB      | 8 GB      |
| 72         | QR         | 8 GB     | 8 GB     | 8 GB     | 8 GB     | 8 GB     | 8 GB     | 8 GB     | 8 GB      | 8 GB      |

🕻 註:如果多个四列 DIMM 安装在一个通道中(DIMM 和 DIMM, DIMM2 和 DIMM5、DIMB 和 DIMM5),则 DDR3 的最大速度将会降至 800 MHz。建议将四列内存模块分别安装到多个通 道中。

💋 注: DDR3 DIMM 有 240 针, 与 DDR2 针数相同, 而且大小也相同, 但电子不兼容, 并具有不同的锁槽口位置。

## 内存子系统

内存子系统由连接到每个处理器上的三个 DDR3 内存通道组成。所有的单处理器配置都有连接到系统板主处理器上的六个 DIM 插槽(每个通道两个)。双处理器配置要求使用可选的提升 卡,该卡包含次级处理器以及与次级处理器关联的 DIML 提升卡上有六个 DIM 插槽,系统中共有十二个 DIM 插槽。

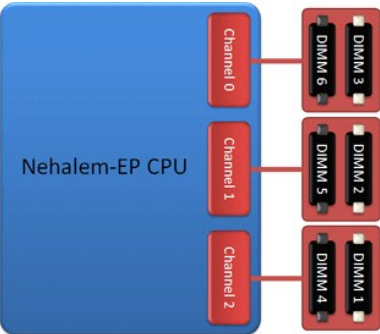

#### 单个处理器或提升卡上其它处理器的 DIMM 插槽配置。

## 内存插槽

系统板上有六个内存插槽。这些插槽编号为 DIMM 至 DIM6。DIMM 距处理器最远。

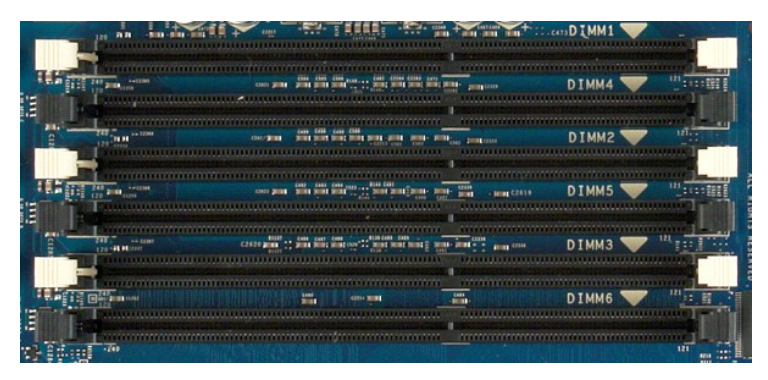

此外,双处理器提升卡还带有三个额外的内存插槽。这些插槽编号为 DIMM 至 DIMB。DIMM 距处理器最远。

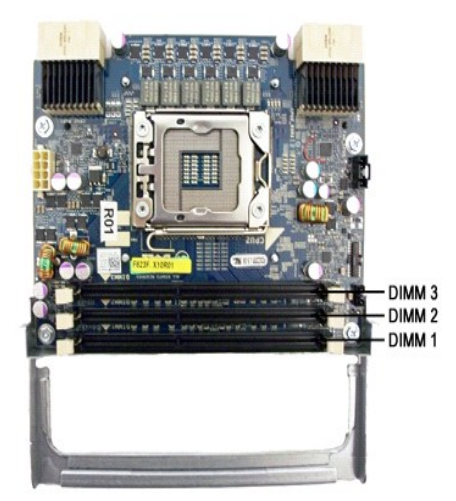

## 内存安装规则

您的计算机要求一个通道中的 DIMM 需先从距处理器最远的 DIMM 开始安装。这意味着必须先安装 DIMM 插槽 1、2 和 3,然后再安装 DIMM 插槽 4、5 和 6。此外,如果将四列 DIMM 与单 列或双列 DIMM 安装在同一通道中,则必须将四列 DIMM 安装在距 CPU 最远的位置。 为了使可用内存带宽最大化,在每个通道中安装多个 DIMM 之前,通常应将同一配置下的 DIMM 分散安装到尽可能多的通道中。以下安装指南有助于实现此操作。

#### 单 CPU 配置(MB 上有 6 个 DIMM 插槽)

如果配置包含的所有 DIMM 容量相同,请按以下顺序安装: DIMMI、DIMA2、DIMA5、DIMA5、DIMA5、DIMA6。
 如果配置包含的 DIMM 容量不同,请先安装容量较大的。例如,对于包含一个 2CB DIMM 和两个 1CB DIMM 的 4CB 配置,应按如下方案安装: DIMMI=2CB、DIMAE=1CB、DIMAE=1CB、DIMAE=2、DIMAE=空。

### 双 CPU 配置(MB 上有 6 个 DIMM 插槽, 提升卡上还有 3 个 DIMM 插槽)

1 如果配置包含的所有 DIMM 容量相同,请按以下顺序安装: MB\_DIMML、提升卡\_DIMML、MB\_DIMML、提升卡\_DIMML、MB\_DIMMB、从B\_DIMMB、MB\_DIMMB、MB\_DIMB、MB\_DIMMB、MB\_DIMMB、MB\_DIMMB、MB\_DIMMB、MB\_DIMMB、MB\_DIMMB、MB\_DIMMB、MB\_DIMMB、MB\_DIMMB、MB\_DIMMB、MB\_DIMMB、MB\_DIMMB、MB\_DIMMB、MB\_DIMMB、MB\_DIMMB、MB\_DIMMB、MB\_DIMMB、MB\_DIMMB、MB\_DIMMB、MB\_DIMMB、MB\_DIMB

💋 注:如果有任何 DIM 高度超过 30 毫米(早期的 16 GB DIM 可能超过此高度),只可将其安装在系统板上。

#### 关于系统板 Dell Precision<sup>™</sup> T5500 服务手册

- 系统板示意图
- ٩ 清除已忘记的密码
- ٩ <u>清除 CMDS 设置</u>

## 系统板示意图

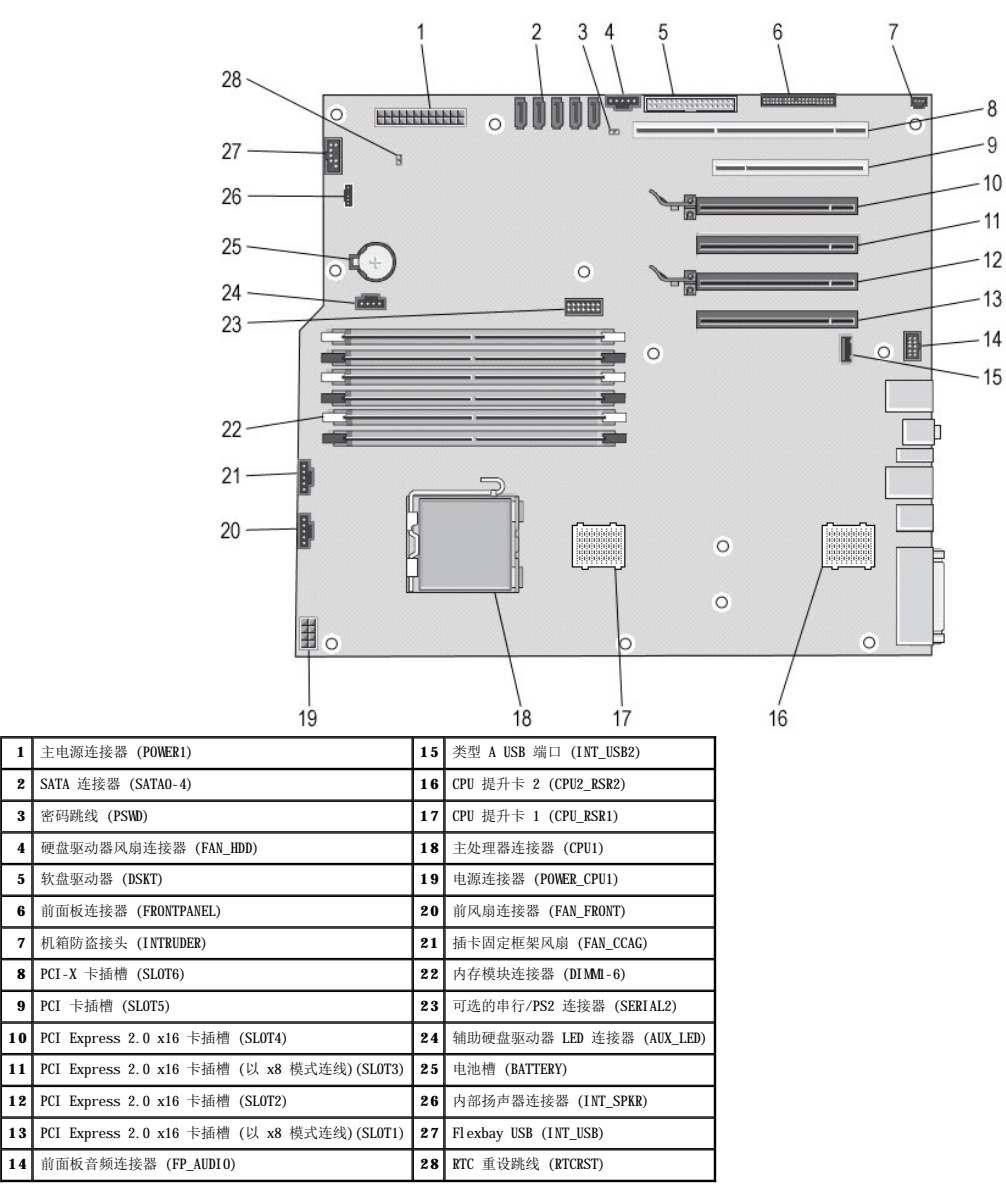

#### 警告:拆装计算机内部组件之前,请阅读计算机附带的安全信息。有关其它最佳安全操作信息,请参阅合规主页 www.dell.com/regulatory\_compliance。

#### 清除已忘记的密码

1

2

3

4

5

7

- 卸下主机盖。
   找到系统板上的 4 针密码连接器 (PSWD)。
   从插针 3 和 4 中卸下 2 针跳线塞,将跳线塞置于旁边。
   表回主机盖。
   连接键盘和鼠标,然后将计算机和显示器连接至电源插座,并将它们打开。
   载入操作系统后,关闭计算机。

💋 注:确保计算机己关闭,而不是处于电源管理模式。如果您无法使用操作系统关闭计算机,请按住电源按钮 6 秒钟。

- 断开键盘与鼠标的连接,然后断开计算机和显示器与各自电源插座的连接。
   按计算机上的电源按钮以导去系统板上的残留静电。
   卸下主机盖。
   将 2 针跳线塞装回系统板上的密码连接器 (RTCRST\_PSWD) 的插针 3 和 4 上。

注:要启用密码功能,必须将密码跳线塞重新安装到密码跳线插针上。

11. 将计算机和设备连接至电源插座,然后将它们打开。

💋 注: 在系统设置程序中,系统密码和管理员密码选项均显示为 Not Set(未设置)。已启用密码功能,但尚未指定密码。

## 清除 CMDS 设置

## ▲ 警告:拆装计算机内部组件之前,请阅读计算机附带的安全信息。有关其它最佳安全操作信息,请参阅合规主页 www.dell.com/regulatory\_compliance。

🌽 注:必须断开计算机与电源插座的连接才能清除 CMOS 设置。

- 卸下主机盖。
   找到系统板上的 4 针密码连接器 (PSMD)。
   从插针 3 和 4 中卸下 2 针跳线塞 (PTCRST)。
   找到系统板上的 4 针 CMS 跳线 (ETCRST)。
   将 2 针 跳线塞从密码跳线移至 CMS 跳线的插针 1 和 2。
   为系统接通交流电源,等待十秒钟使 CMS 清除。
   将 2 针跳线塞杨回密码跳线的插针 3 和 4。
   装回主机盖。
   将计算机和设备连接至电源插座,然后将它们打开。

💋 注: 您可以使用上述 RTCRST 跳线过程尝试从 "无开机自测,无视频图像" 情况进行恢复。

#### 系统设置程序 Dell Precision<sup>™</sup> T5500 服务手册

- POST 击键
- ٩ 引导菜单
- 进入系统设置程序
- <u>系统设置程序导航击键</u>

## POST 击键

POST 过程中,计算机的 Dell<sup>™</sup> 徽标屏幕上有几个可用的击键选项。

| 击键                                                     | 功能       | 说明                    |
|--------------------------------------------------------|----------|-----------------------|
| <f2></f2>                                              | 进入系统设置程序 | 使用系统设置程序可更改用户可定义的设置。  |
| <f12> 或<br/><ctrl><al t=""><f8></f8></al></ctrl></f12> | 进入引导菜单   | 一次性引导和诊断公用程序菜单        |
| <f3></f3>                                              | 网络引导     | 不经过 BIOS 引导顺序而直接引导到网络 |

#### 引导菜单

| Boo | t Device Menu               |         |     |
|-----|-----------------------------|---------|-----|
|     |                             |         |     |
|     | Onboard or USB Floppy Drive |         |     |
| ×   | PERC 6/i Adapter(bus 83 dev | 00)     |     |
|     | Onboard or USB CD-ROM Drive |         |     |
| *   | Onboard Network Controller  |         |     |
| *   | System Setup                |         |     |
| *   | Diagnostics                 |         |     |
| Use | Up/Down arrows to highlight | desired | ite |
| Use | Enter to select highlighted | item.   |     |

正如以前的 Dell Precision<sup>34</sup> 工作站平台一样,您的计算机包括一次性引导案单。此功能提供一种快捷方便的方法,不经过系统设置程序定义的引导设备顺序而直接引导到特定设备(例如, 软盘、CD-ROM或硬盘驱动器)。

在以前平台上添加的引导菜单的增强功能如下:

- 访问更方便一尽管 <Ctrl><Alt><F8> 击键仍存在并可用于调用菜单,您还可以在系统引导过程中只需按 <F12> 键即可访问该菜单。
   诊断程序选项一引导菜单包括两个诊断选项,即 IDE Drive Diagnostics (90/90 Hard Drive Diagnostics) (IDE 驱动器诊断程序 [90/90 硬盘驱动器诊断程序])和 Boot to the Utility Partition (引导到公用程序分区)。

## 进入系统设置程序

按 <F2> 键可进入系统设置程序以更改用户可定义的设置。如果使用此键无法进入系统设置程序,请在键盘指示灯第一次闪烁时按 <F2> 键。

按照屏幕上的说明查看和/或更改任何设置。每个屏幕的左侧列出了系统设置程序选项。每个选项的右侧是该选项的设置或值。您可以更改屏幕上显示为白色字体的设置。不能更改的选项或值 (因为它们由 Tablet PC 确定)则以较低完度显示。

屏幕右上角会显示当前高亮度显示的选项的帮助信息。右下角则显示关于该计算机的信息。系统设置程序的按键功能会列在屏幕的底部。

系统设置程序屏幕会显示计算机当前的设置信息和设置值,例如:

| 1 | 系统配置             |
|---|------------------|
| 1 | 引导顺序             |
| 1 | 引导(启动)配置         |
| 1 | 基本设备配置设置         |
| 1 | 系统安全保护和硬盘驱动器密码设置 |

## 系统设置程序导航击键

使用以下击键可导航 BIOS 屏幕。

| 导航击键                                         |                                   |  |  |  |  |  |
|----------------------------------------------|-----------------------------------|--|--|--|--|--|
| 操作                                           | 击键                                |  |  |  |  |  |
| 展开和折叠字段                                      | <enter> 键、左箭头键和右箭头键或 +/ -</enter> |  |  |  |  |  |
| 展开或折叠所有字段                                    | <>                                |  |  |  |  |  |
| 退出 BIOS <esc> 键 一 保持在设置程序中、保存/退出、放弃/退出</esc> |                                   |  |  |  |  |  |
| 更改设置                                         | 左箭头键和右箭头键                         |  |  |  |  |  |
|                                              |                                   |  |  |  |  |  |

| 选择要更改的字段 | <enter> 键</enter>                                   |
|----------|-----------------------------------------------------|
| 取消修改     | <esc> 键</esc>                                       |
| 重设默认设置   | <alt><f> 组合键或 Load Defaults (加载默认设置) 菜单选项</f></alt> |

注:根据您的计算机和所安装的设备的不同,本节中列出的项目不一定会显示。

#### 诊断程序 Dell Precision<sup>™</sup> T5500 服务手册

- Dell Diagnostics
- <u>电源按钮指示灯代码</u>
- 诊断指示灯代码
- POST 前诊断指示灯显示方式
- POST 诊断指示灯显示方式
- 哔声代码

#### **Dell Diagnostics**

#### 何时使用 Dell Diagnostics

建议您在开始之前先打印这些过程。

💋 注: Dell Diagnostics 软件只能在 Dell 计算机上使用。

🎽 注: Drivers and Utilities 光盘为可选配置,可能未随您的计算机附带。

进入系统设置程序(请参阅进入系统设置程序),查看您的计算机的配置信息,并确保您要检测的设备显示在系统设置程序中并处于激活状态。

从硬盘驱动器或从 Drivers and Utilities 光盘启动 Dell Diagnostics。

#### 从硬盘驱动器启动 Dell Diagnostics

- 1. 打开(或重新启动)计算机。
- 2. 系统显示 DELL 徽标时, 立即按 <F12> 键。
- 💋 注:如果您收到表明未找到诊断公用程序分区的信息,请从 Drivers and Utilities 光盘运行 Dell Diagnostics。

如果等待时间过长,系统显示了操作系统徽标,请继续等待,直到系统显示 Microsoft® Windows® 桌面。然后关闭计算机(请参阅<u>关闭计算机</u>),再重试一次。

- 3. 当系统显示引导设备列表时,请高亮度显示 Boot to Utility Partition(引导至公用程序分区)并按 <Enter> 键。
- 4. 当系统显示 Dell Diagnostics 的 Main Menu(主菜单)时,选择要运行的检测程序。

#### 从 Drivers and Utilities 光盘启动 Dell Diagnostics

#### 1. 放入 Drivers and Utilities 光盘。

- 2. 关闭并重新启动计算机。
  - 系统显示 DELL 徽标时, 立即按 <F12> 键。

如果等待时间过长,系统显示了 Windows 徽标,请继续等待,直到系统显示 Windows 桌面。然后关闭计算机并再试一次。

注:以下步骤只能使更改的引导顺序在本次启动时有效。下一次启动时,计算机将按照系统设置程序中指定的设备进行引导。

3. 当系统显示引导设备列表时,高亮度显示 Onboard or USB CD-ROM Drive (机载或 USB CD-ROM 驱动器), 然后按 <Enter> 键。

- 4. 从系统显示的菜单中选择 Boot from CD-ROM(从 CD-ROM 引导)选项并按 <Enter> 键。
- 5. 键入 1 以启动菜单, 然后按 <Enter> 键继续。
- 6. 从编号列表中选择 Run the 32 Bit Dell Diagnostics (运行 32 位 Dell Diagnostics)。如果其中列出了多个版本,请选择适用于您的计算机的版本。
- 7. 系统显示 Dell Diagnostics 的 Main Menu(主菜单)时,选择要运行的检测程序。

#### **Dell Diagnostics** 主菜单

1. 加载 Dell Diagnostics 且系统显示 Main Menu(主菜单) 屏幕后,单击所需选项的按钮。

| 选项                   | 功能                                                                              |
|----------------------|---------------------------------------------------------------------------------|
| Express Test (快速检测)  | 对设备执行快速检测。此检测通常需要 10 至 20 分钟,并且无需您参与操作。首先运行 Express Test (快速检测)可以增加迅速找到问题根源的机会。 |
| Extended Test (扩展检测) | 对设备执行彻底检查。此检测通常需要 1 小时或更长时间,并且需要您不时地回答问题。                                       |
| Custom Test (自定义检测)  | 检测特定设备。您可以自定义要运行的检测程序。                                                          |
| Symptom Tree (症状树)   | 列出了最常见的症状,并使您可以根据所遇问题的症状选择检测程序。                                                 |

2. 如果在检测过程中遇到问题,系统将显示信息,列出错误代码和问题说明。请记下错误代码和问题说明,然后按屏幕上的说明进行操作。

3. 如果通过 Custom Test (自定义检测)或 Symptom Tree (症状树)选项运行检测程序,请单击下表中列出的相应选项卡以获得详细信息。

| 选项卡                 | 功能                                                                                                    |
|---------------------|----------------------------------------------------------------------------------------------------|
| <b>Results</b> (结果) | 显示检测结果和出现的所有错误。                                                                                                    |
| Errors (错误)         | 显示出现的错误、错误代码和问题说明。                                                                                                    |
| Help(帮助)            | 对检测程序进行说明并可能会指出运行该检测程序的要求。                                                                                                  |
| Configuration (配置)  | 显示选定设备的硬件配置。<br>Dell Diagnostics 通过系统设置程序、内存和各种内部检测获取所有设备的配置信息,并在屏幕左窗格的设备列表中显示这些信息。设备列表可能不会显示计算机<br>中安装的所有组件或计算机连接的所有设备的名称。 |
| Parameters (参数)     | 使您可以通过更改检测设置来自定义检测。                                                                                                    |

4. 如果您是从 Drivers and Utilities 光盘运行 Dell Diagnostics,则请在运行完检测程序后取出光盘。

5. 关闭检测程序屏幕以返回 Main Menu(主菜单)屏幕。要退出 Dell Diagnostics 并重新启动计算机,请关闭 Main Menu(主菜单)屏幕。

## 电源按钮指示灯代码

诊断指示灯可提供关于系统状态的更多详细信息,但您的计算机也支持传统的电源指示灯状态。下表中列出了电源指示灯状态。

| 电源指示灯状态         | 说明                                                                                                    |
|-----------------|----------------------------------------------------------------------------------------------------|
| 不亮              | 电源关闭,指示灯不亮。                                                                                                    |
| 呈琥珀色闪烁<br>(1)   | 接通电源时指示灯的初始状态。<br>表明系统已通电,但 POWER_COOD 信号尚未激活。<br>如果 <b>硬在驱动器指示灯不亮</b> ,可能需要更换电源设备。<br>如果 <b>硬盘驱动器指示灯亮</b> ,可能是机载稳压器或 VRM 出现故障。请查看诊断指示灯以获得详细信息。 |
| 呈琥珀色稳定亮起<br>(1) | 接通电源时指示灯的第二种状态。表明 POWER_GOOD 信号已激活,可能电源设备运行正常。请查看诊断指示灯以获得详细信息。                                                                                  |
| 呈绿色闪烁<br>(1)    | 系统处于低能耗状态, S1 或 S3。请查看诊断指示灯以确定系统所处状态。                                                                                                    |
| 呈绿色稳定亮起<br>(1)  | 系统处于 SO 状态(计算机正常运行时所处的正常电源状态)。<br>BIOS 会将指示灯更改为指示此状态,表明其已开始访存操作代码。                                                                              |

## 诊断指示灯代码

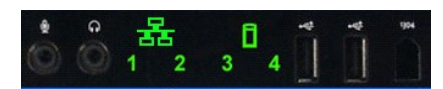

前控制面板上整合了四 (4) 个单色指示灯,作为系统出现"无开机自测/无视频图像"症状时进行故障排除的诊断辅助。指示灯不报告运行时错误。

每个指示灯都有两种可能的状态:不亮或亮起。最高有效位标为 1 号,其它三个位标为 2、3 和 4 号,随 LED 堆栈的遍历或切换而变化。POST 之后的正常操作状态是所有四盏指示灯全部 处于亮起状态,然后随着 BIOS 将控制权交给操作系统而关闭。

## POST 前诊断指示灯显示方式

| 状态   | 指示灯显示方式<br>(1234) | 指示灯<br>说明                              | 电源指<br>示灯 | 状态分配              | 状态说明                                       |
|------|-------------------|----------------------------------------|-----------|-------------------|--------------------------------------------|
| Pb0a | 1234              | 1- 不亮<br>2- 不亮<br>3- 不亮<br>4- 不亮       | ٩         | 系统未连接电源           | 系统未接入交流电源、PSU 未插入系统板,或控制面板未连接至系统板。         |
| Pb0b | 1234              | 1- 不亮<br>2- 不亮<br>3- 不亮<br>4- 不亮       |           | ACPI SO; 正常<br>运行 | 系统正在运行,未检测到任何故障。这实际上是 BIOS 控制下的状态,同样为 SOe。 |
| Pb0c | 1234              | 1- 不亮<br>2- 不亮<br>3- 不亮<br>4- 不亮       | ٩         | ACPI S1           | Windows 待机状态。                              |
| Pb1  | 1234              | 1- 不亮<br>2- 不亮<br>3- 不亮<br>4- 不亮       |           | ACPI S4 或 S5      | 休眠或软关机。系统已接通电源,但处于关闭状态或处于 Windows 休眠状态。    |
| Pb2  | 1234              | 1- 不亮<br>2- 不亮<br>3- 稳定<br>亮起<br>4- 不亮 | -         | 保留                | 保留                                         |
| Pb3  | 1234              | 1- 不亮<br>2- 不亮<br>3- 稳定<br>亮起<br>4- 稳定 |           | ACPI S3           | 挂起到 RAM Windows 待机状态。                      |

| I I  |      | 亮起                                                                                  | I |                       |                                                                                                    |
|------|------|-------------------------------------------------------------------------------------|---|-----------------------|----------------------------------------------------------------------------------------------------|
| Pb4  | 1234 | <ol> <li>1- 不亮</li> <li>2- 呈绿</li> <li>色亮起</li> <li>3- 不亮</li> <li>4- 不亮</li> </ol> | - | 保留                    | 保留                                                                                                    |
| Pb5  | 1234 | 1- 不亮<br>2- 呈绿<br>色亮起<br>3- 不亮<br>4- 呈起<br>色亮起                                      | - | 保留                    | 保留                                                                                                    |
| Pb6  | 1234 | 1- 不亮<br>2- 呈绿<br>色亮起<br>3- 呈绿<br>色亮起<br>4- 不亮                                      | - | 保留                    | 保留                                                                                                    |
| Pb7  | 1234 | 1- 不亮<br>2- 闪烁<br>3- 闪烁<br>4- 闪烁                                                    | 0 | ACPI SO,转至<br>BIOS 控制 | 系统运行。不执行 BIOS。此为至 POST 状态的过渡状态。                                                                             |
| Pb8  | 1234 | <ol> <li>1- 呈绿</li> <li>色亮起</li> <li>2- 不亮</li> <li>3- 不亮</li> <li>4- 不亮</li> </ol> | - | 保留                    | 保留                                                                                                    |
| Pb9  | 1234 | 1- 闪烁<br>2- 不亮<br>3- 不亮<br>4- 闪烁                                                    | 0 | 非系统板稳压器<br>故障         | 检测到插件程序组件(例如 VRM、视频提升卡或内存提升卡)出现电源故障。                                                                        |
| Pb10 | 1234 | 1- 闪烁<br>2- 不亮<br>3- 闪烁<br>4- 不亮                                                    |   | PSU 故障                | PSU 可能已损坏,或 PSU 电缆可能弯折,导致主电源滑轨长度不足。(PS_0N 己执行,PS_PWRG00D 未执行)                                               |
| Pb11 | 1234 | 1- 闪烁<br>2- 不亮<br>3- 闪烁<br>4- 闪烁                                                    | 0 | PSU 电缆故障              | 可能有 PSU 电缆未正确连接至系统板。(PS_ON 己执行,主电源滑轨缺失)                                                                     |
| Pb12 | 1234 | 1- 闪烁<br>2- 闪烁<br>3- 不亮<br>4- 不亮                                                    | 0 | 系统板稳压器故<br>障          | 检测到某一机载系统板稳压器出现电源故障。这可能是由于系统板组件故障或插件程序设备故障引起的,导致调节电<br>源滑轨长度不足。(PS_ON 己执行,PS_PWRCOOD 己执行,SYS_PWRCOOD 己取消执行) |
| Pb13 | 1234 | 1- 闪烁<br>2- 闪烁<br>3- 不亮<br>4- 闪烁                                                    |   | 不匹配                   | 硬件检测到与重要系统组件(例如 CPU、VRM、PSU 或内存提升卡)存在安装不兼容的情况。                                                              |
| Pb14 | 1234 | 1- 呈绿<br>色亮起<br>2- 呈起<br>色亮起绿<br>3- 呈起<br>金亮起绿<br>4- 不亮                             | - | 保留                    | 保留                                                                                                    |
| Pb15 | 1234 | 1- 呈緑<br>2- 呈起<br>2- 亮<br>呈起<br>緑<br>4- 亮<br>起<br>绿<br>4- 亮<br>起<br>绿               | - | 保留                    | 保留                                                                                                    |

## POST 诊断指示灯显示方式

除 SO 外的所有 POST 代码均伴随着电源指示灯呈绿色稳定亮起状态。如果电源指示灯未呈绿色亮起,请参阅 POST 前诊断指示灯显示方式。

| 状态  | 指示灯显示方式<br>(1234) | 指示灯说<br>明                              | 状态名<br>称 | 状态分配            | 状态说明                               |
|-----|-------------------|----------------------------------------|----------|-----------------|------------------------------------|
| S0a | 1234              | 1- 不亮<br>2- 不亮<br>3- 不亮<br>4- 不亮       | 不亮       | 不亮              | <b>电源指示灯不亮。</b> 系统未通电。             |
| S0e | 1234              | 1- 不亮<br>2- 不亮<br>3- 不亮<br>4- 不亮       | 亮起       | 运行正常,ACPI<br>SO | <b>电源指示灯呈绿色稳定亮起。</b> 系统已成功引导且运行正常。 |
| S1  | 1234              | 1- 不亮<br>2- 不亮<br>3- 不亮<br>4- 稳定亮<br>起 | RCM      | 系统处于恢复模<br>式    | 检测到 BIOS 校验和故障,系统正处于恢复模式。          |
| S2  | 1234              | 1- 不亮<br>2- 不亮<br>3- 稳定亮<br>起<br>4- 不亮 | CPU      | CPU             | 正在进行 CPU 配置活动,或检测到 CPU 故障。         |
|     |                   | 1- 不亮                                  |          |                 |                                    |

| S3  | 1234 | <ol> <li>2- 不亮</li> <li>3- 稳定亮</li> <li>起</li> <li>4- 稳定亮</li> <li>起</li> </ol>                 | MEM | 内存      | 正在进行内存子系统配置活动。检测到相应的内存模块,但是出现内存故障。                                 |
|-----|------|-------------------------------------------------------------------------------------------------|-----|---------|--------------------------------------------------------------------|
| S4  | 1234 | 1- 不亮<br>2- 稳定亮<br>起<br>3- 不亮<br>4- 不亮                                                          | PCI | PCI 设备  | 正在进行 PCI 设备配置活动,或检测到 PCI 设备故障。                                     |
| S5  | 1234 | 1- 不亮<br>2- 稳定亮<br>起<br>3- 不亮<br>4- 稳定亮<br>起                                                    | VID | 视频卡     | 正在进行视频子系统配置活动,或出现视频子系统故障。                                          |
| S6  | 1234 | 1- 不亮<br>2- 稳定亮<br>起 稳定亮<br>3- 稳定亮<br>4- 不亮                                                     | ST0 | 存储设备    | 正在进行存储设备配置,或出现存储子系统故障。                                             |
| S7  | 1234 | 1- 不亮<br>2- 稳定亮<br>起<br>る- 稳定亮<br>起<br>4- 稳定亮<br>起                                              | USB | USB     | 正在进行 USB 子系统配置活动,或出现 USB 子系统故障。                                    |
| S8  | 1234 | 1- 稳定亮<br>起<br>2- 不亮<br>3- 不亮<br>4- 不亮                                                          | MEM | 内存      | 正在进行内存子系统配置活动。未检测到内存模块。                                            |
| S9  | 1234 | 1- 稳定亮<br>起<br>2- 不亮<br>3- 不亮<br>4- 稳定亮<br>起                                                    | MBF | 系统板     | 检测到重大系统板故障。                                                        |
| S10 | 1234 | 1- 稳定亮<br>起<br>2- 不亮<br>3- 稳定亮<br>起<br>4- 不亮                                                    | MEM | 内存      | 正在进行内存子系统配置活动。已检测到内存模块,但似乎不兼容,或配置无效。                               |
| S11 | 1234 | 1- 稳定亮<br>起<br>2- 不亮<br>3- 稳定亮<br>4- 稳<br>起                                                     | PRV | 其它视频前活动 | 表明视频初始化之前的系统例行活动。                                                  |
| S12 | 1234 | 1- 稳定亮<br>起<br>2- 稳定亮<br>起<br>3- 不亮<br>4- 不亮                                                    | CFG | 资源配置    | 正在进行系统资源配置。                                                        |
| S13 | 1234 | <ol> <li>1- 稳定亮</li> <li>2- 稳定亮</li> <li>起</li> <li>3- 不亮</li> <li>4- 稳定亮</li> <li>起</li> </ol> |     | 保留      | 保留以备将来使用。此显示方式被认为表明 Dimension 系统处于可视关闭状态。                          |
| S14 |      | 1- 稳定亮<br>起 稳定亮<br>記 稳定亮<br>3- 稳定亮<br>4- 不亮                                                     | POV | 其它视频后活动 | 表明视频初始化后的系统例行活动。                                                   |
| S15 | 1234 | 1- 稳定亮<br>定亮<br>定亮<br>起 稳定亮<br>3- 稳定亮<br>4- 稳定亮<br>起<br>起                                       | STD | 引导转移    | 表明 POST 过程结束。通常,POST 完成时指示灯将暂时处于此状态。转至操作系统完成后,指示灯将关闭并转为<br>SOe 状态。 |

## 哔声代码

在引导例行程序期间,如果出现显示器无法报告的错误,计算机可能会发出一连串用于识别问题的哔声代码。哔声代码是一种声音模式,例如:一声哔声,接着是第二声哔声,然后是急促的 三声哔声(代码 1-1-3),表示计算机无法读取非易失性随机存取存储器 (NVRAM) 中的数据。重新打开断电的系统时,如果系统持续发出哔声,则 BIOS 可能已损坏。

| 系统哔声代码   |    |          |    |  |  |
|----------|----|----------|----|--|--|
| 畔声<br>代码 | 说明 | 峰声<br>代码 | 说明 |  |  |

| 1-1-2 | 正在进行 CPU 寄存器检测                 | 2-4-3 | 第一个 64 K RAM 芯片或数据线路发生故障 - 位 E |
|-------|--------------------------------|-------|--------------------------------|
| 1-1-3 | CMOS 读取/写入检测正在进行或发生故障          | 2-4-4 | 第一个 64 K RAM 芯片或数据线路发生故障 - 位 F |
| 1-1-4 | BIOS ROM 校验和正在进行或发生故障          | 3-1-1 | 次 DMA 寄存器检测正在进行或发生故障           |
| 1-2-1 | 计时器检测正在进行或发生故障                 | 3-1-2 | 主 DMA 寄存器检测正在进行或发生故障           |
| 1-2-2 | DMA 初始化正在进行或发生故障               | 3-1-3 | 主 IMR 检测正在进行或发生故障              |
| 1-2-3 | DMA 页面寄存器读取/写入检测正在进行或发生故障      | 3-1-4 | 次 IMR 检测正在进行或发生故障              |
| 1-3-1 | RAM 刷新验证正在进行或发生故障              | 3-2-2 | 正在进行中断向量加载                     |
| 1-3-2 | 第一个 64 K RAM 检测正在进行或发生故障       | 3-2-4 | 键盘控制器检测正在进行或发生故障               |
| 1-3-3 | 第一个 64 K RAM 芯片或数据线路发生故障(多位)   | 3-3-1 | CMOS 电源发生故障并且正在进行校验和检测         |
| 1-3-4 | 第一个 64 K RAM 奇/偶逻辑发生故障         | 3-3-2 | 正在进行 CMDS 配置信息验证               |
| 1-4-1 | 第一个 64 K RAM 地址线路发生故障          | 3-3-3 | 未找到 RTC/键盘控制器                  |
| 1-4-2 | 第一个 64 K RAM 奇偶校验检测正在进行或发生故障   | 3-3-4 | 屏幕内存检测正在进行或发生故障                |
| 1-4-3 | 正在进行无故障计时器检测                   | 3-4-1 | 屏幕初始化检测正在进行或发生故障               |
| 1-4-4 | 正在进行软件 NM 端口检测                 | 3-4-2 | 屏幕回扫检测程序检测正在进行或发生故障            |
| 2-1-1 | 第一个 64 K RAM 芯片或数据线路发生故障 - 位 O | 3-4-3 | 正在搜索视频 ROM                     |
| 2-1-2 | 第一个 64 K RAM 芯片或数据线路发生故障 - 位 1 | 4-2-1 | 计时器嘀嗒信号中断检测正在进行或发生故障           |
| 2-1-3 | 第一个 64 K RAM 芯片或数据线路发生故障 - 位 2 | 4-2-2 | 关闭系统检测正在进行或发生故障                |
| 2-1-4 | 第一个 64 K RAM 芯片或数据线路发生故障 - 位 3 | 4-2-3 | A20 门电路故障                      |
| 2-2-1 | 第一个 64 K RAM 芯片或数据线路发生故障 - 位 4 | 4-2-4 | 在保护模式下出现意外中断                   |
| 2-2-2 | 第一个 64 K RAM 芯片或数据线路发生故障 - 位 5 | 4-3-1 | 0FFFFh 以上地址 RAM 检测正在进行或发生故障    |
| 2-2-3 | 第一个 64 K RAM 芯片或数据线路发生故障 - 位 6 | 4-3-2 | 0 列中没有内存                       |
| 2-2-4 | 第一个 64 K RAM 芯片或数据线路发生故障 - 位 7 | 4-3-3 | 间隔计时器通道 2 检测正在进行或发生故障          |
| 2-3-1 | 第一个 64 K RAM 芯片或数据线路发生故障 - 位 8 | 4-3-4 | 日历钟检测正在进行或发生故障                 |
| 2-3-2 | 第一个 64 K RAM 芯片或数据线路发生故障 - 位 9 | 4-4-1 | 超级 I/O 芯片发生故障                  |
| 2-3-3 | 第一个 64 K RAM 芯片或数据线路发生故障 - 位 A | 4-4-4 | 高速缓存检测发生故障                     |
| 2-3-4 | 第一个 64 K RAM 芯片或数据线路发生故障 - 位 B |       |                                |
| 2-4-1 | 第一个 64 K RAM 芯片或数据线路发生故障 - 位 C |       |                                |
| 2-4-2 | 第一个 64 K RAM 芯片或数据线路发生故障 - 位 D |       |                                |
|       |                                |       |                                |

# 添加和更换部件 Dell Precision<sup>™</sup> T5500 服务手册

- <u>主机盖</u>
- <u>电池</u>
- <u>驱动器挡板</u>
   <u>硬盘驱动器托盘</u>
- 前风扇部件
   内存卡读取器

- <u>内存</u>
   <u>双处理器提升卡(可选)</u>
- 系统板

- I/0 数据电缆
- 机箱防盗开关
- <u>前挡板</u>
- 硬盘驱动器
- 软盘驱动器
- <u>光盘驱动器</u>
- <u>扩充卡</u>
   <u>散热器和处理器</u>
   <u>电源设备</u>

## 规格 Dell Precision<sup>w</sup> T5500 服务手册

<u>扩充总线</u>

- 处理器
   驱动器

   系统信息
   连技器

   内存
   控制按钮和指示灯

   視频
   电源

   音频
   物理规格
- 隆北,提供的配置可能会因地区而异。有关 Tablet PC 配置的详细信息,请单击"开始"
   ①
   ①
   ①
   ③ (或 Windows XP 中的"开始") → "帮助和支持",然后选择该选项以查看 Tablet PC 的相关信息。

● <u>环境参数</u>

| 处理器                                  |                                                                                                    |  |  |
|--------------------------------------|----------------------------------------------------------------------------------------------------|--|--|
| 处理器类型                                | 双核 Intel® Xeon® 处理器 5500 系列<br>四核 Intel® Xeon® 处理器 5500 系列                                                                                                    |  |  |
| 系统信息                                 |                                                                                                    |  |  |
| 系统芯片组                                | Intel 5500/5520                                                                                                    |  |  |
| 数据总线宽度                               | 64 位                                                                                                    |  |  |
|                                      |                                                                                                    |  |  |
| 内存                                   |                                                                                                    |  |  |
| 内存模块连接器                              | 六个<br>通过可选的提升卡可扩展为九个                                                                                                    |  |  |
| 内存模块容量                               | 1 GB、2 GB、4 GB 或 8 GB                                                                                                    |  |  |
| 内存类型                                 | DDR3 1066 MHz SDRAM<br>DDR3 1333 MHz SDRAM<br>(支持 DDR3 800 MHz)                                                                                                    |  |  |
| 最小内存                                 | 1 GB                                                                                                    |  |  |
| 最大内存                                 | 48 GB<br>通过可选的提升卡可扩展为 72 GB                                                                                                    |  |  |
|                                      |                                                                                                    |  |  |
| 视频类型:                                |                                                                                                    |  |  |
| 独立显卡                                 | PCI Express 2.0 x16 (两个插槽)<br><b>注:</b> 使用 PCIe x16 图形卡插槽可支持两个全高、全长图形<br>卡。                                                                                            |  |  |
|                                      |                                                                                                    |  |  |
| 音频类型                                 | ADI1984A 集成音频                                                                                                    |  |  |
| 扩充总线                                 |                                                                                                    |  |  |
| 3 <b>7 1 0 元 4</b><br>总线类型           | PCI Express 2.0<br>PCI 2.3<br>PCI-X 2.0A<br>SATA 1.0 和 2.0<br>eSATA 2.0<br>UISB 2.0                                                                                    |  |  |
| 总线速率                                 | 133 MB/s (PCI)<br>x1 插槽双向速率 - 500 MB/s (PCI Express)<br>x16 插槽双向速率 - 8 GB/s (PCI Express)<br>1.5 Gbps 和 3.0 Gbps (SATA)<br>480 Mbps 高速、12 Mbps 全速、1.2 Mbps<br>低速 (USB) |  |  |
| 两个 PCI Express 2.0 x16 插槽(视频)        |                                                                                                    |  |  |
| 连接器插针                                | 164 针                                                                                                    |  |  |
| 连接器数据宽度(最大)                          | 16 PCI Express 通道(各方向)                                                                                                    |  |  |
| 两个 PCI Express 2.0 x8 插槽(物理 x16 连接器) |                                                                                                    |  |  |
| 连接器插针                                | 164 针                                                                                                    |  |  |
| 连接器数据宽度(最大)                          | 8 PCI Express 通道(各方向)                                                                                                    |  |  |
| 一个 PCI 插槽                            |                                                                                                    |  |  |
| 连接器插针                                | 120 插针                                                                                                    |  |  |
| 连接器数据宽度(最大)                          | 32 位                                                                                                    |  |  |
| 一个 PCI-X 插槽                          |                                                                                                    |  |  |
| 连接器插针                                | 188 针                                                                                                    |  |  |

| 连接器数据宽度(最大)          | 64 位                                                                                                    |
|----------------------|----------------------------------------------------------------------------------------------------|
| 驱动器                  |                                                                                                    |
| 外部可抽换                | 一个 3.5 英寸驱动器托架 (FlexBay)<br>两个 5.25 英寸驱动器托架                                                                                                    |
| 内部可抽换                | 两个 3.5 英寸 SATA 驱动器托架                                                                                                    |
| 可用的设备                | 最多支持两个 5.25 英寸设备,如下所示: SATA DVD-<br>ROM/CD-RW Combo, DVD +/- RW Blu-ray™ 驱动器、<br>HD/OVD Combo Blu-ray 驱动器<br>一个 3.5 英寸 USB 介质卡读取器<br>内部 1.44 MB 3.5 英寸驱动器<br>外部 USB 3.5 英寸驱动器<br>内部 USB 快擦写读卡器<br>最多支持四个 3.5 英寸 SATA 或 SAS 硬盘驱动器(硬盘驱<br>器可以与可选适配器一起放在 5.25 英寸托架中) |
| 连接器                  |                                                                                                    |
| 外部连接器:               |                                                                                                    |
| 视频                   | (取决于视频卡)<br>DVI 连接器<br>显示屏端口                                                                                                    |
| 网络适配器                | RJ-45 连接器                                                                                                    |
| USB                  | 兼容 USB 2.0<br>两个内部连接器<br>正面两个<br>背面六个                                                                                                    |
| 音频                   | 集成立体声支持(支持 5.1 声道)<br>注: 仅可通过添加式插卡支持 5.1 声道。                                                                                                    |
| 串行                   | 一个 9 针连接器; 兼容 16550C                                                                                                    |
| PS/2                 | 两个 6 针小型 DIN 连接器                                                                                                    |
| 系统板连接器:              |                                                                                                    |
| 串行 ATA               | 五个 7 针 SATA 连接器                                                                                                    |
| 内部 USB 设备            | 一个可支持两个 USB 端口的 10 针连接器                                                                                                    |
| 风扇:                  |                                                                                                    |
| 前风扇                  | 一个 7 针连接器                                                                                                    |
| 卡固定框架风扇              | 一个 7 针连接器                                                                                                    |
| HDD 风扇               | 一个 5 针连接器                                                                                                    |
| PCI                  | 一个 120 针连接器                                                                                                    |
| PCI-X                | 一个 188 针连接器                                                                                                    |
| PCI Express x8       | 两个 164 针连接器(物理 x16 连接器)                                                                                                    |
| PCI Express x16      | 两个 164 针连接器                                                                                                    |
| 前面板控制按钮(包括 USB)      | 一个 10 针连接器                                                                                                    |
| 前面板音频 HDA 接头         | 一个 10 针连接器                                                                                                    |
| 处理器                  | 一个连接器<br>可选的提升卡可提供第二个连接器                                                                                                    |
| 内存                   | 六个 240 针连接器<br>可选的提升卡可提供三个 240 针连接器                                                                                                    |
| 电源 12V               | 一个 4 针连接器<br>可选的提升卡可提供第二个 4 针连接器                                                                                                    |
| 电源                   | 一个 24 针连接器                                                                                                    |
| 控制按钮和指示灯             |                                                                                                    |
| 计算机正面                |                                                                                                    |
| 电源按钮                 | 按钮                                                                                                    |
| 电源指示灯                | 琥珀色指示灯 一 呈琥珀色稳定亮起表示安装的设备出现问题<br>呈琥珀色闪烁表示内部电源出现问题<br>绿色指示灯 一 呈绿色闪烁表示处于睡眠状态;呈绿色稳定亮<br>表示处于开机状态                                                                                                    |
| 驱动器活动指示灯             | 绿色指示灯 ── 绿色指示灯闪烁表示计算机正在从 SATA 硬挂<br>驱动器或 CD/DVD 读取数据或者向 SATA 硬盘驱动器或<br>CD/DVD 写入数据                                                                                                    |
| 链路完整性指示灯             | 绿色指示灯 — 呈绿色稳定亮起表示已连接上活动网络<br>不亮(无指示灯) — 表示系统未连上网络                                                                                                    |
| 计算机背面:               |                                                                                                    |
| 链路完整性指示灯(位于集成网络适配器上) | 绿色指示灯 — 表示计算机与网络连接良好, 网速为 10Mbs<br>橙色指示灯 — 表示计算机与网络连接良好, 网速为 100Mb<br>黄色指示灯 — 表示计算机与网络连接良好, 网速为 1000M                                                                                                    |

|                        | 不亮 一 计算机未检测到与网络的物理连接。                                         |  |  |  |
|------------------------|---------------------------------------------------------------|--|--|--|
| 网络活动指示灯(位于集成网络适配器上)    | 黄色闪烁指示灯                                                       |  |  |  |
|                        |                                                               |  |  |  |
| 电源 直接电源设备              |                                                               |  |  |  |
| 且机电际设备:<br>· · · · · · | 07E W                                                         |  |  |  |
| 功学                     | 875 W                                                         |  |  |  |
| 电压                     | 100 - 240 VAC, 50 - 60 HZ, 12.0 A                             |  |  |  |
| 印形电池                   | 3V CR2032 锂巾电池                                                |  |  |  |
| 物理规格                   |                                                               |  |  |  |
| 高度                     | 44.80 厘米 (17.60 英寸)                                           |  |  |  |
| 宽度                     | 17.25 厘米 (6.80 英寸)                                            |  |  |  |
| 厚度                     | 46.83 厘米 (18.40 英寸)                                           |  |  |  |
| 重量                     | 17.20 千克(38 磅)                                                |  |  |  |
| <b>开始会等</b>            |                                                               |  |  |  |
| <b>小说多数</b><br>退度蓝目。   |                                                               |  |  |  |
| 运行时                    | 10º 전 35ºC (50º 전 95ºE)                                       |  |  |  |
| 方说时                    | 40° \$ 65°C (40° \$ 140°E)                                    |  |  |  |
| 相对湿度(最大)。              |                                                               |  |  |  |
| 晶大振动.                  |                                                               |  |  |  |
| 运行时                    | 0 0002 G <sup>2</sup> /Hz 时为 5 至 350 Hz                       |  |  |  |
| 存放时                    | 0.001 至 0.01 G <sup>2</sup> /Hz 时为 5 至 500 Hz                 |  |  |  |
| 最大撞击:                  |                                                               |  |  |  |
| 运行时                    | 40 G +/- 5% 时脉冲持续时间为 2 毫秒 +/- 10%(相当于<br>51 厘米/秒 [20 英寸/秒])   |  |  |  |
| 存放时                    | 105 G +/- 5% 时脉冲持续时间为 2 毫秒 +/- 10%(相当于<br>127 厘米/秒 [50 英寸/秒]) |  |  |  |
| 海拔高度(最大):              |                                                               |  |  |  |
| 运行时                    | -15.2 至 3048 米 (-50 至 10,000 英尺)                              |  |  |  |
| 存放时                    | -15.2 至 10,668 米 (-50 至 35,000 英尺)                            |  |  |  |
| 空气污染物级别                | G2 或更低(根据 ISA-S71.04-1985 定义的标准)                              |  |  |  |

## 电池 Dell Precision<sup>™</sup> T5500 服务手册

▲ 警告:拆装计算机内部组件之前,请阅读计算机附带的安全信息。有关其它最佳安全操作信息,请参阅合规主页 www.dell.com/regulatory\_compliance。

取出电池

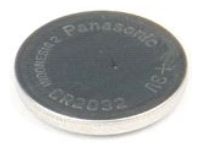

按照<u>拆装计算机内部组件之前</u>中的步骤进行操作。
 卸下<u>主机盖</u>。

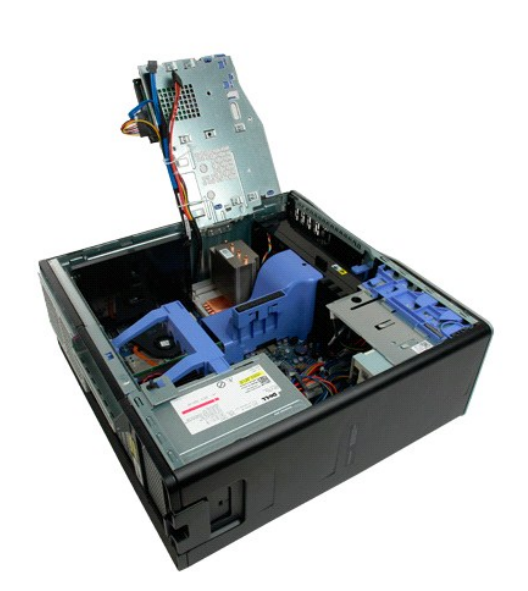

3. 使用小型螺丝刀或划片按下币形电池释放卡舌。

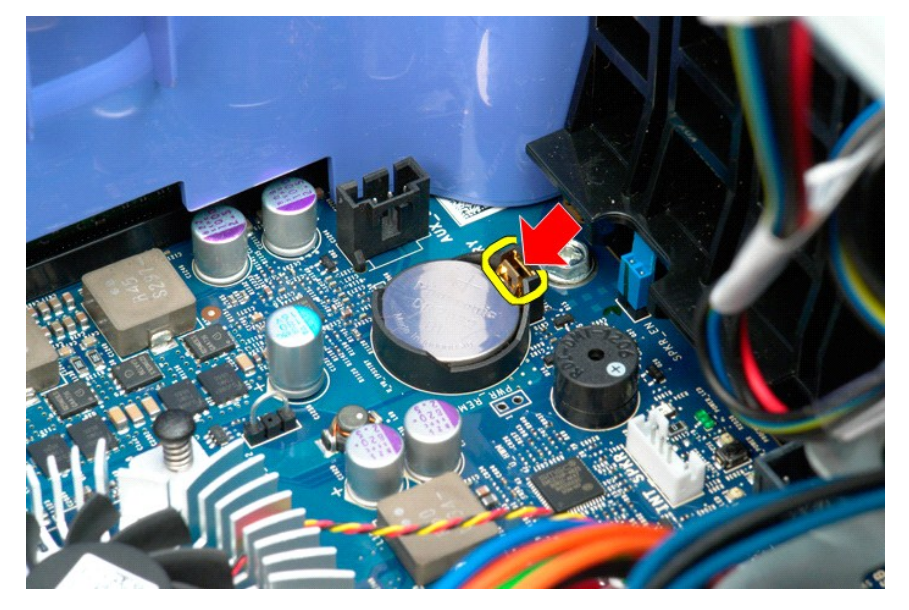

4. 从计算机中取出币形电池。

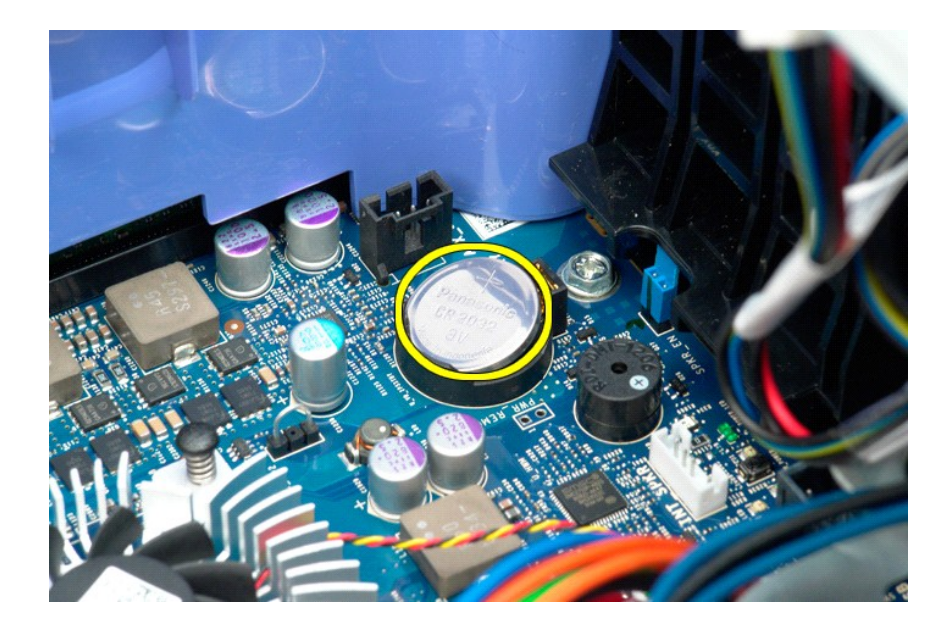

## 主机盖 Dell Precision<sup>™</sup> T5500 服务手册

▲ 警告:拆装计算机内部组件之前,请阅读计算机附带的安全信息。有关其它最佳安全操作信息,请参阅合规主页 www.dell.com/regulatory\_compliance。

## 卸下主机盖

1. 按照拆装计算机内部组件之前中的步骤进行操作。

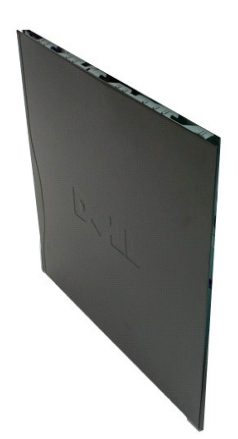

2. 朝计算机后部方向滑动主机盖释放闩锁。

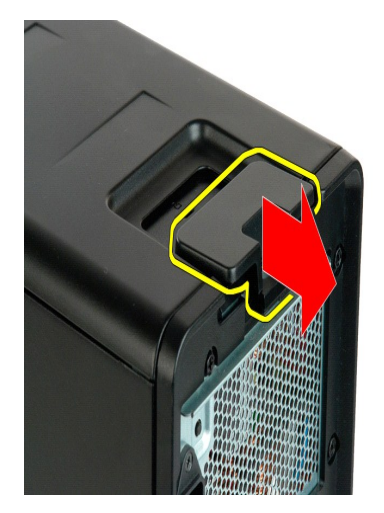

3. 将主机盖从计算机中提出。

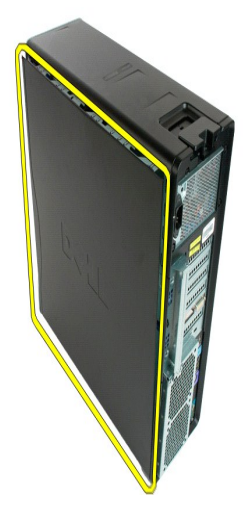

4. 从计算机中卸下主机盖。

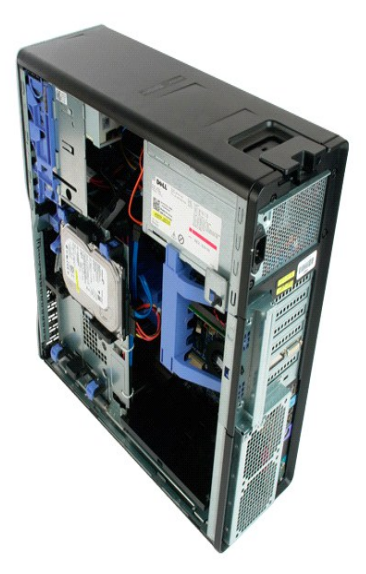

## 硬盘驱动器挡板 Dell Precision<sup>™</sup> T5500 服务手册

▲ 警告:拆装计算机内部组件之前,请阅读计算机附带的安全信息。有关其它最佳安全操作信息,请参阅合规主页 www.dell.com/regulatory\_compliance。

## 卸下硬盘驱动器挡板

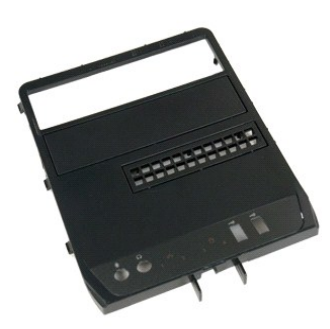

按照<u>拆装计算机内部组件之前</u>中的步骤进行操作。
 卸下<u>主机盖</u>。

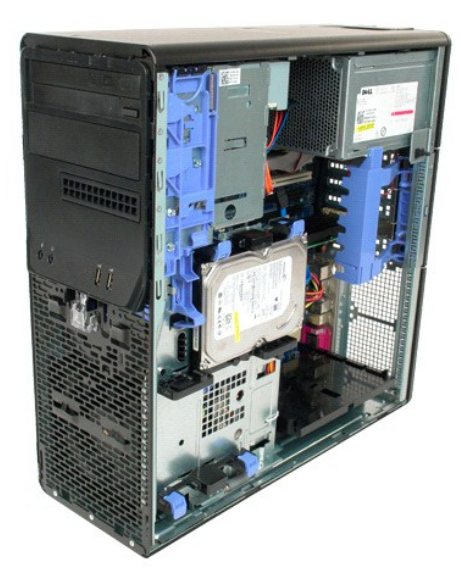

3. 朝计算机底部方向按下并按住滑块拉杆以松开驱动器挡板。

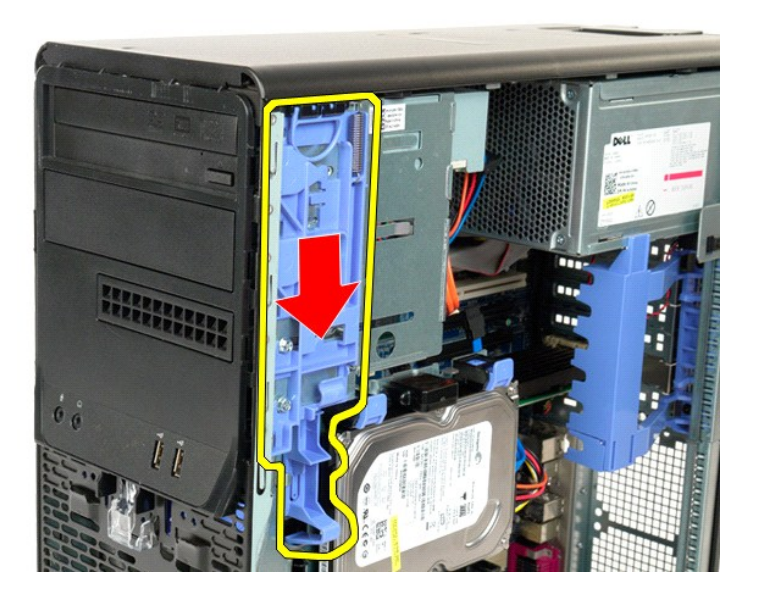

4. 卸下硬盘驱动器挡板。

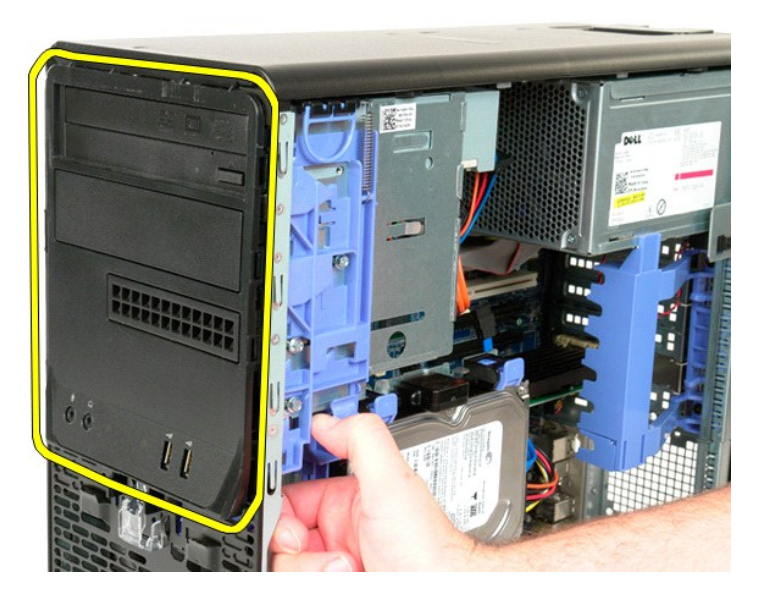

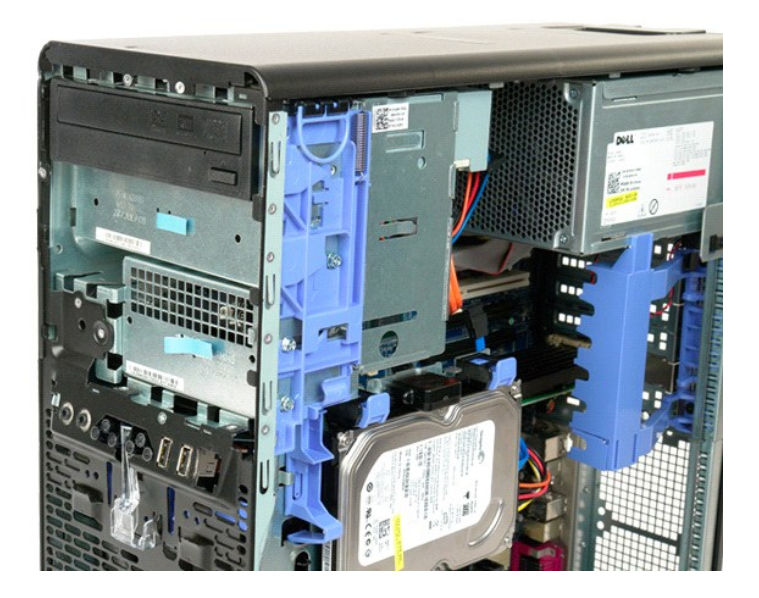

## 前挡板 Dell Precision<sup>™</sup> T5500 服务手册

▲ 警告:拆装计算机内部组件之前,请阅读计算机附带的安全信息。有关其它最佳安全操作信息,请参阅合规主页 www.dell.com/regulatory\_compliance。

## 卸下前挡板

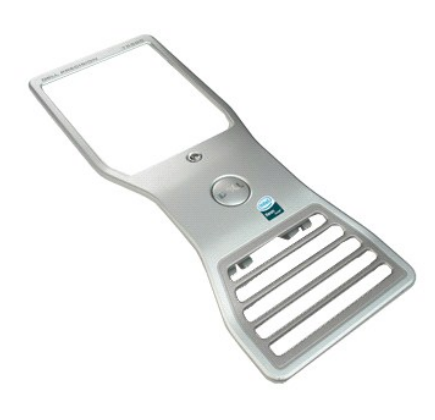

按照<u>拆装计算机内部组件之前</u>中的步骤进行操作。
 卸下<u>主机盖</u>。

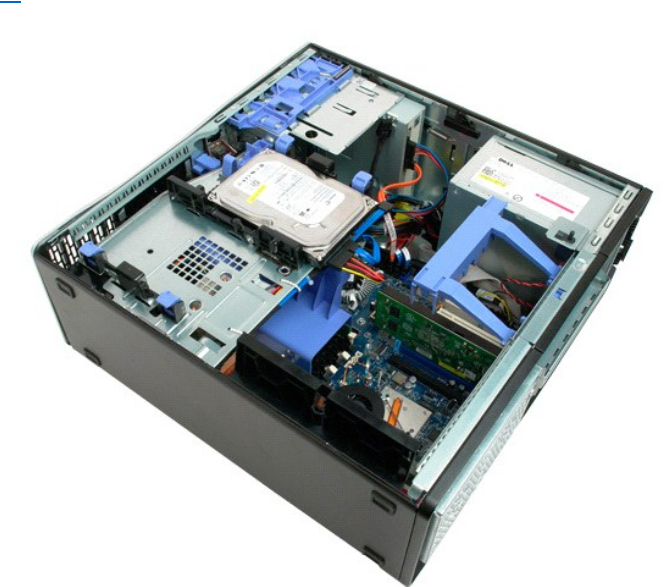

3. 向上拉起前挡板释放卡舌。

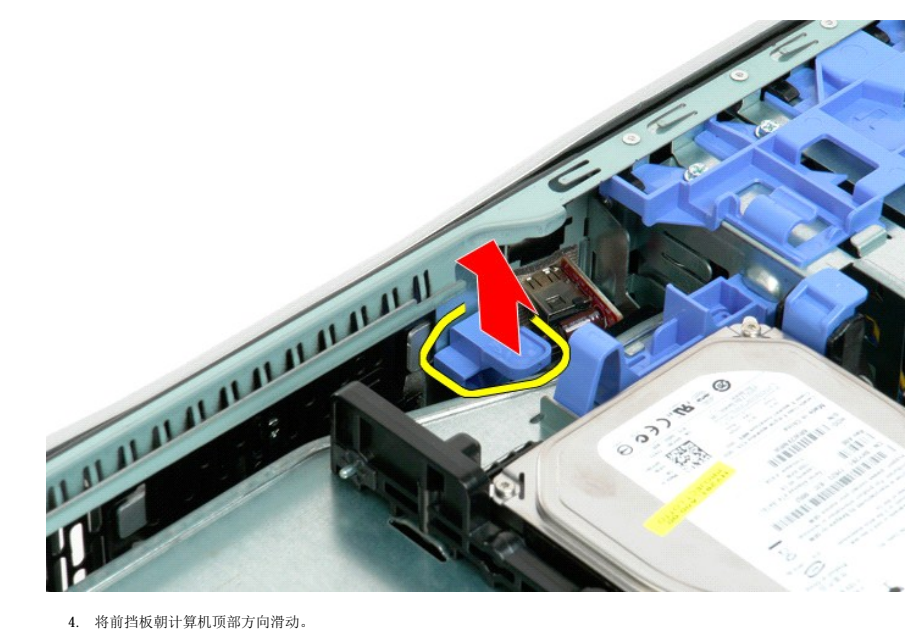

4. 将前挡板朝计算机顶部方向滑动。

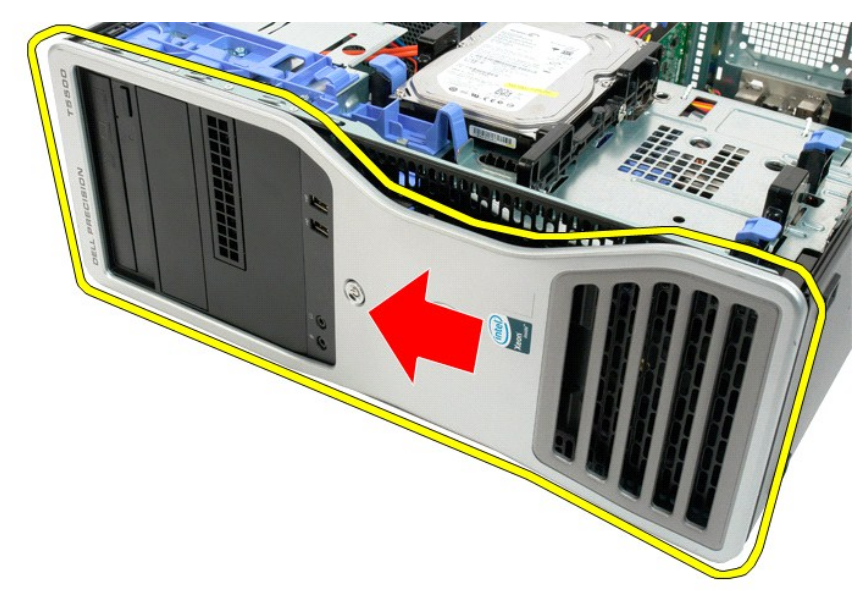

5. 从计算机中卸下前挡板。

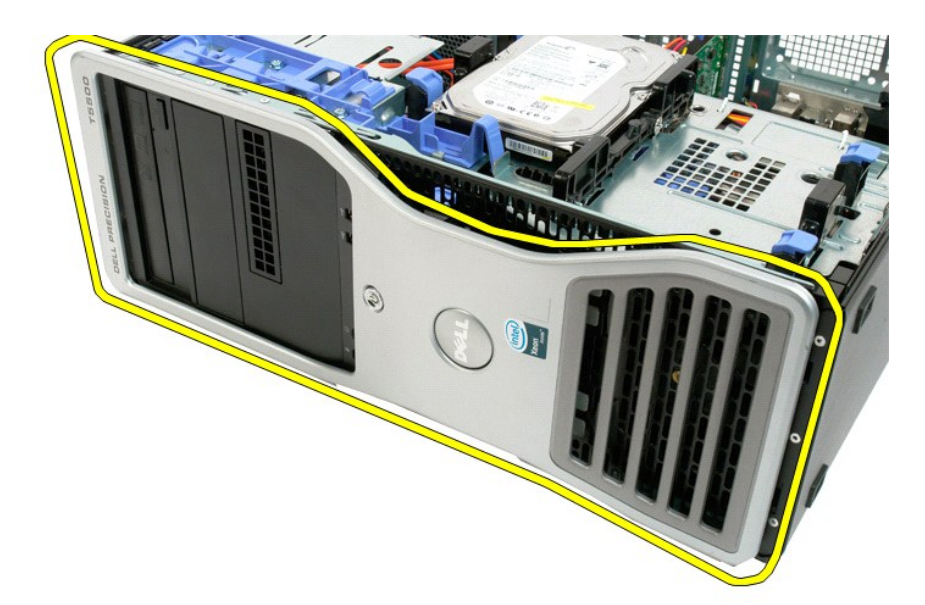

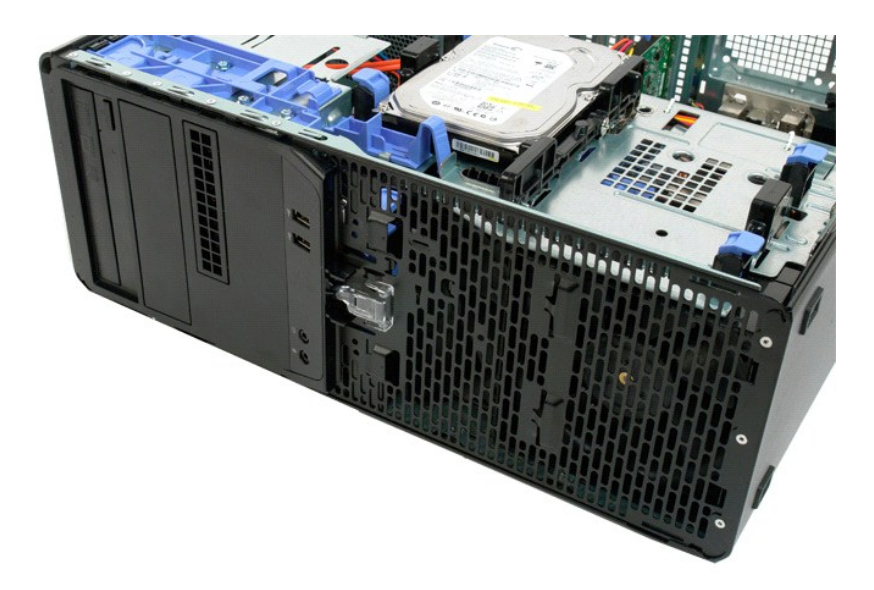

前风扇部件 Dell Precision<sup>™</sup> T5500 服务手册

▲ 警告:拆装计算机内部组件之前,请阅读计算机附带的安全信息。有关其它最佳安全操作信息,请参阅合规主页 www.dell.com/regulatory\_compliance。

卸下前风扇部件

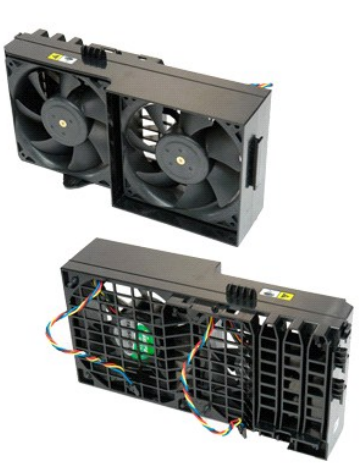

按照<u>拆装计算机内部组件之前</u>中的步骤进行操作。
 卸下<u>主机盖。</u>
 打开<u>硬盘原动器托盘。</u>
 卸下<u>内存导流罩</u>。

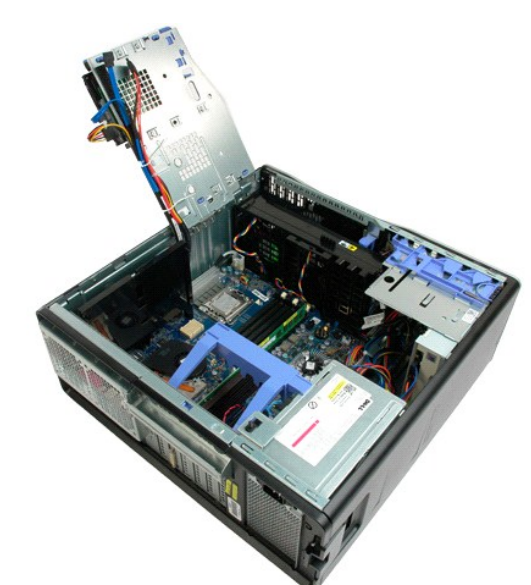

5. 断开系统板上的两根风扇电缆的连接。

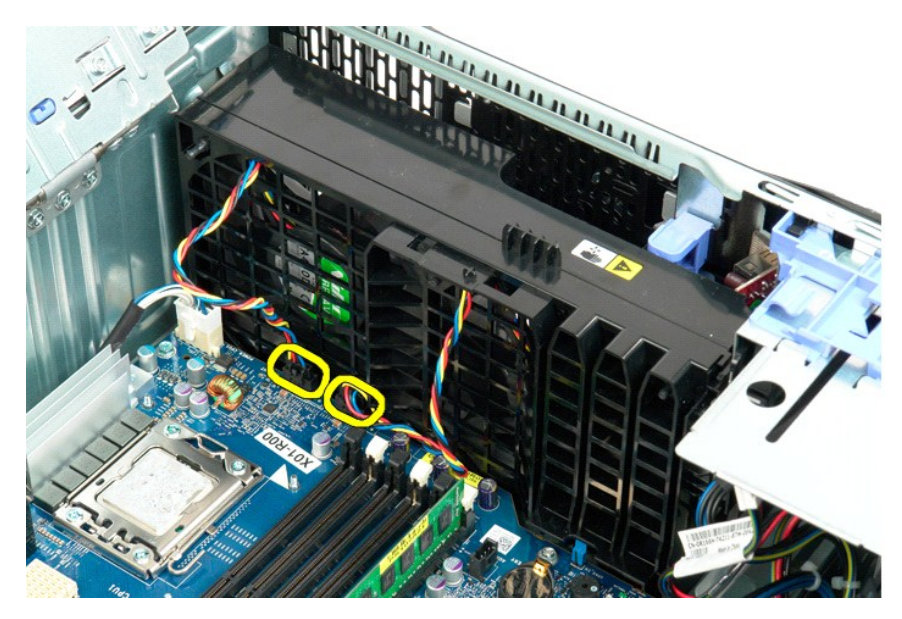

6. 拧下用于固定前风扇部件的螺钉。

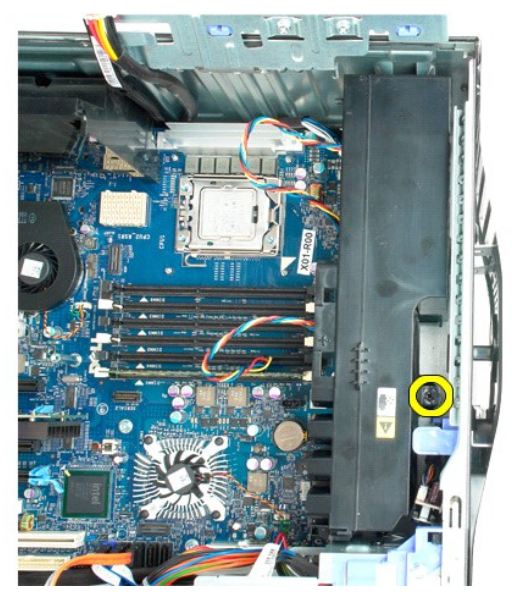

7. 从计算机中卸下风扇部件。

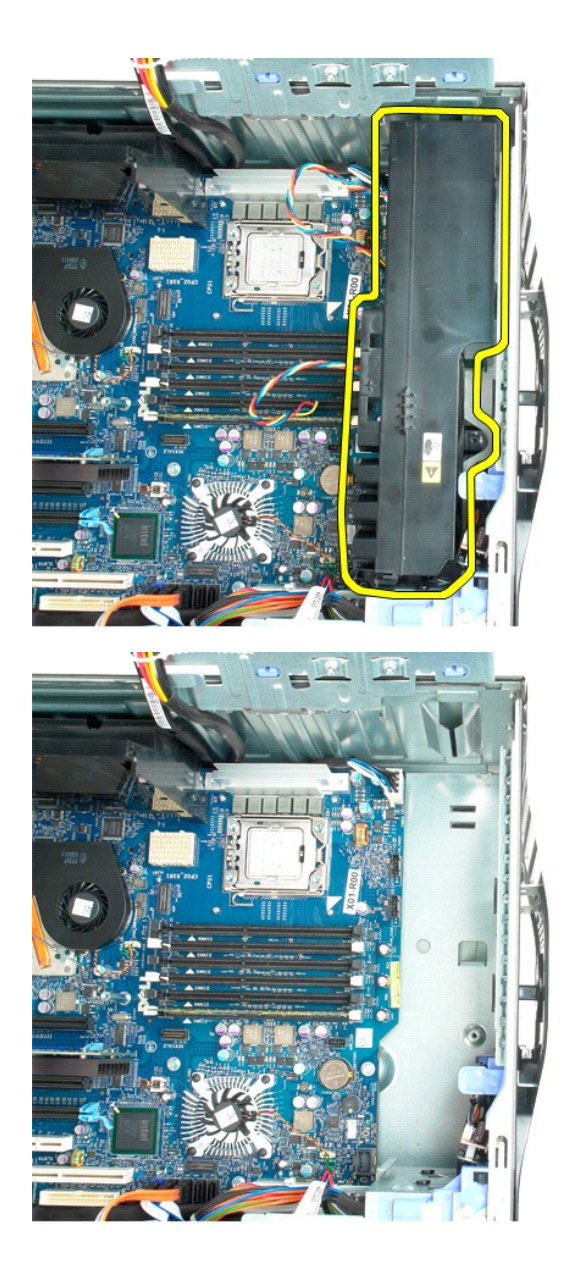

## 软盘驱动器

Dell Precision<sup>21</sup> T5500 服务手册

▲ 警告: 在对电脑内部进行操作前,请阅读计算机附带的安全信息。 有关其他最佳安全实践的信息,请参阅下列位置的"管制主页": www.dell.com/regulatory\_compliance.

## 卸下软盘驱动器

- 遗照<u>拆装计算机内部组件之前</u>中的步骤进行操作。
   卸下<u>轧盖</u>。
   卸下<u>航档板</u>。
   卸下<u>驱动器档板</u>。
   从软篮项强后部断开电源和数据电缆连接。
   推下滑板拉杆以释放软盘驱动器。
   从计算机上卸下软盘驱动器。

## 更换软盘驱动器

- 遵照<u>拆装计算机内部组件之前</u>中的步骤进行操作。
   卸下<u>前挡板</u>。
   卸下<u>勤动器挡板</u>。
   卵下<u>驱动器挡板</u>。
   将电源动器措板。
   将电源和数据电缆连接至软盘驱动器后部。
   推下滑板拉杆。
   将软盘驱动器置于计算机内。

# 硬盘驱动器 Dell Precision<sup>™</sup> T5500 服务手册

▲ 警告:拆装计算机内部组件之前,请阅读计算机附带的安全信息。有关其它最佳安全操作信息,请参阅合规主页 www.dell.com/regulatory\_compliance。

## 卸下硬盘驱动器

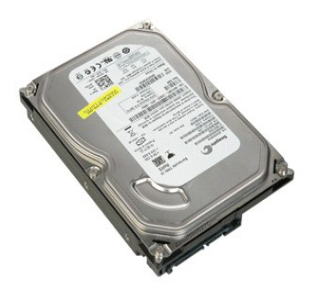

- 按照<u>拆装计算机内部组件之前</u>中的步骤进行操作。
   卸下<u>主机盖</u>。

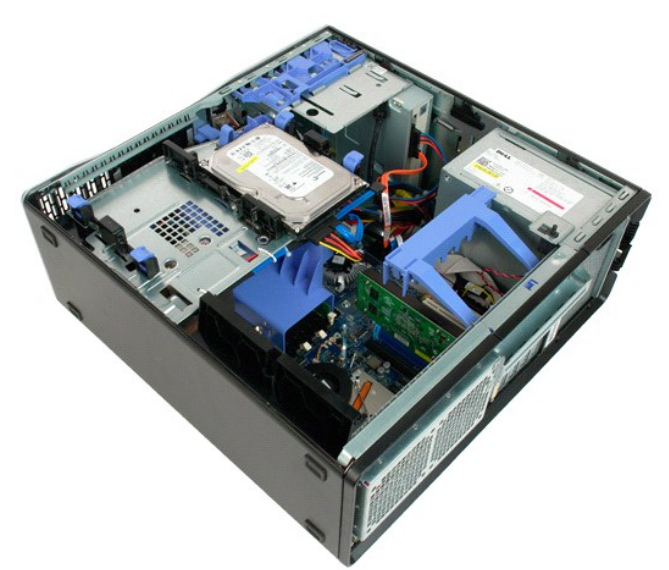

3. 断开第一个硬盘驱动器上电源电缆的连接。

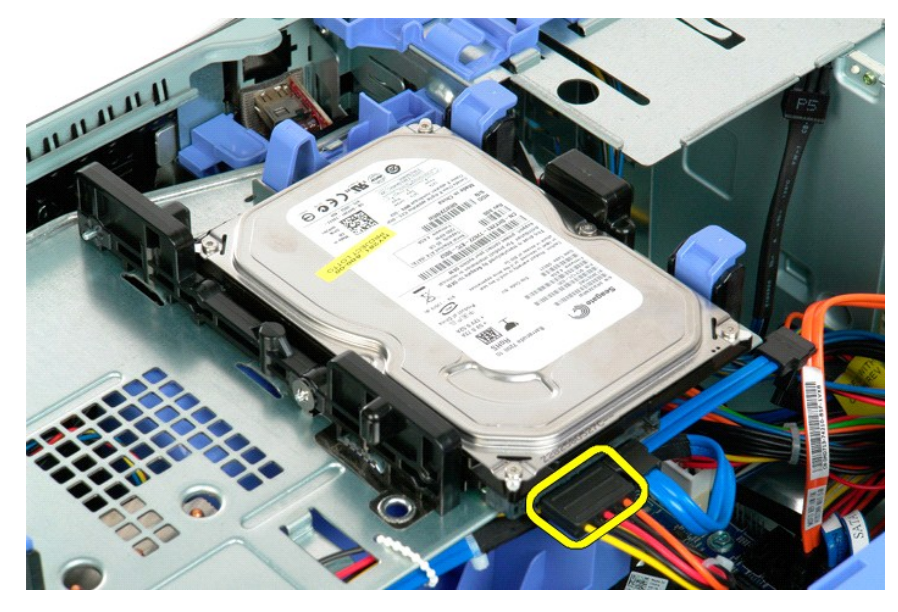

4. 断开第一个硬盘驱动器上数据电缆的连接。

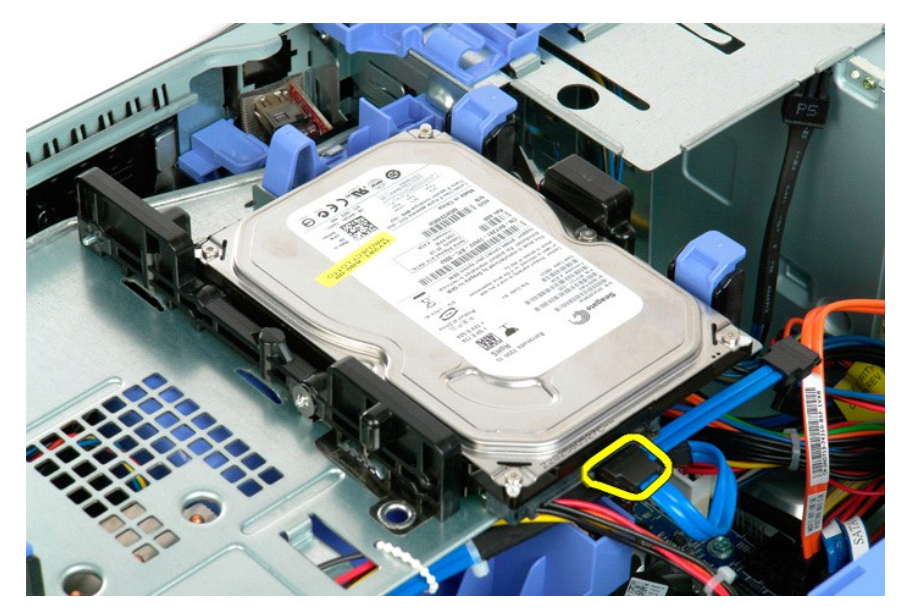

5. 提起两个蓝色的硬盘驱动器释放卡舌。

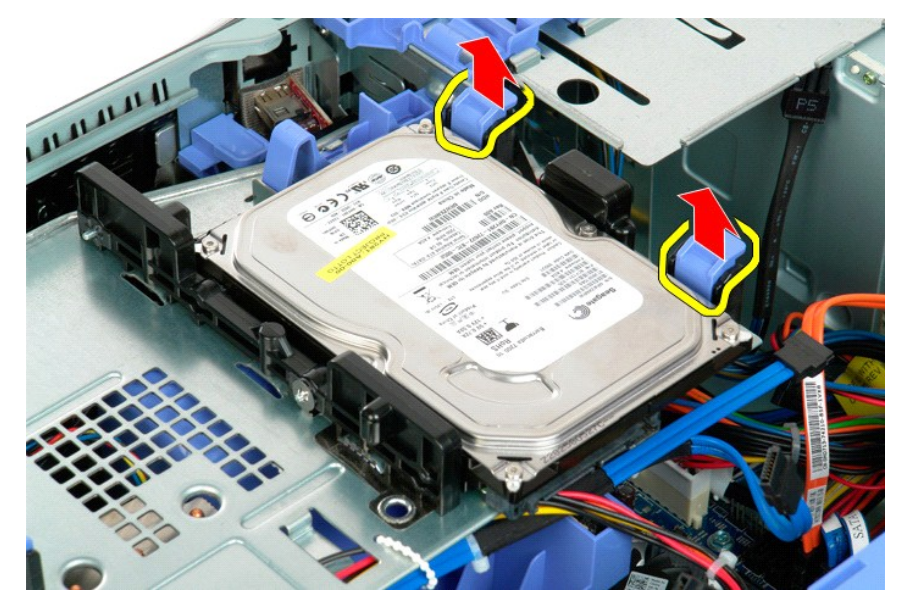

6. 从计算机中卸下第一个硬盘驱动器部件。对其它所有已安装的硬盘驱动器重复以上步骤。

![](_page_33_Picture_2.jpeg)

![](_page_34_Picture_0.jpeg)

# 硬盘驱动器托盘 Dell Precision<sup>™</sup> T5500 服务手册

▲ 警告:拆装计算机内部组件之前,请阅读计算机附带的安全信息。有关其它最佳安全操作信息,请参阅合规主页 www.dell.com/regulatory\_compliance。

## 提起硬盘驱动器托盘

![](_page_35_Picture_3.jpeg)

按照<u>拆装计算机内部组件之前</u>中的步骤进行操作。
 卸下<u>主机盖</u>。

![](_page_35_Picture_6.jpeg)

3. 向计算机底部的方向按压硬盘驱动器释放拉杆。
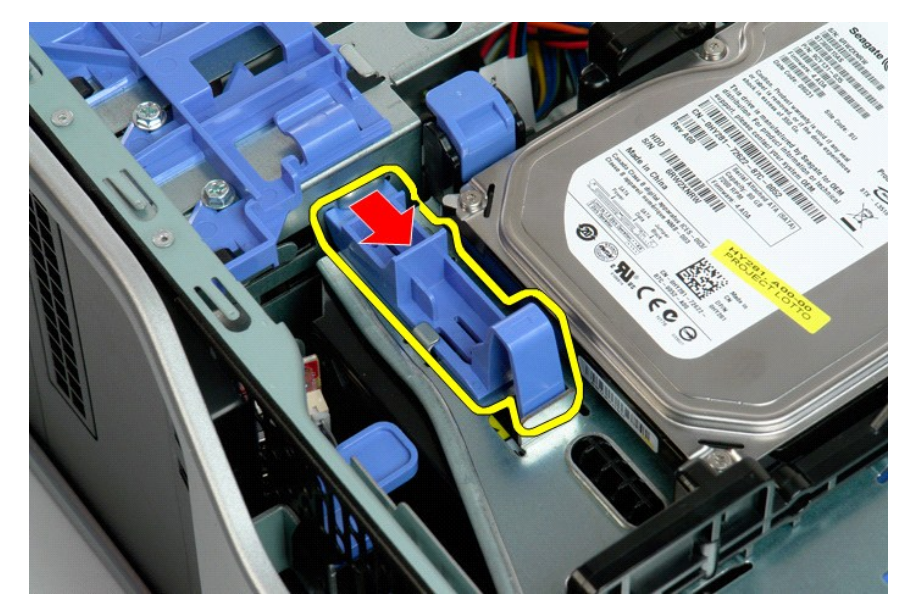

4. 提起硬盘驱动器托盘并向计算机底部的方向将其旋转。

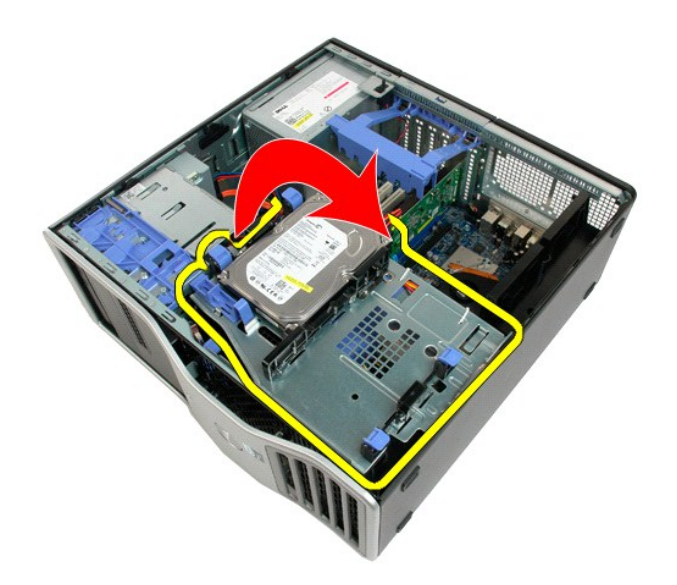

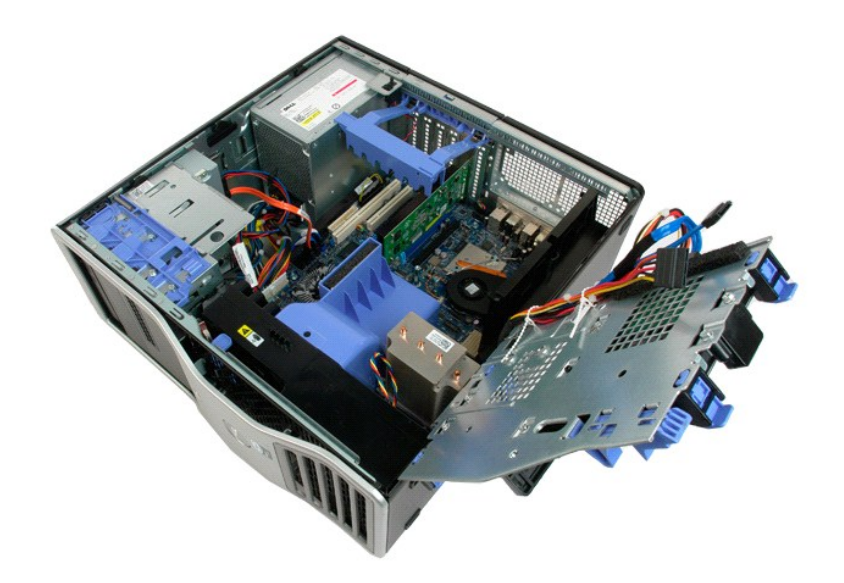

# 机箱防盗开关 Dell Precision<sup>™</sup> T5500 服务手册

▲ 警告:拆装计算机内部组件之前,请阅读计算机附带的安全信息。有关其它最佳安全操作信息,请参阅合规主页 www.dell.com/regulatory\_compliance。

## 卸下机箱防盗开关

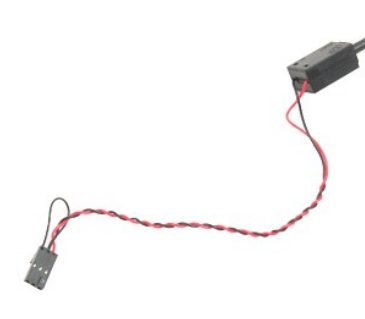

按照<u>拆装计算机内部组件之前</u>中的步骤进行操作。
 卸下<u>主机盖</u>。

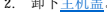

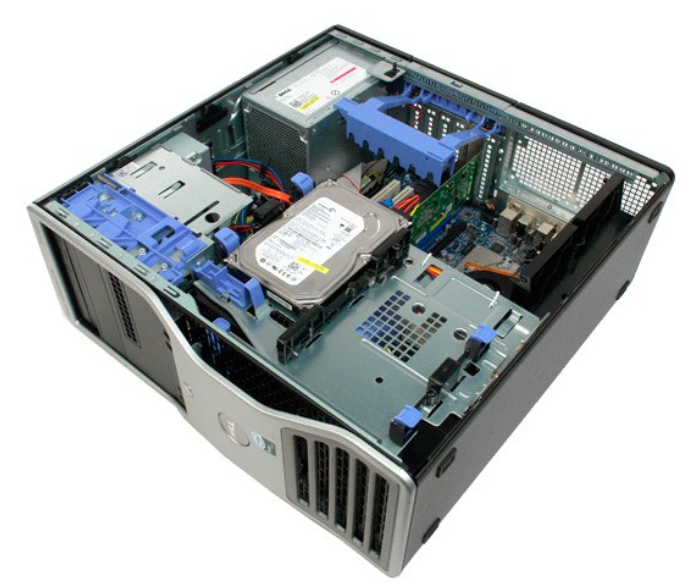

3. 向上提起扩充卡固定臂。

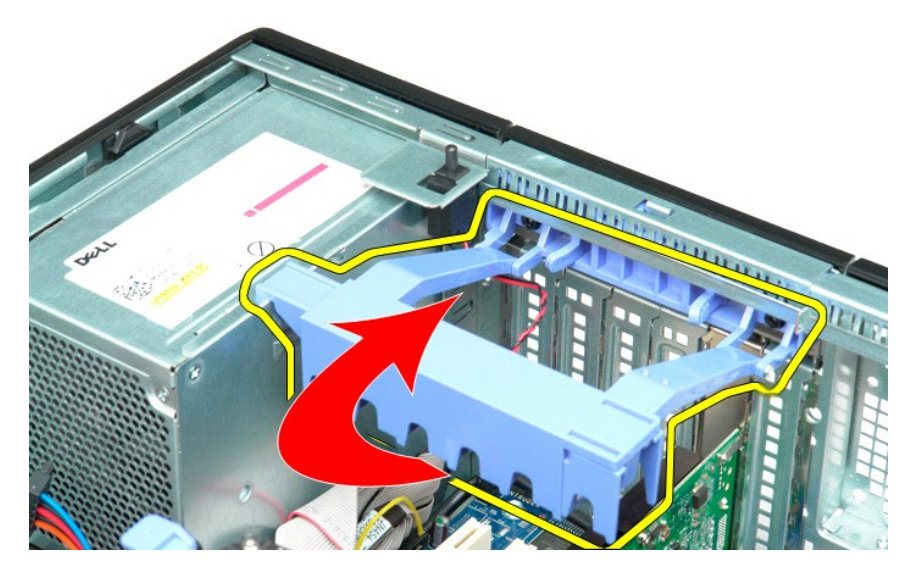

4. 断开系统板上防盗开关电缆的连接。

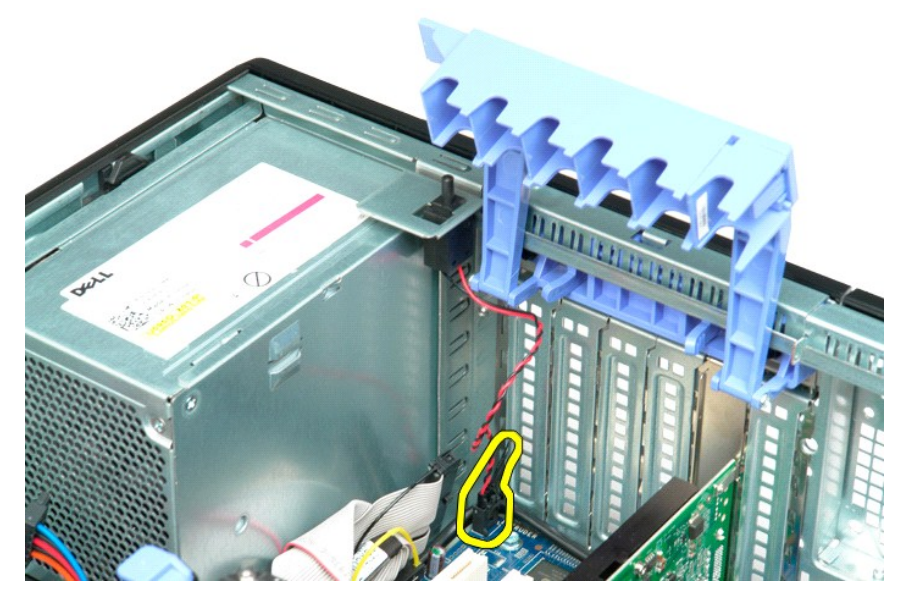

5. 将防盗开关朝计算机中心的方向滑动。

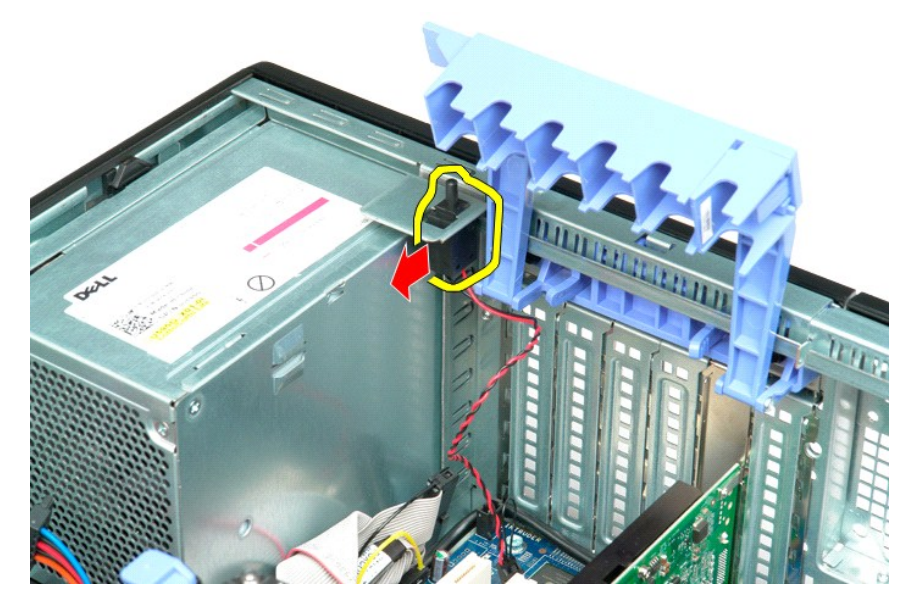

6. 从计算机中卸下防盗开关。

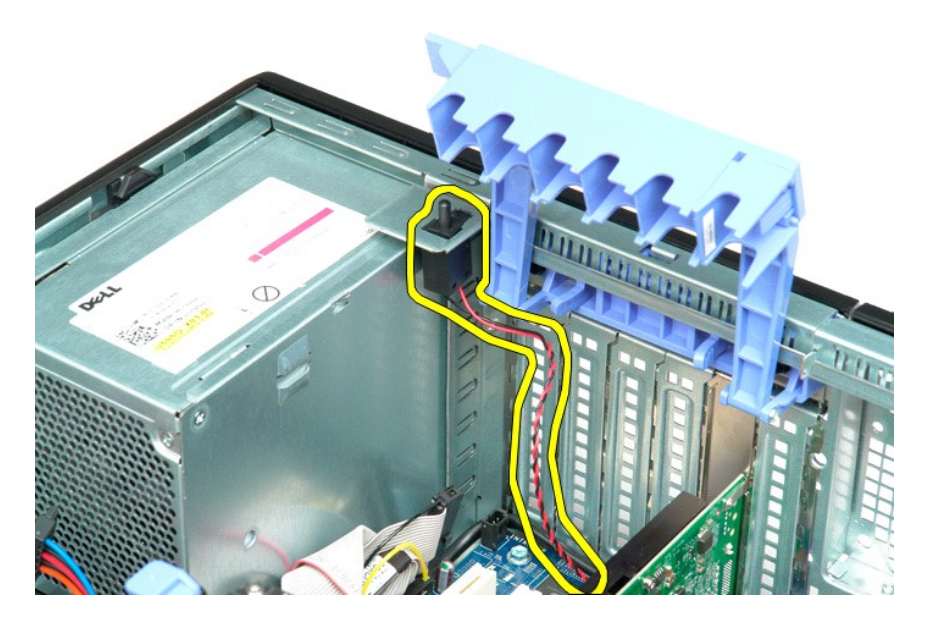

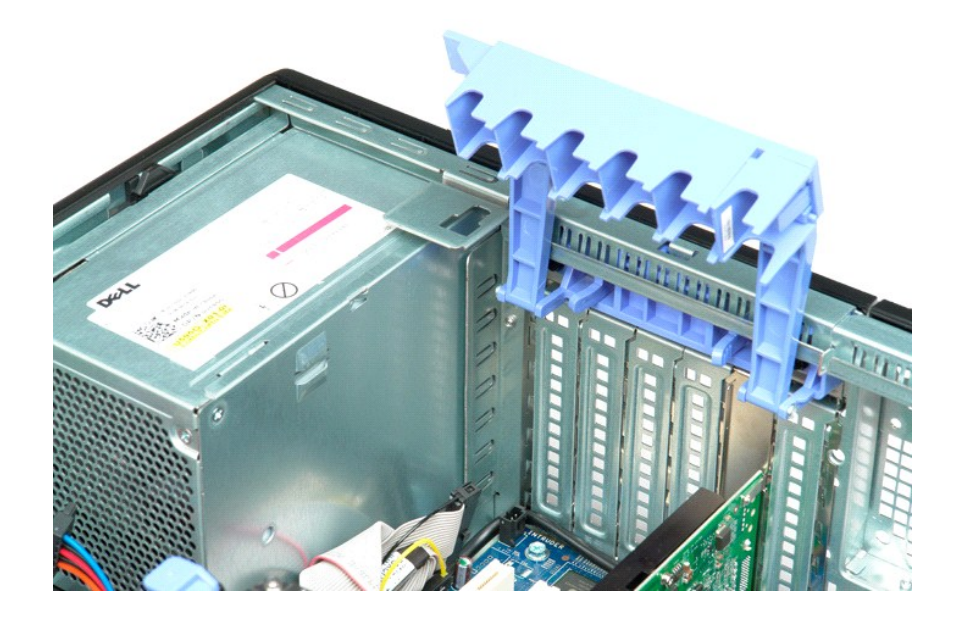

# I/O 数据电缆 Dell Precision<sup>™</sup> T5500 服务手册

▲ 警告: 在对电脑内部进行操作前,请阅读计算机附带的安全信息。 有关其他最佳安全实践的信息,请参阅下列位置的"管制主页": www.dell.com/regulatory\_compliance。

#### 卸下 I/0 数据电缆

- 遵照<u>拆装计算机内部组件之前</u>中的步骤进行操作。
   卸下<u>主机盖。</u>
   提起<u>硬盘驱动器托盘。</u>
   卸下<u>内存保护罩。</u>
   卸下<u>前风崩组件。</u>
   从 1/0 面板处断开 1/0 数据电缆连接。

## 更换 I/0 数据电缆

- 遵照<u>拆装计算机内部组件之前</u>中的步骤进行操作。
   卸下<u>主机盖</u>。
   提起<u>硬盘驱动器托盘</u>。
   卸下<u>内在保护罩</u>。
   卸下<u>前风塌组件</u>。
   将 I/0 数据电缆连接至 I/0 面板。

# 内存和内存导流罩 Dell Precision<sup>™</sup> T5500 服务手册

#### ↑ 警告:拆装计算机内部组件之前,请阅读计算机附带的安全信息。有关其它最佳安全操作信息,请参阅合规主页 www.dell.com/regulatory\_compliance。

您的计算机配有可选的双处理器提升卡,可以适应双处理器和扩展内存方案(请参阅<u>双处理器提升卡 [可选]</u>)。虽然下图所示仅为系统板上的插槽,但是在系统板上的插槽中安装或卸下内存 模块与在可选的双处理器提升卡上的操作完全相同。

### 卸下内存导流罩和内存模块

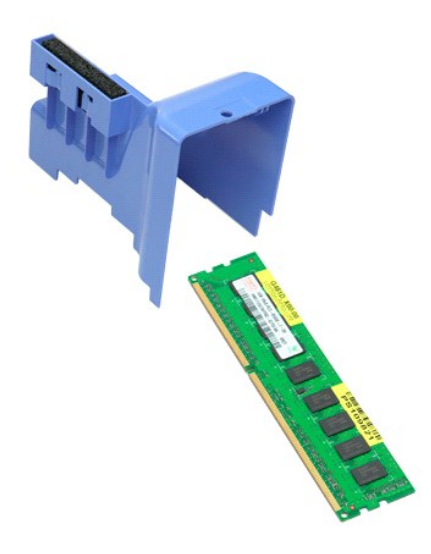

- 按照<u>拆装计算机内部组件之前</u>中的步骤进行操作。
   卸下<u>主机盖</u>。
   提起<u>硬盘驱动器托盘</u>。

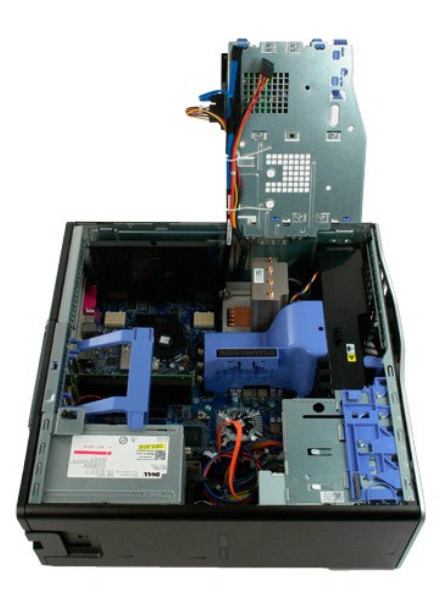

4. 垂直向上提起内存导流罩, 然后从计算机中卸下内存导流罩。

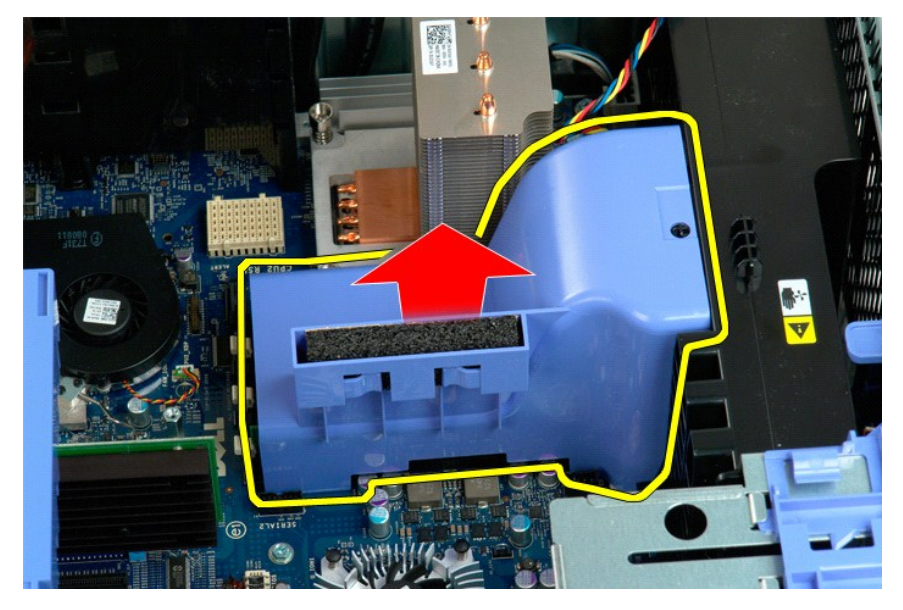

5. 用拇指轻轻按下内存模块固定夹,以从系统板上的连接器中松开模块。

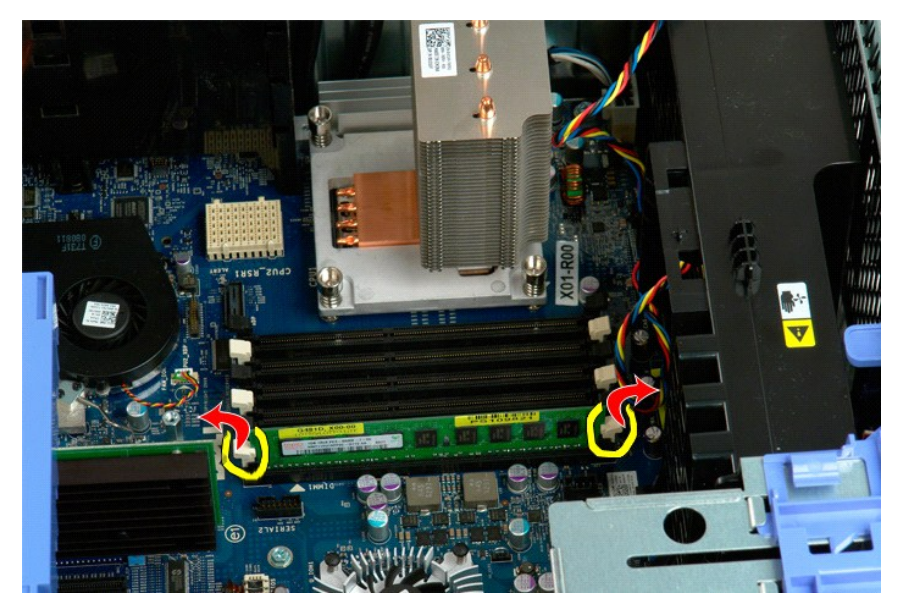

6. 垂直向上提起第一个内存模块并从计算机中取出,然后对剩余所有内存模块重复此步骤。

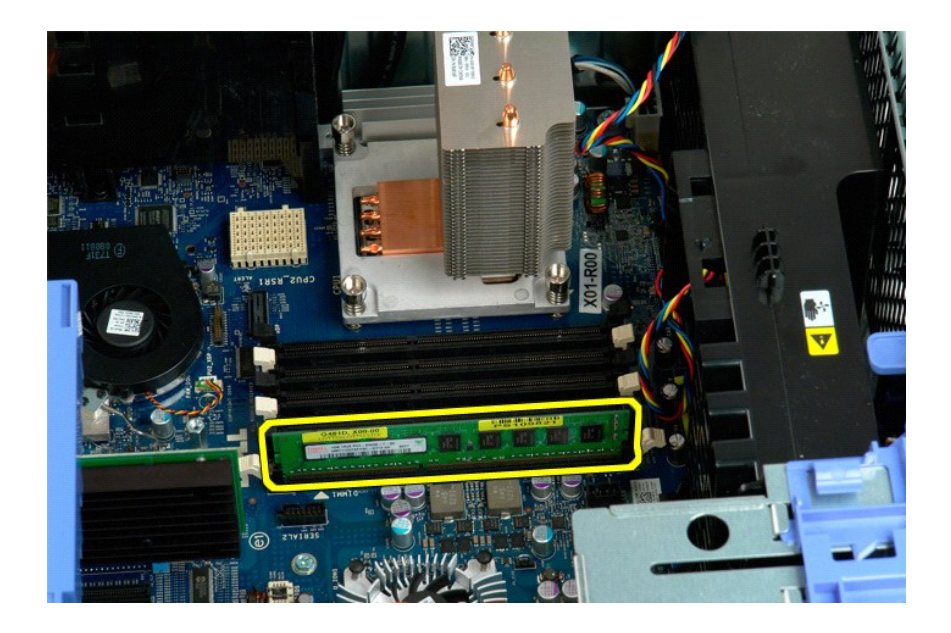

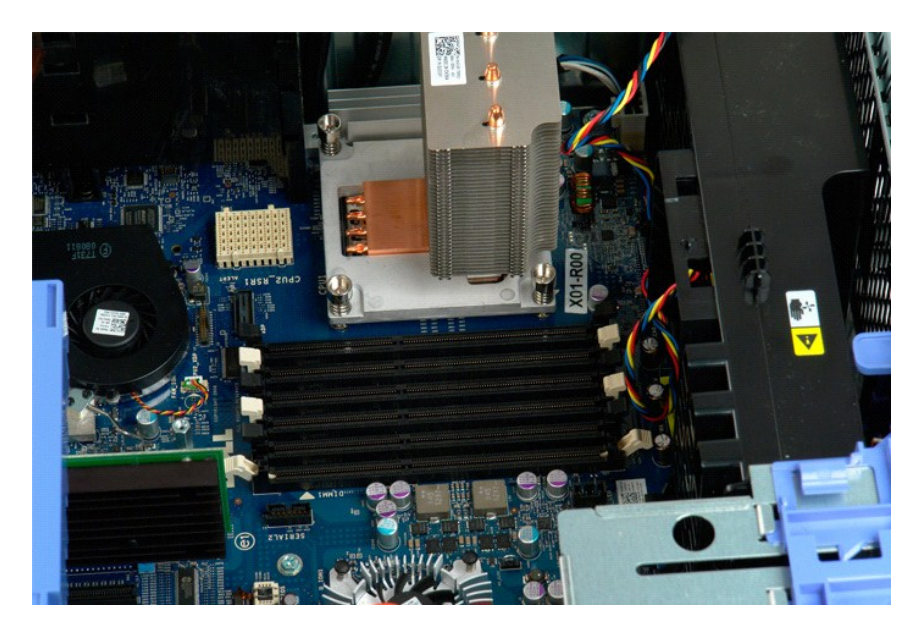

内存卡读卡器 Dell Precision<sup>™</sup> T5500 服务手册

▲ 警告: 在对电脑内部进行操作前,请阅读计算机附带的安全信息。 有关其他最佳安全实践的信息,请参阅下列位置的"管制主页": www.dell.com/regulatory\_compliance。

#### 卸下内存卡读取器

- 遵照<u>拆装计算机内部组件之前</u>中的步骤进行操作。
   卸下<u>轧盖</u>。
   卸下<u>前挡板</u>。
   如下<u>亚动器挡板</u>。
   从内存干读取器后部断开电源和数据线连接。
   推下滑板拉杆以释放内存卡读卡器。
   从计算机中卸下内存卡读卡器。

#### 更换内存卡读卡器

- 遵照<u>拆装计算机内部组件之前</u>中的步骤进行操作。
   卸下<u>前挡板。</u>
   卸下<u>勤动器挡板。</u>
   如下<u>驱动器挡板。</u>
   将电源动数据电缆连接至内存卡读卡器后部。
   推下滑板拉杆。
   将内存卡读卡器置于计算机内。

## 光盘驱动器 Dell Precision<sup>™</sup> T5500 服务手册

▲ 警告:拆装计算机内部组件之前,请阅读计算机附带的安全信息。有关其它最佳安全操作信息,请参阅合规主页 www.dell.com/regulatory\_compliance。

卸下光盘驱动器

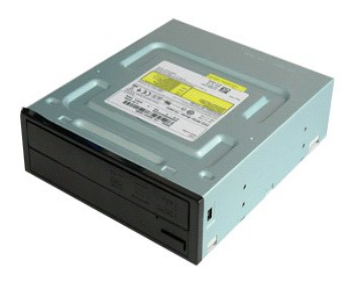

按照<u>拆装计算机内部组件之前</u>中的步骤进行操作。
 卸下<u>主机盖</u>。

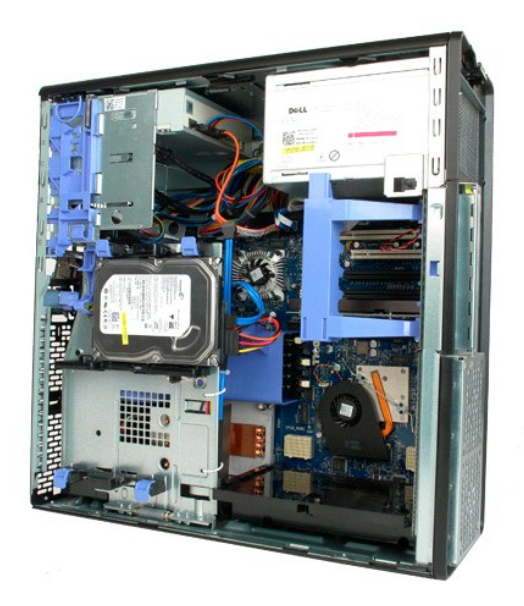

3. 断开光盘驱动器后部数据电缆的连接。

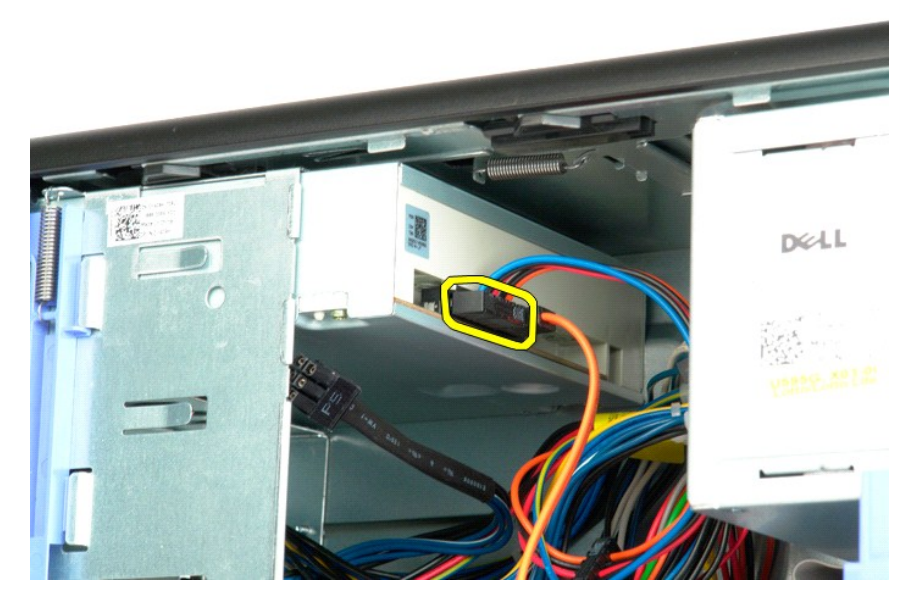

4. 断开光盘驱动器后部数据电缆的连接。

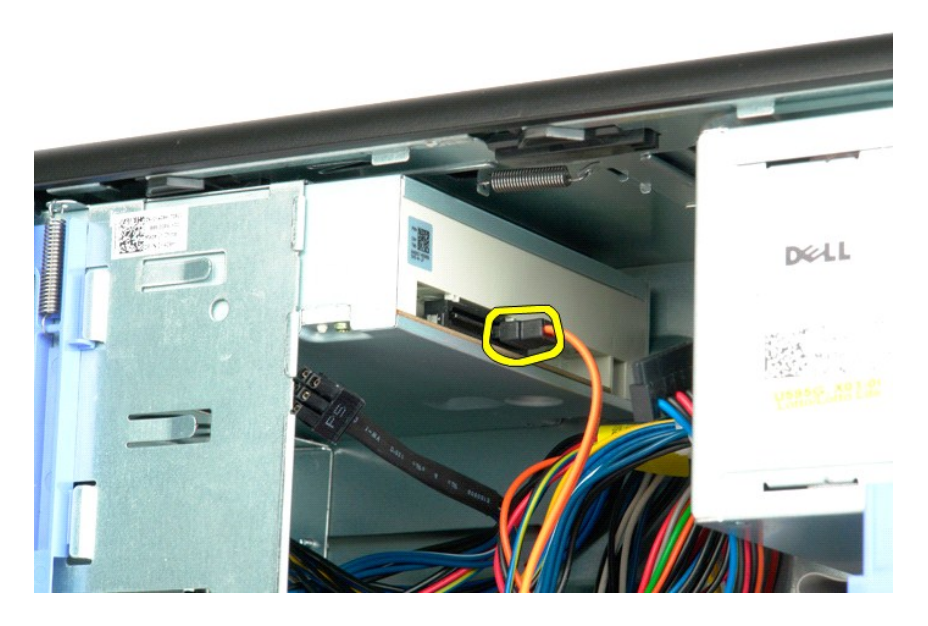

5. 按下滑块拉杆并按住。

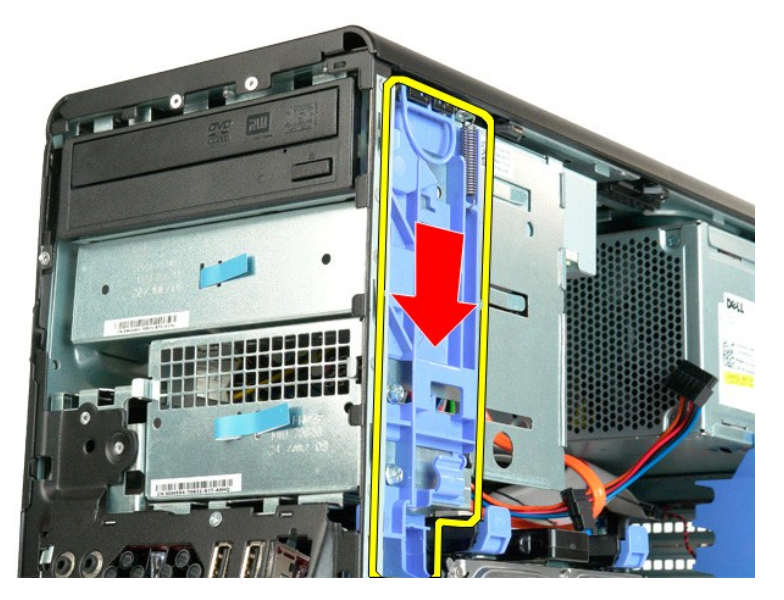

6. 将光盘驱动器向机箱前部滑出,然后从计算机中卸下光盘驱动器。

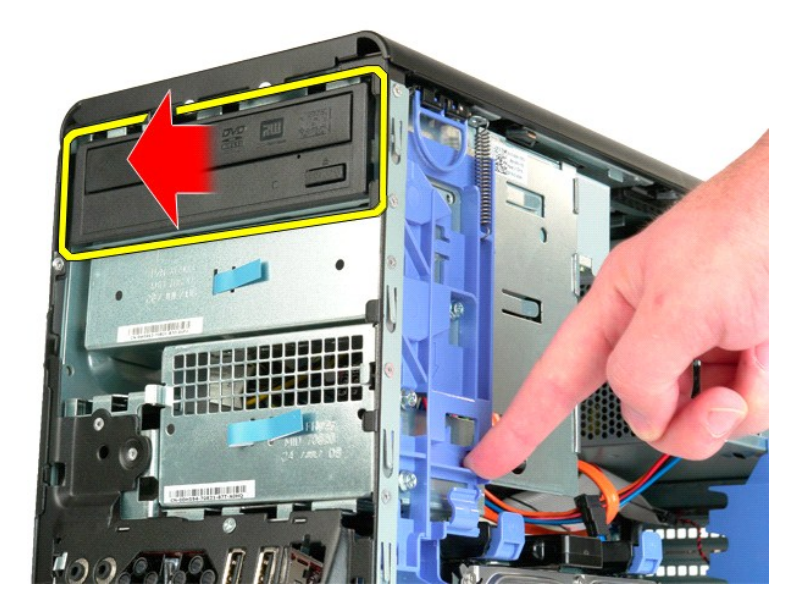

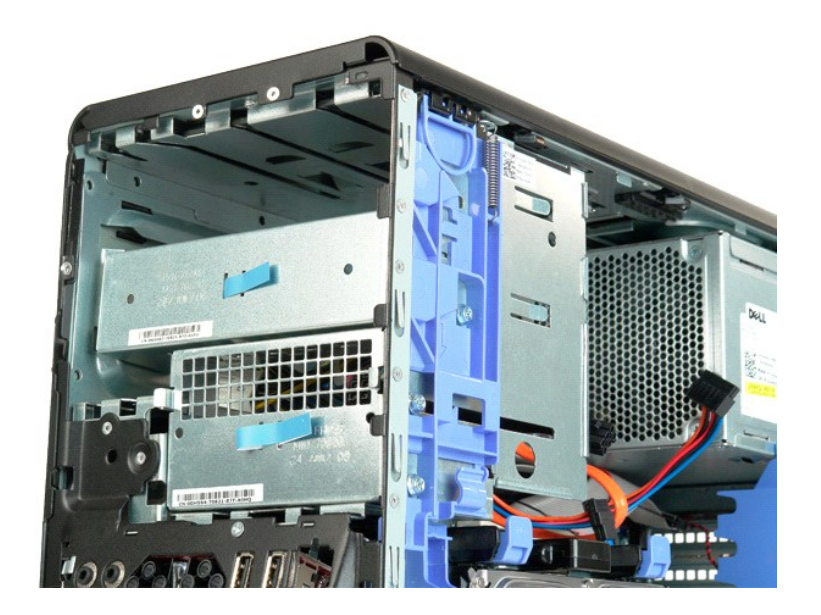

散热器和处理器 Dell Precision<sup>™</sup> T5500 服务手册

▲ 警告:拆装计算机内部组件之前,请阅读计算机附带的安全信息。有关其它最佳安全操作信息,请参阅合规主页 www.dell.com/regulatory\_compliance。

### 卸下散热器和处理器

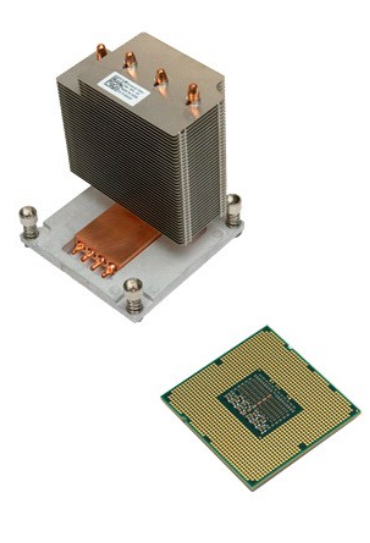

- 按照<u>拆装计算机内部组件之前</u>中的步骤进行操作。
   卸下<u>主机盖</u>。
   打开<u>硬盘驱动器托盘</u>。

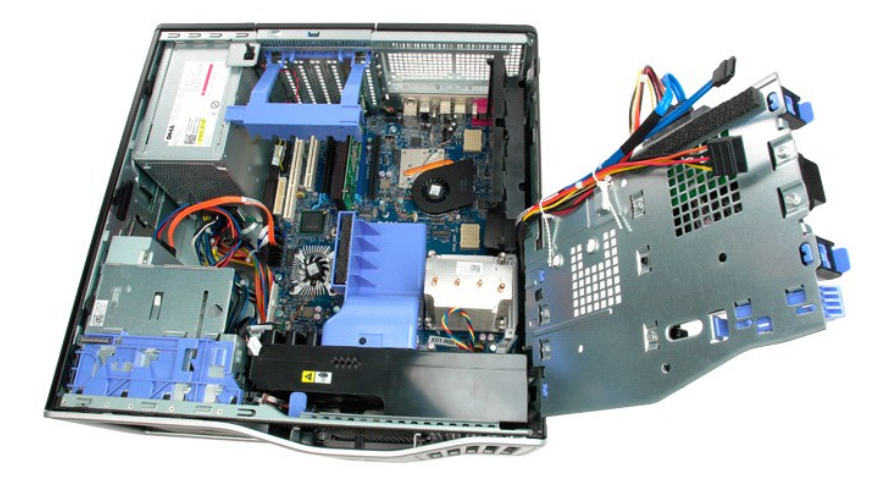

4. 拧下散热器上的四颗固定螺钉。

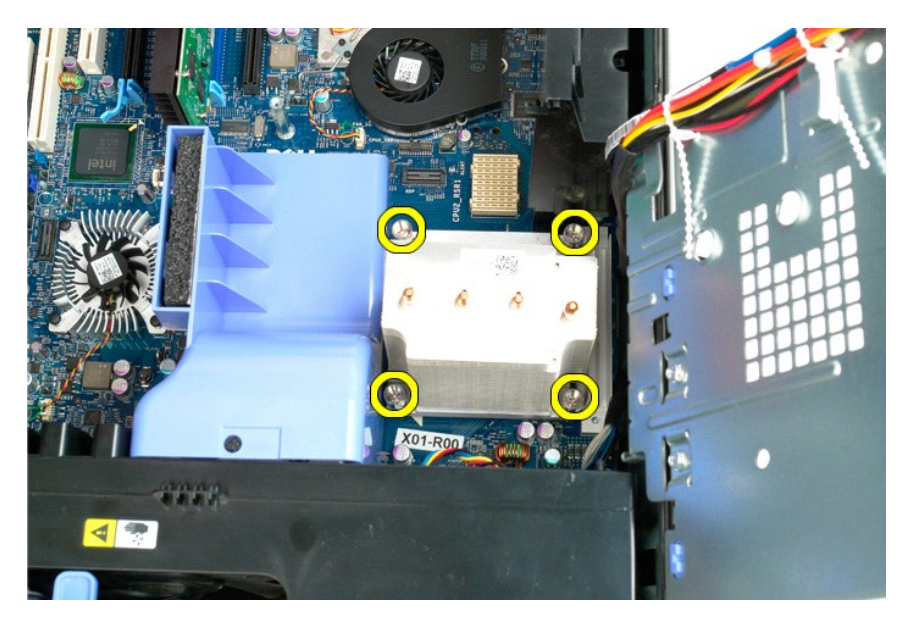

5. 垂直向上提起散热器,将其从计算机中将卸下。

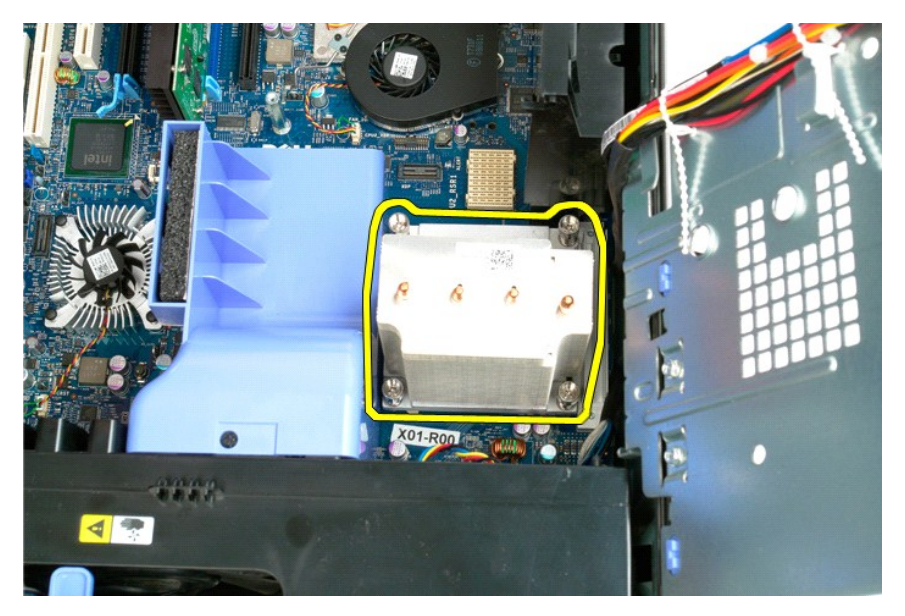

6. 向下按压处理器释放拉杆,以将其按出,从而松开处理器。

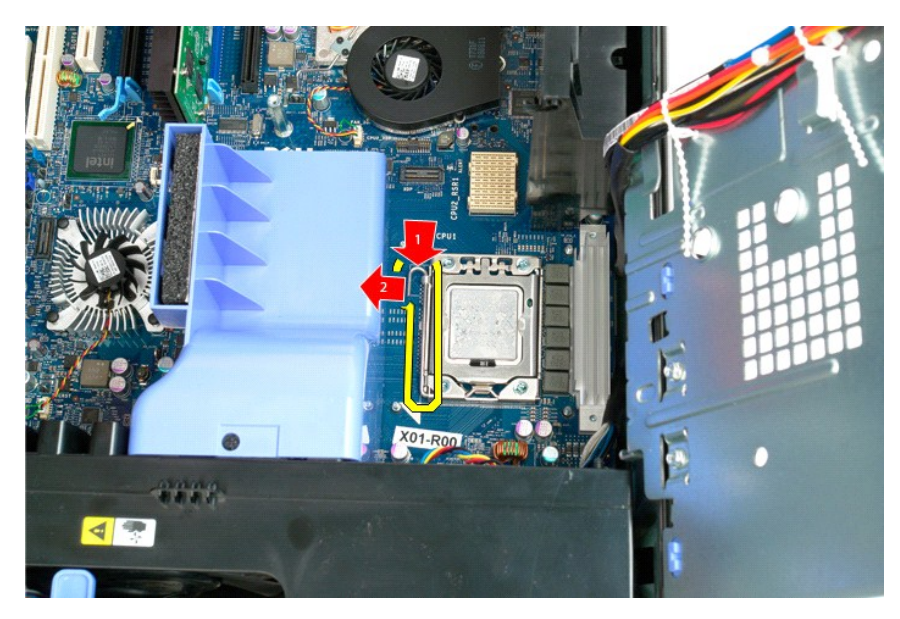

7. 掀起处理器护盖。

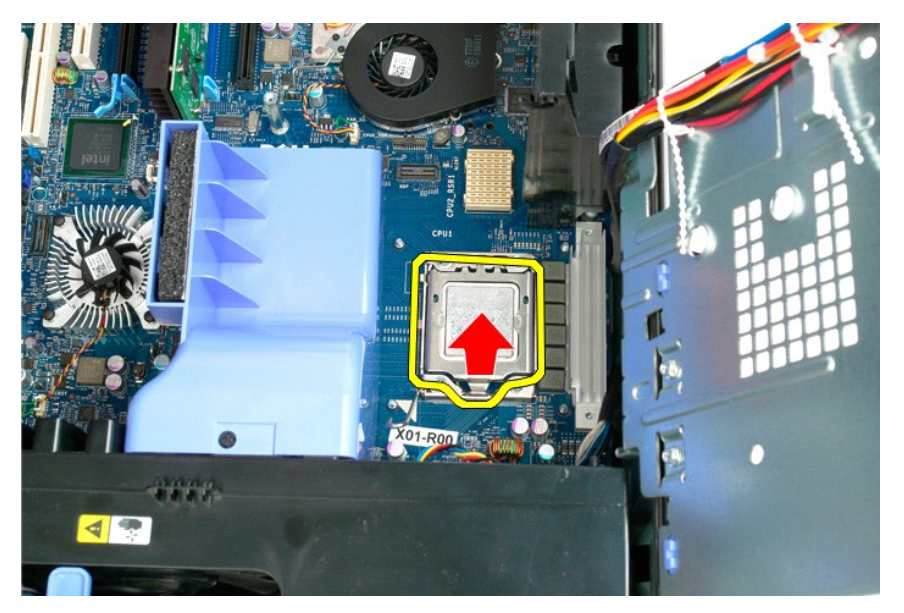

8. 垂直向上提起处理器,将其从计算机中卸下。

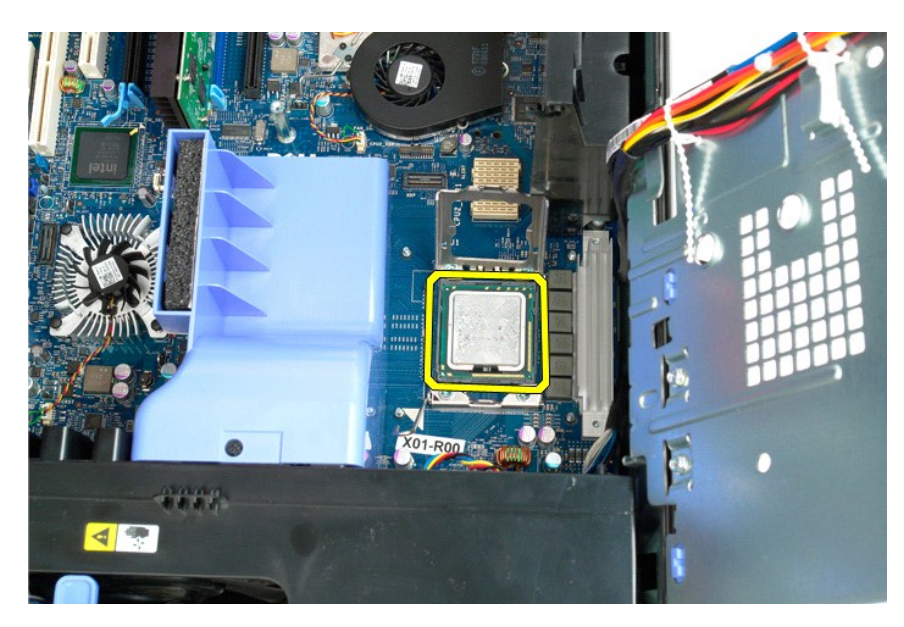

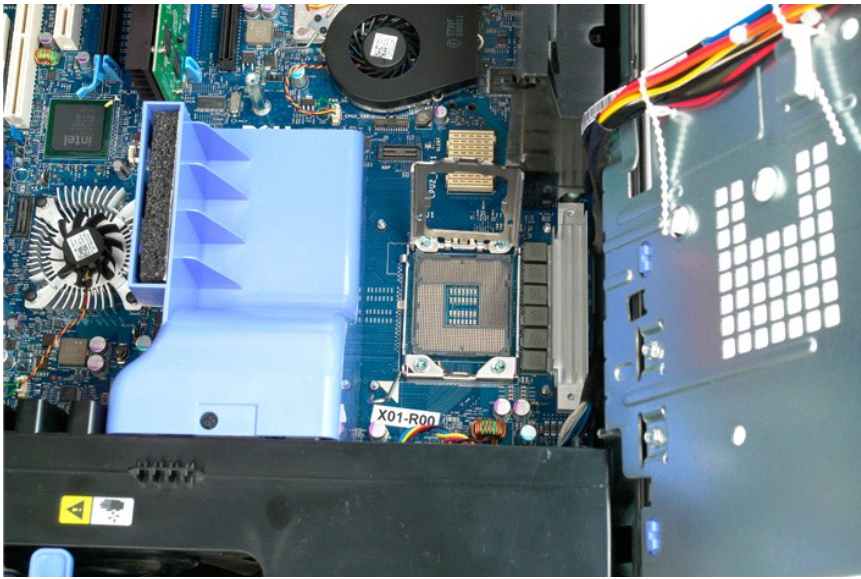

双处理器提升卡(可选) Dell Precision<sup>™</sup> T5500 服务手册

▲ 警告:拆装计算机内部组件之前,请阅读计算机附带的安全信息。有关其它最佳安全操作信息,请参阅合规主页 www.dell.com/regulatory\_compliance。

# 卸下可选的双处理器提升卡

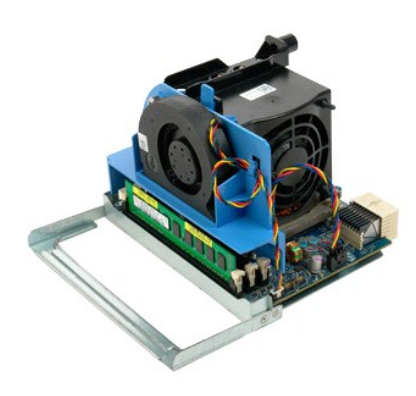

按照<u>拆装计算机内部组件之前</u>中的步骤进行操作。
 卸下<u>主机盖</u>。

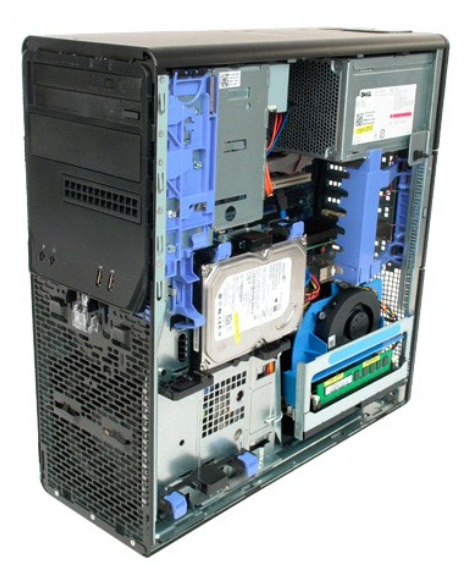

3. 拉下双处理器提升卡释放拉杆。

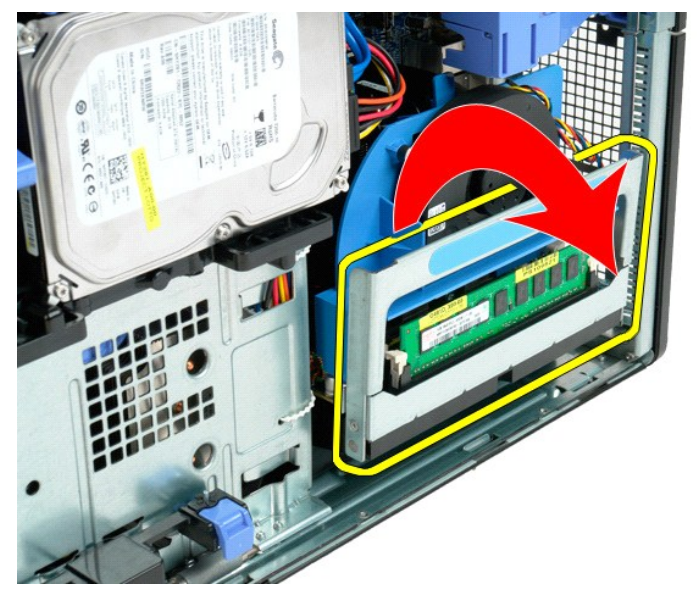

4. 小心地将双处理器提升卡向外滑动到一半处。

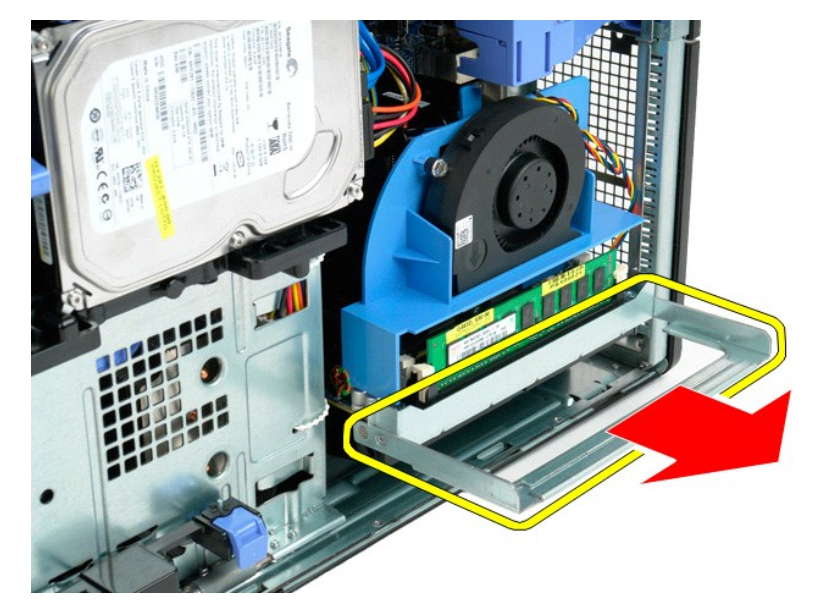

5. 断开双处理器板上的电源电缆的连接。

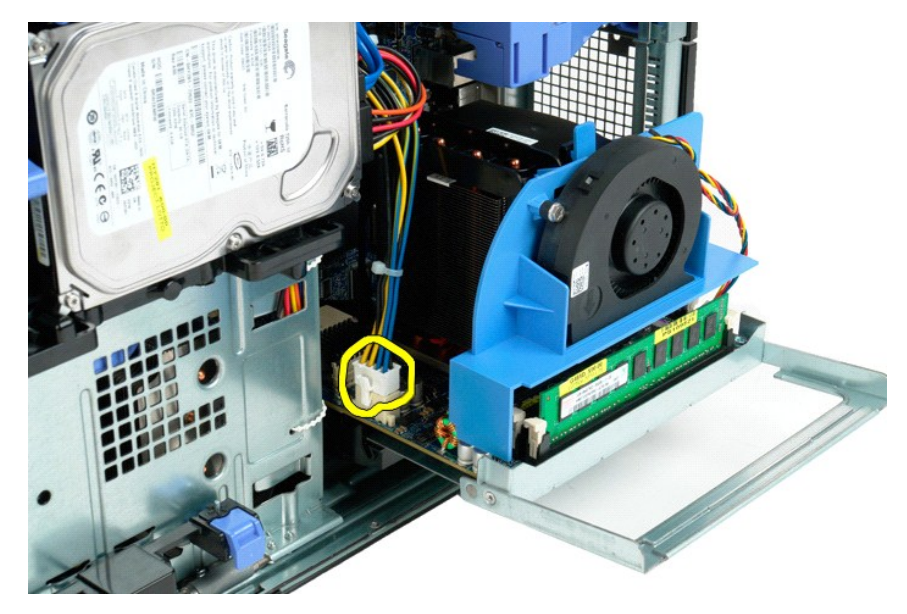

6. 从计算机机箱中完全卸下双处理器提升卡。

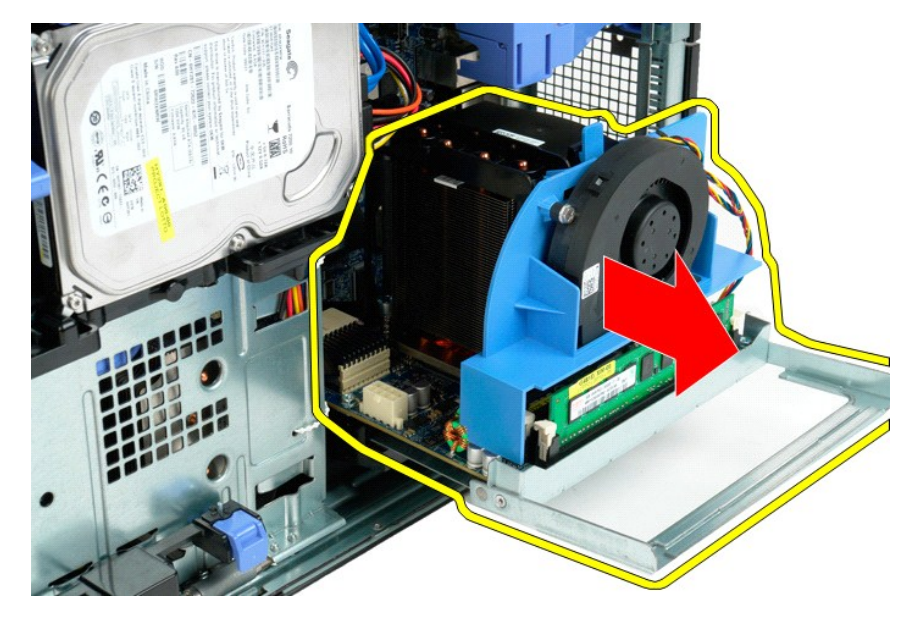

7. 从双处理器板上断开双处理器风扇电缆的连接。

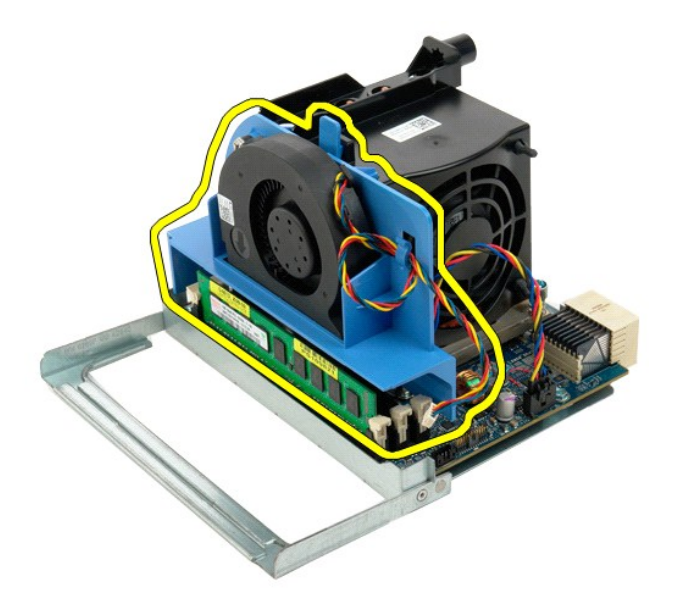

8. 按下蓝色释放卡舌,同时从双处理器部件上卸下双处理器风扇部件。

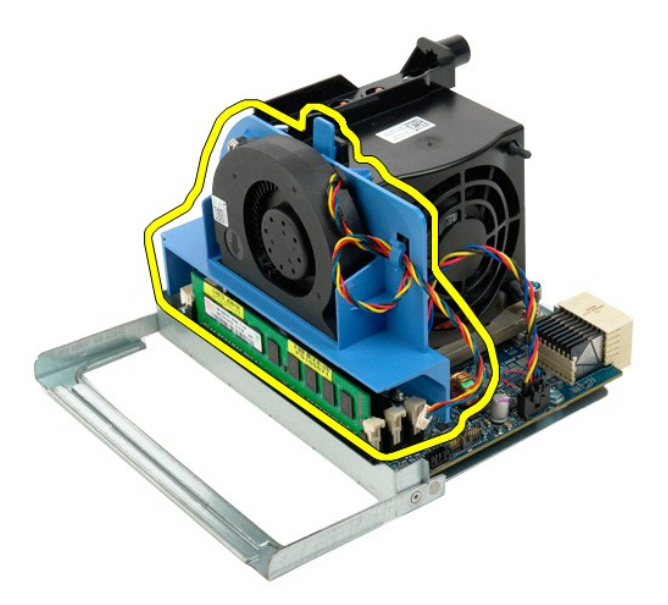

9. 轻轻按下内存模块释放卡舌以从连接器中松开第一个双处理器内存模块。

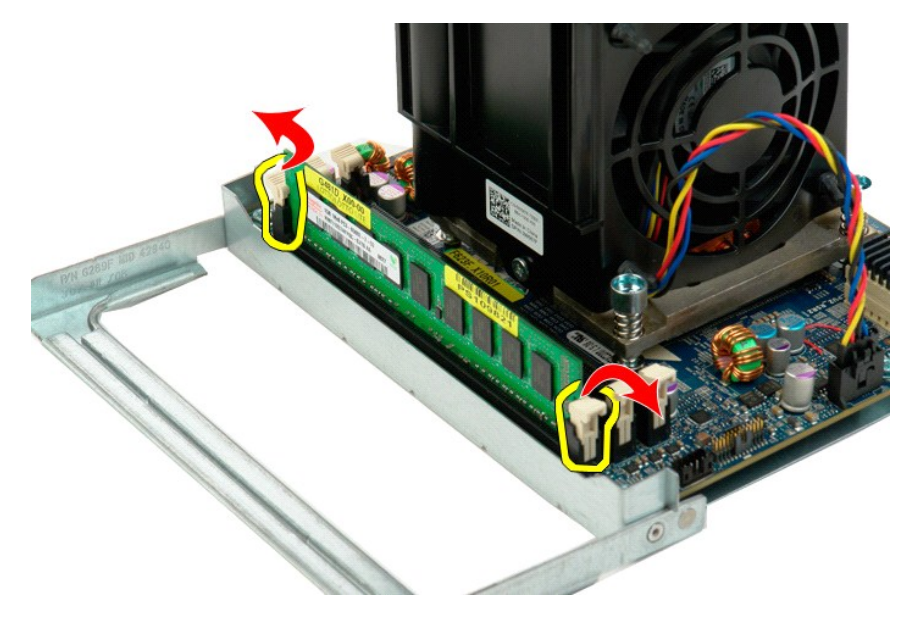

10. 从双处理器板上卸下第一个内存模块,然后对所有剩余内存模块重复同一步骤。

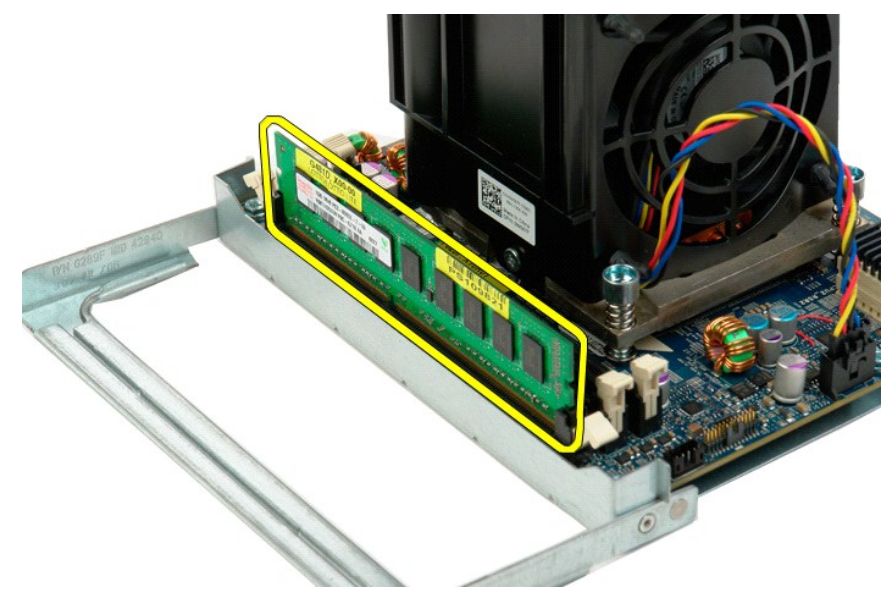

11. 从双处理器板上断开双处理器散热器风扇电缆的连接。

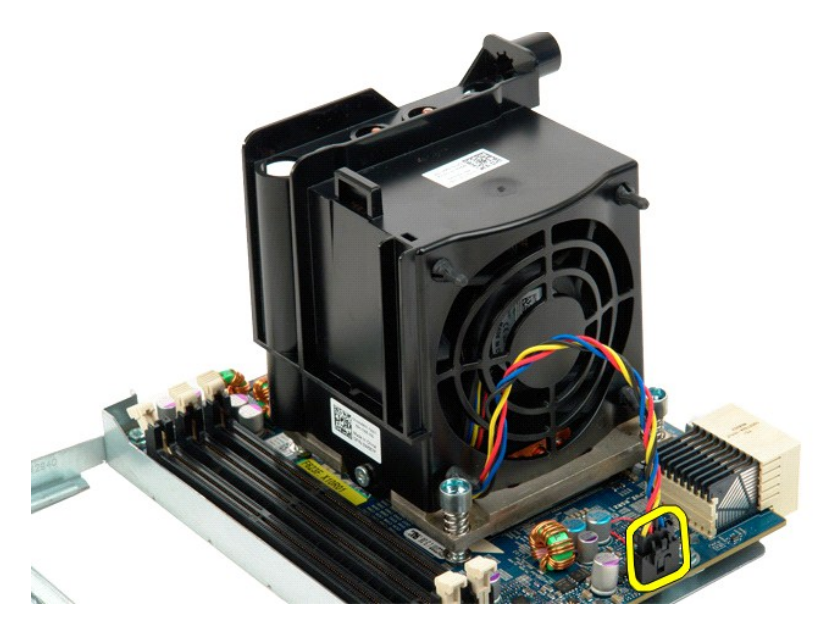

12. 拧松双处理器散热器部件/风扇部件上的四颗固定螺钉。

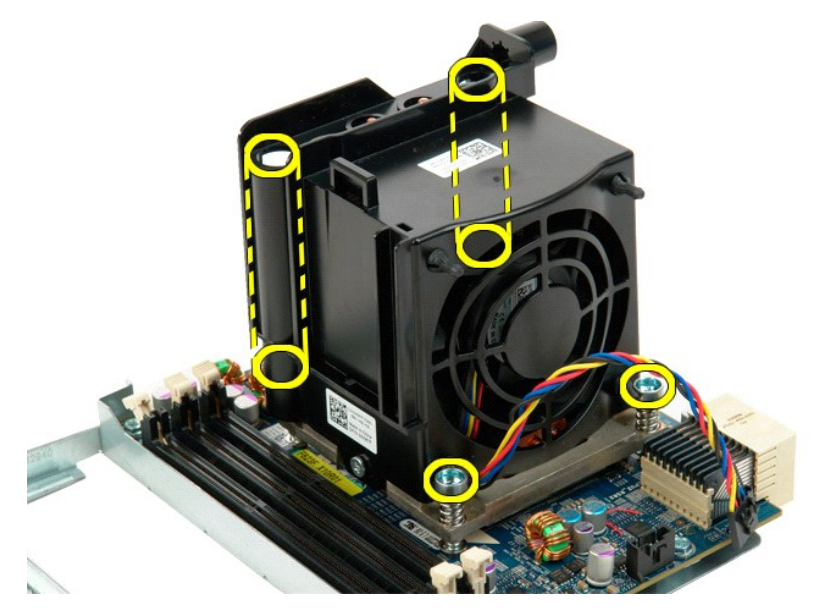

13. 从双处理器提升卡上卸下双处理器散热器风扇部件。

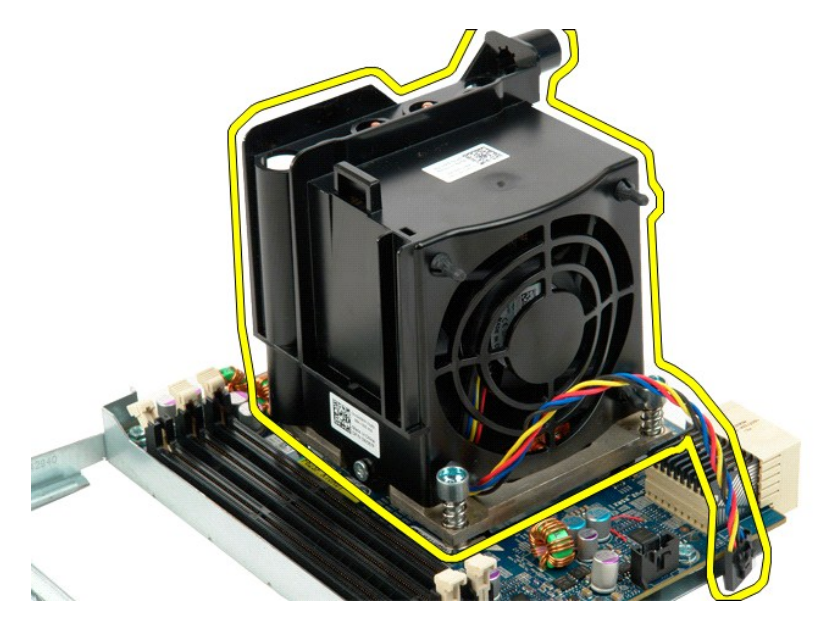

14. 向下按压释放臂以将其按出,从而松开双处理器护盖。

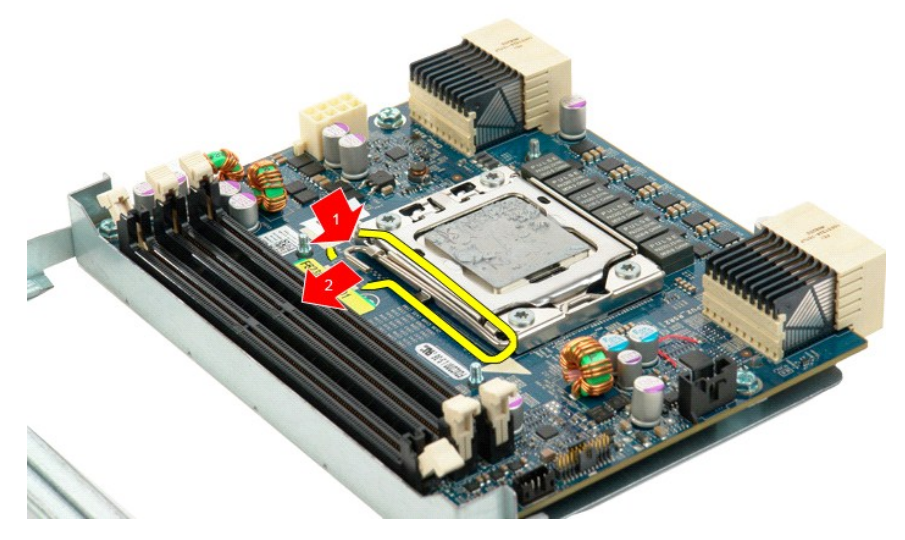

15. 打开双处理器护盖。

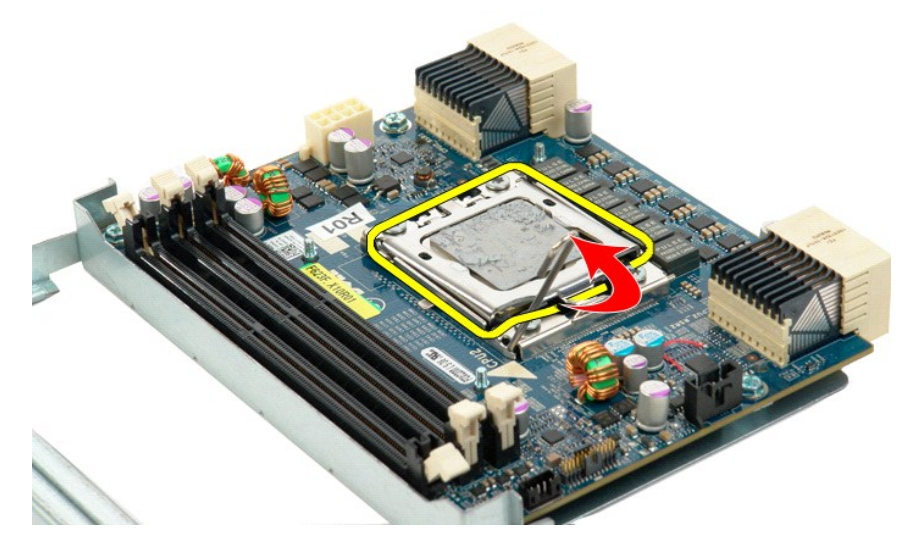

16. 从双处理器板上卸下双处理器。

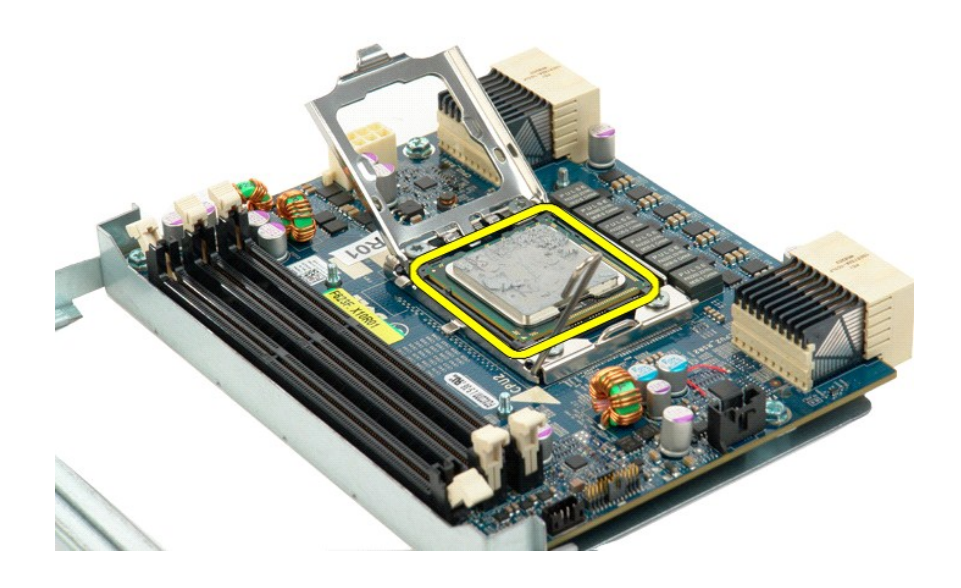

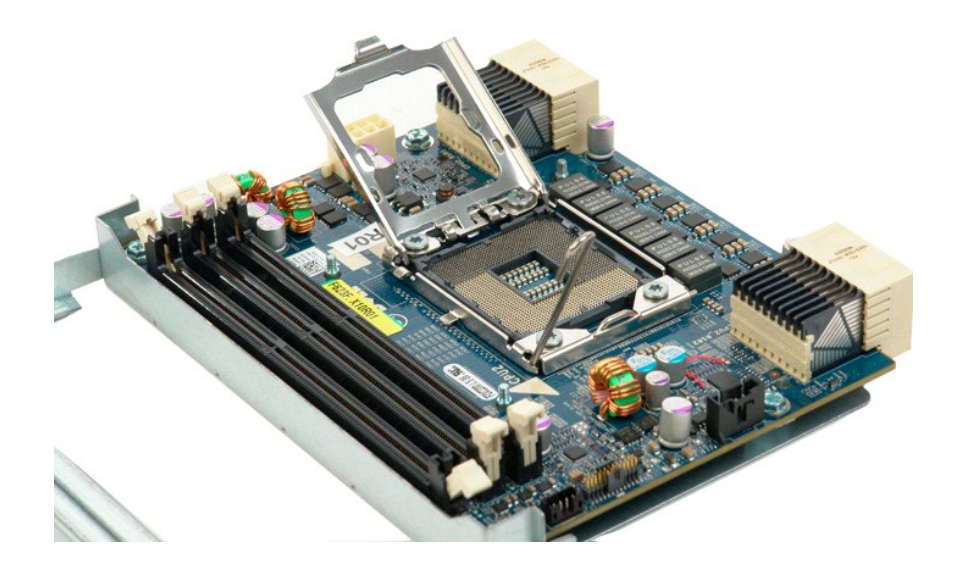

## 电源设备 Dell Precision<sup>™</sup> T5500 服务手册

▲ 警告:拆装计算机内部组件之前,请阅读计算机附带的安全信息。有关其它最佳安全操作信息,请参阅合规主页 www.dell.com/regulatory\_compliance。

# 卸下电源设备

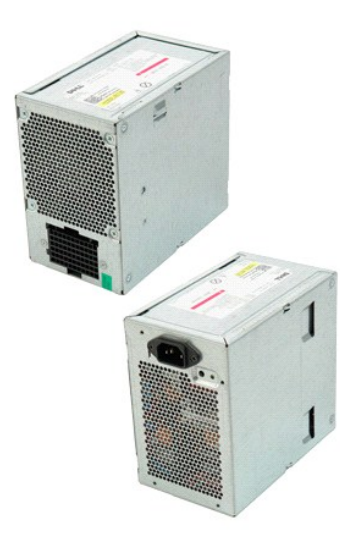

按照<u>拆装计算机内部组件之前</u>中的步骤进行操作。
 卸下<u>主机盖</u>。

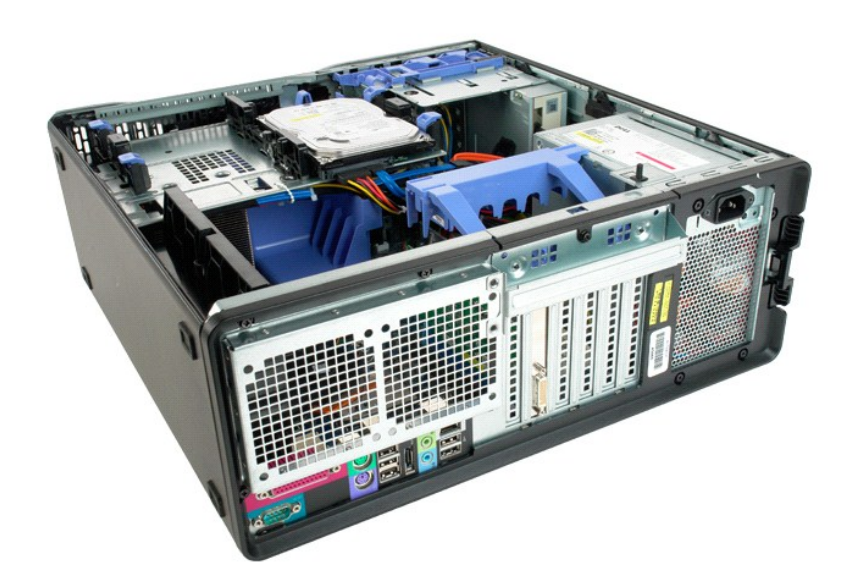

3. 拧下用于将电源设备固定在计算机外部的四颗螺钉。

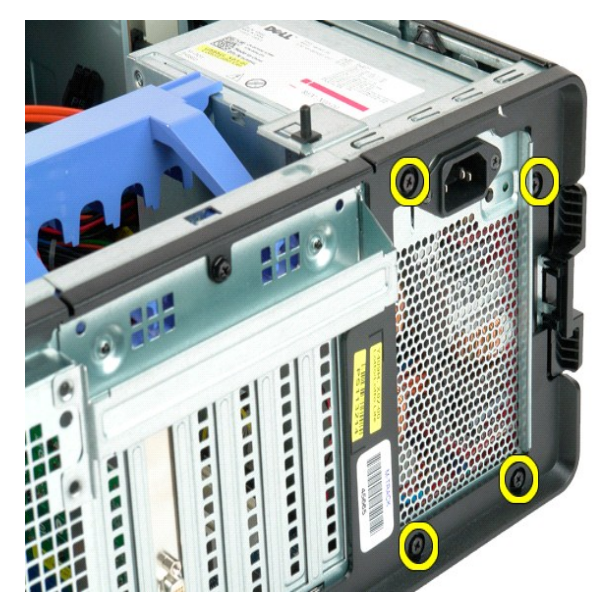

4. 将扩充卡固定臂朝计算机外部的方向旋转。

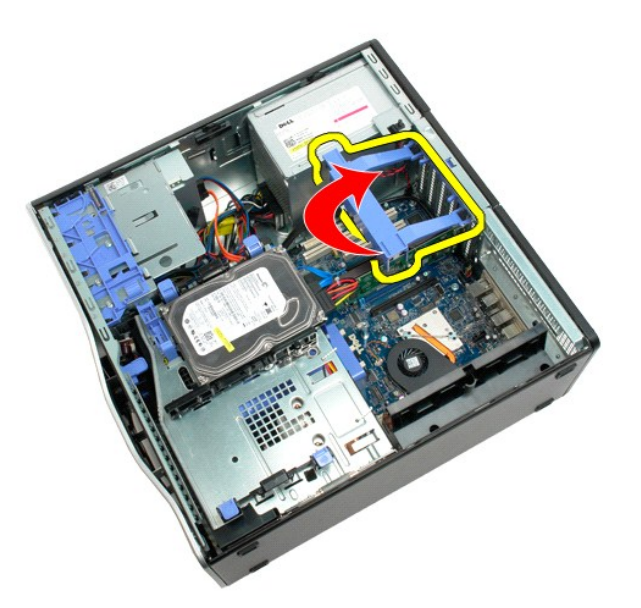

5. 断开电源设备上电源设备电缆的连接。

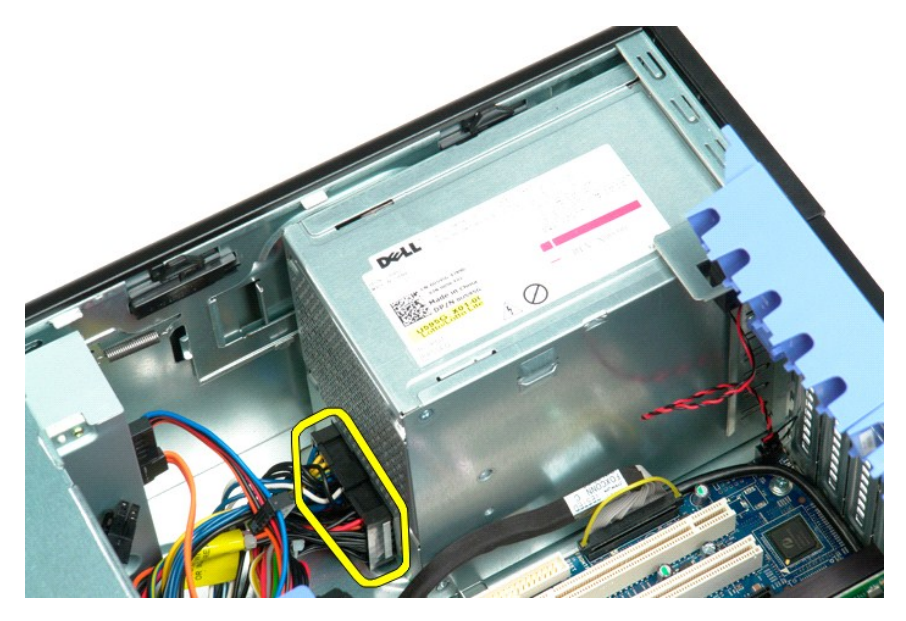

6. 向下按住电源设备释放夹 (1), 然后将电源设备朝计算机中心的方向滑动 (2)。

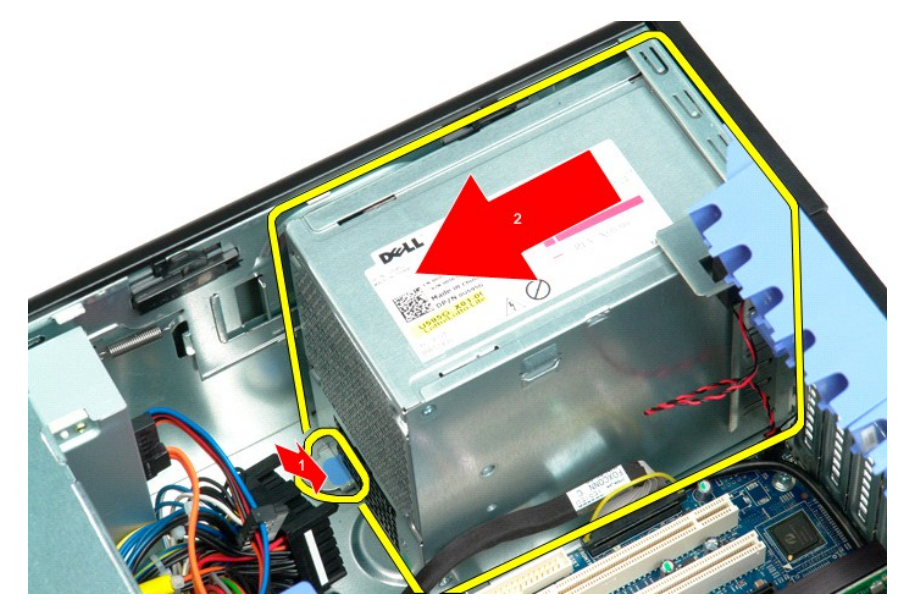

7. 以一定角度将电源设备从系统中卸下。

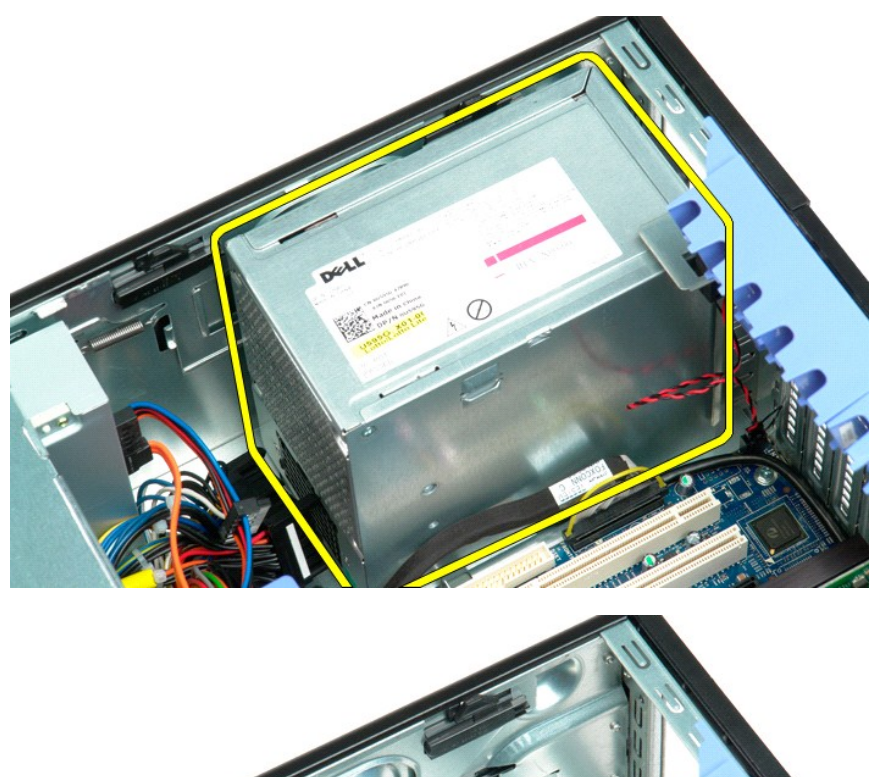

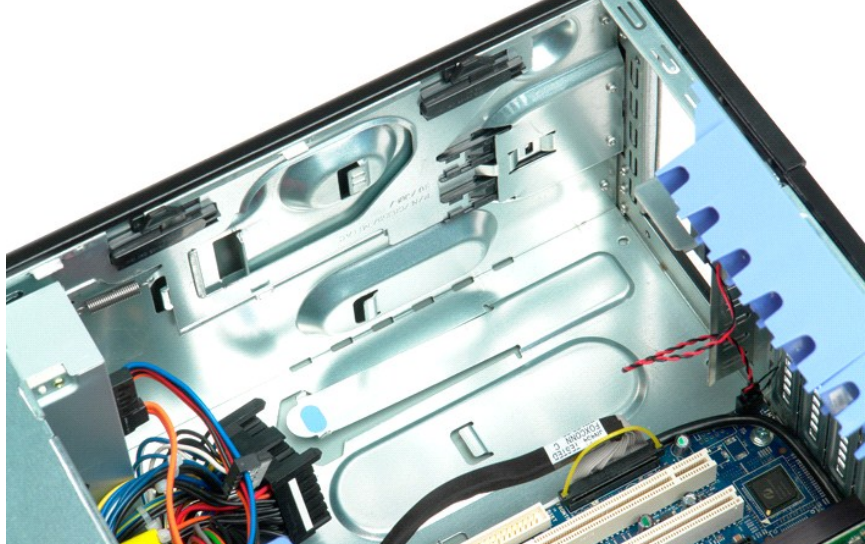

# 系统板 Dell Precision<sup>™</sup> T5500 服务手册

▲ 警告:拆装计算机内部组件之前,请阅读计算机附带的安全信息。有关其它最佳安全操作信息,请参阅合规主页 www.dell.com/regulatory\_compliance。

### 卸下系统板

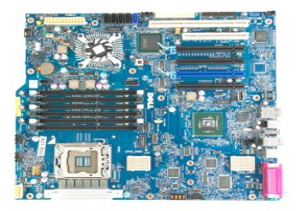

- 按照<u>拆装计算机内部组件之前</u>中的步骤进行操作。
   卸下<u>打在导流</u>罩。
   卸下<u>内在导流</u>罩。
   卸下<u>防再加风扇部件</u>。
   卸下<u>所有<u>扩</u>充卡成视频卡并提起扩充卡固定臂。
   第下<u>附执器和处理器</u>。
   卸下所有<u>力存模块</u>。
  </u>

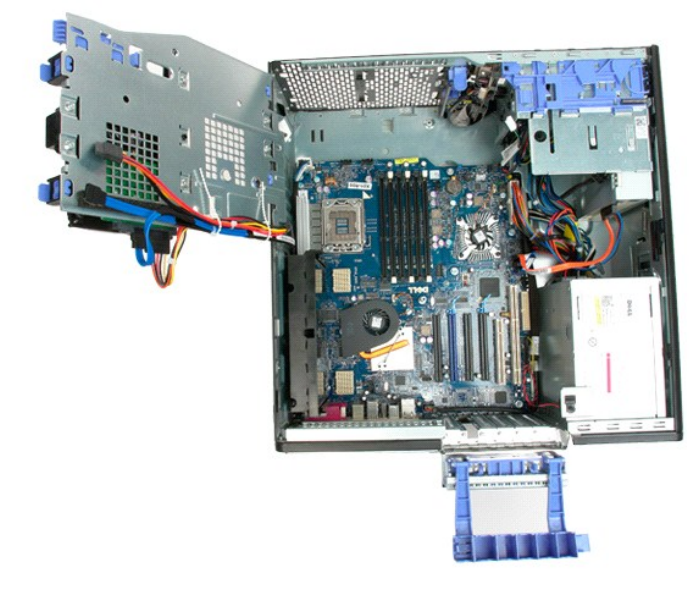

9. 断开系统板上的前面板音频电缆的连接。

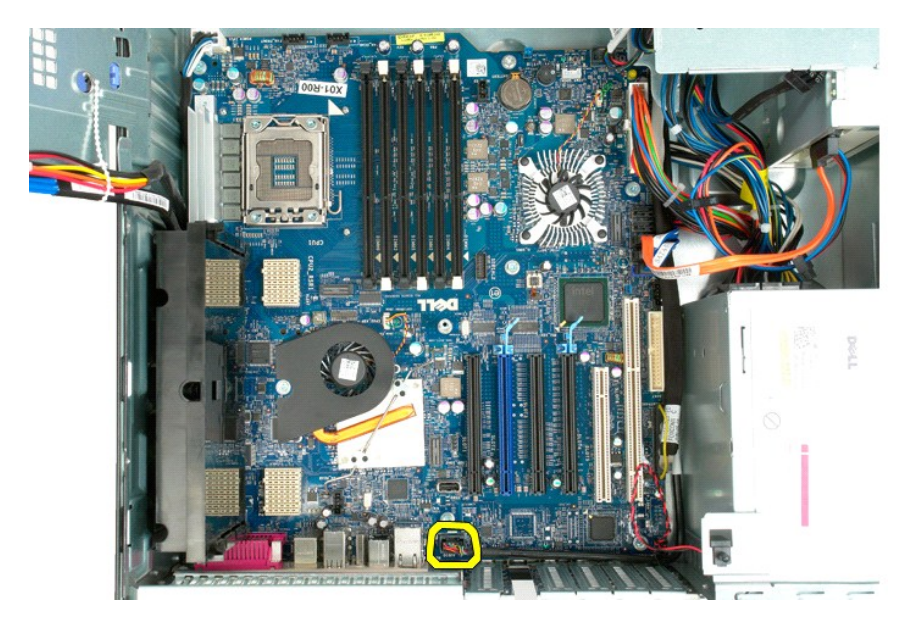

10. 断开系统板上防盗开关电缆的连接。

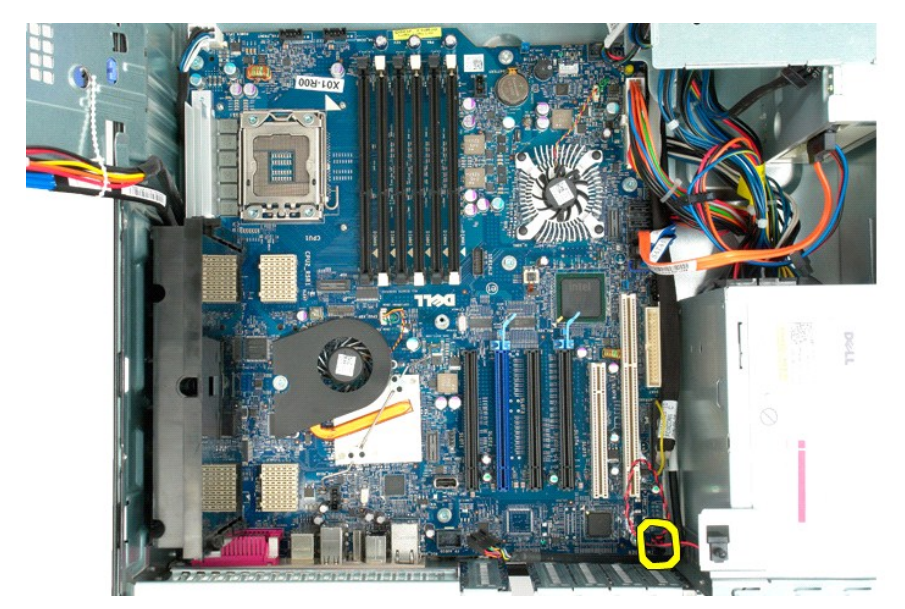

11. 断开系统板上的 I/0 数据电缆的连接。

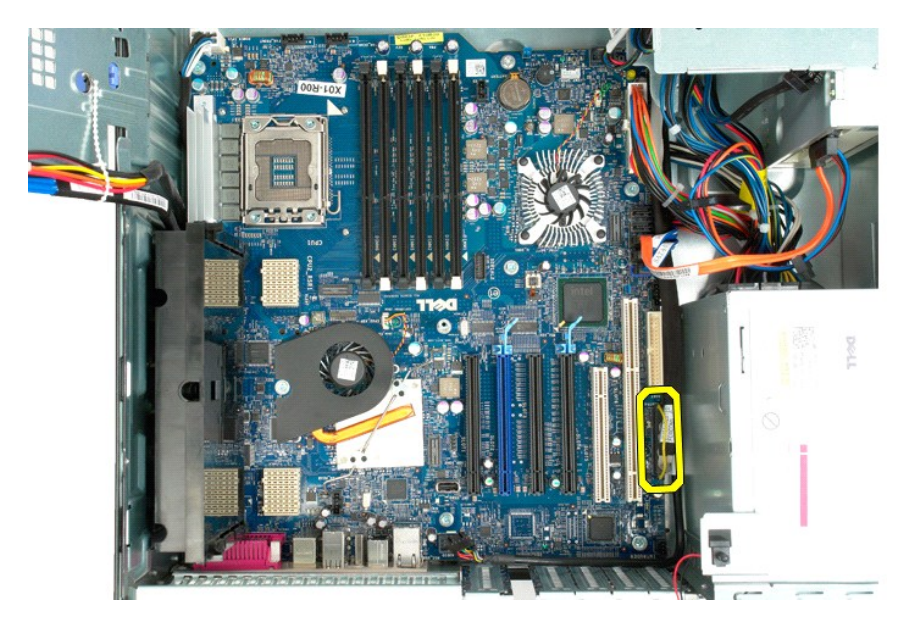

12. 断开系统板上的硬盘驱动器和光盘驱动器数据电缆的连接。

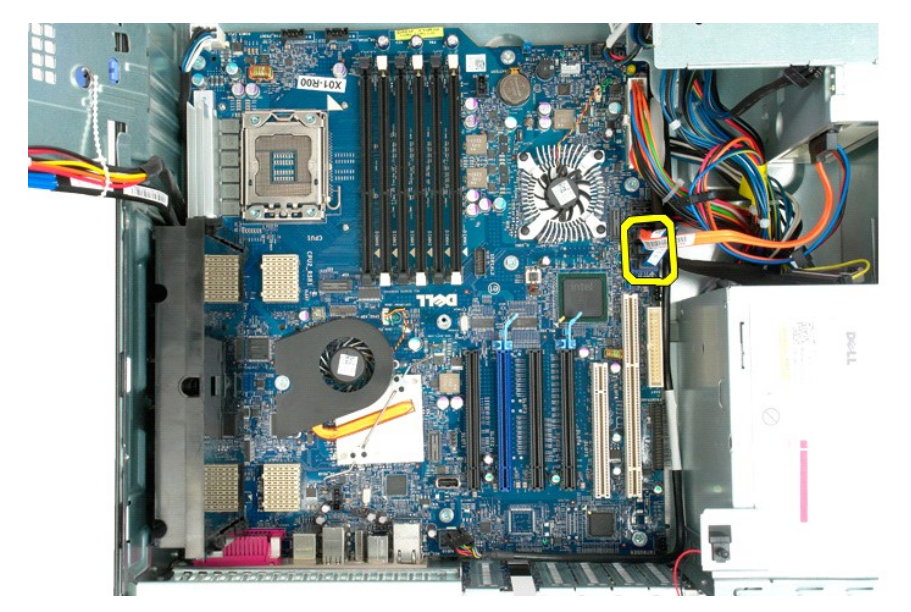

13. 断开系统板上的电源设备电缆的连接。

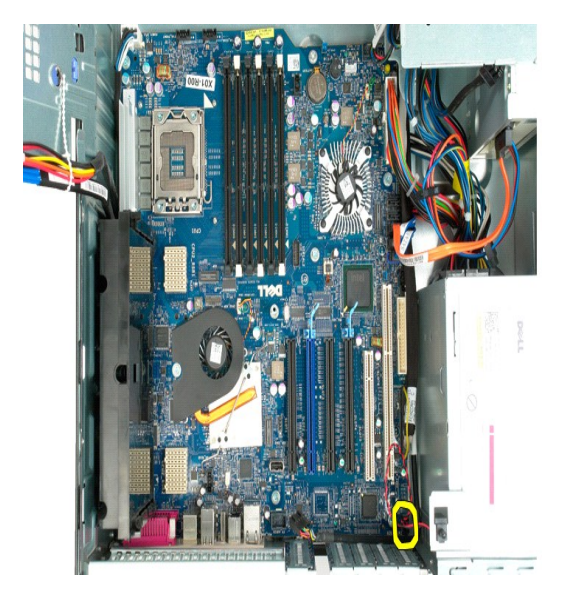

14. 断开系统板上的电源设备数据电缆的连接。

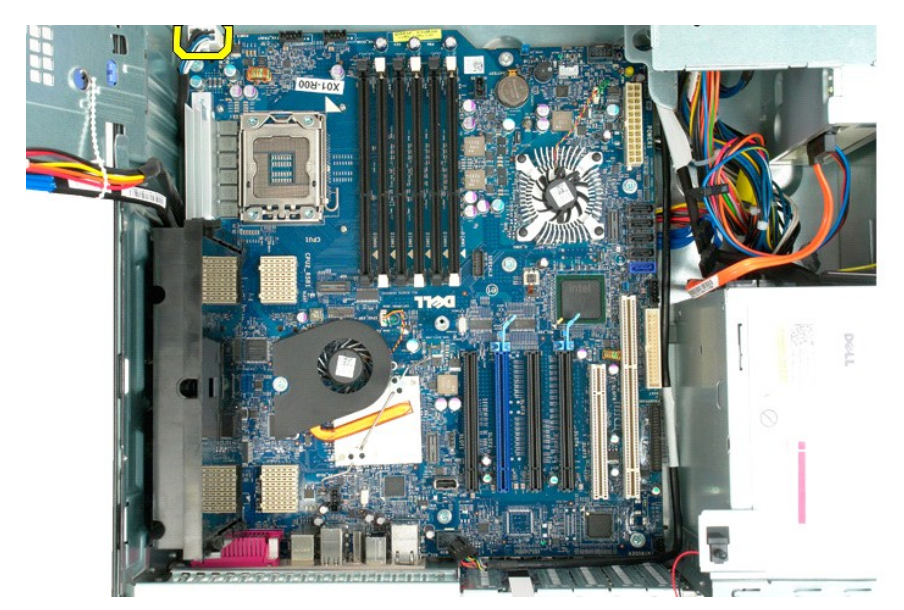

15. 拧下用于将双处理器提升卡固定至系统板上的三个螺钉。
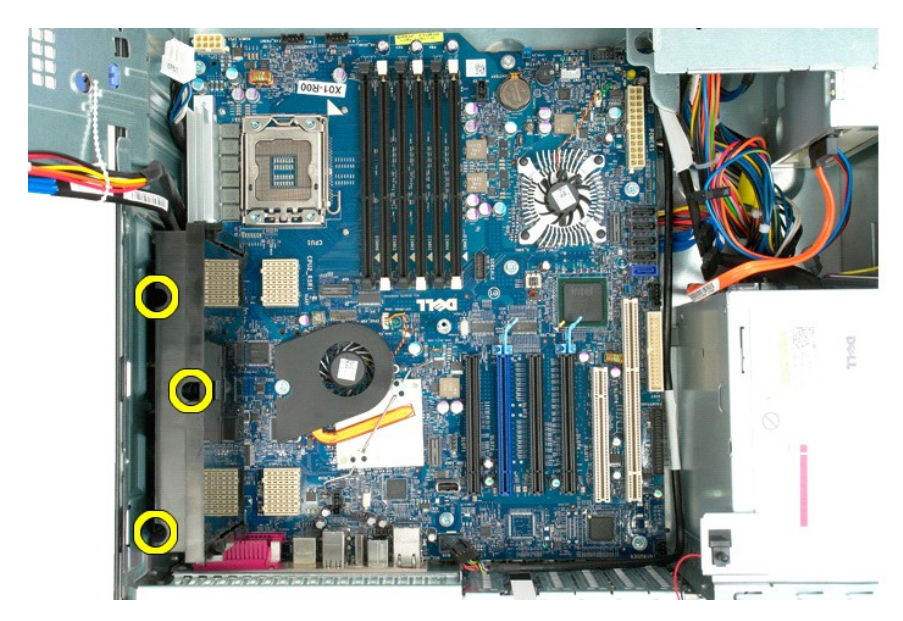

16. 卸下双处理器提升卡。

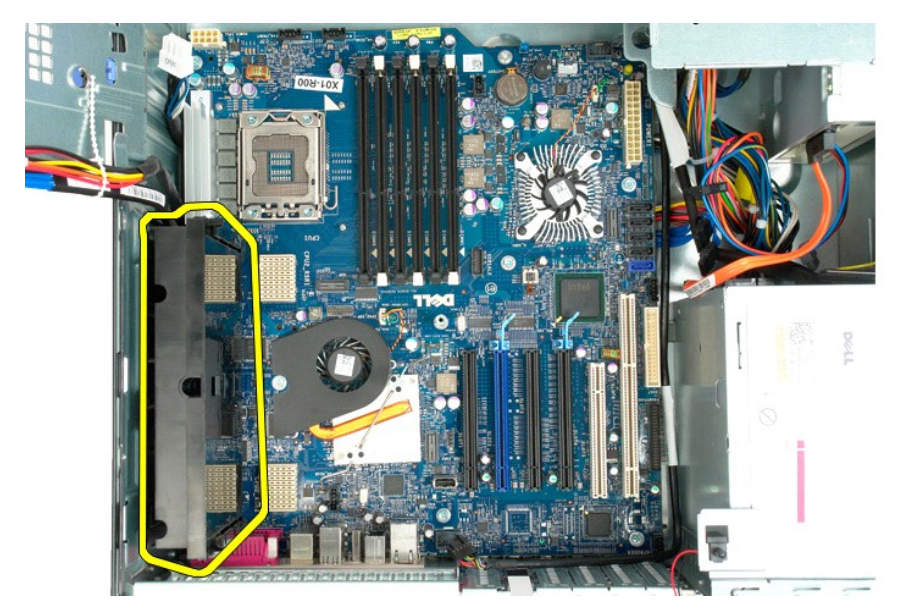

17. 拧下用于将系统板固定至计算机机箱的八个螺钉。

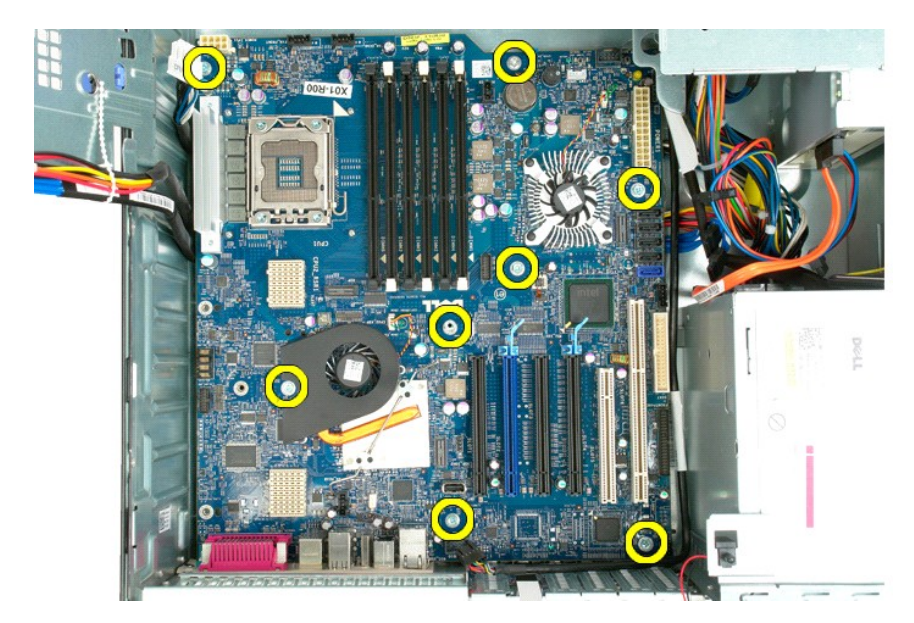

18. 断开光盘驱动器数据电缆的连接。

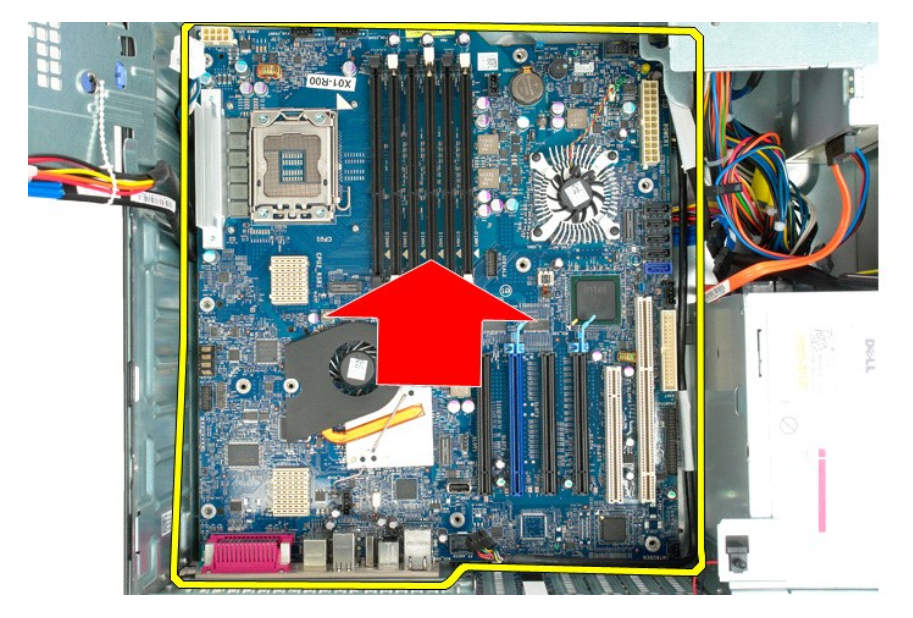

19. 卸下系统板。

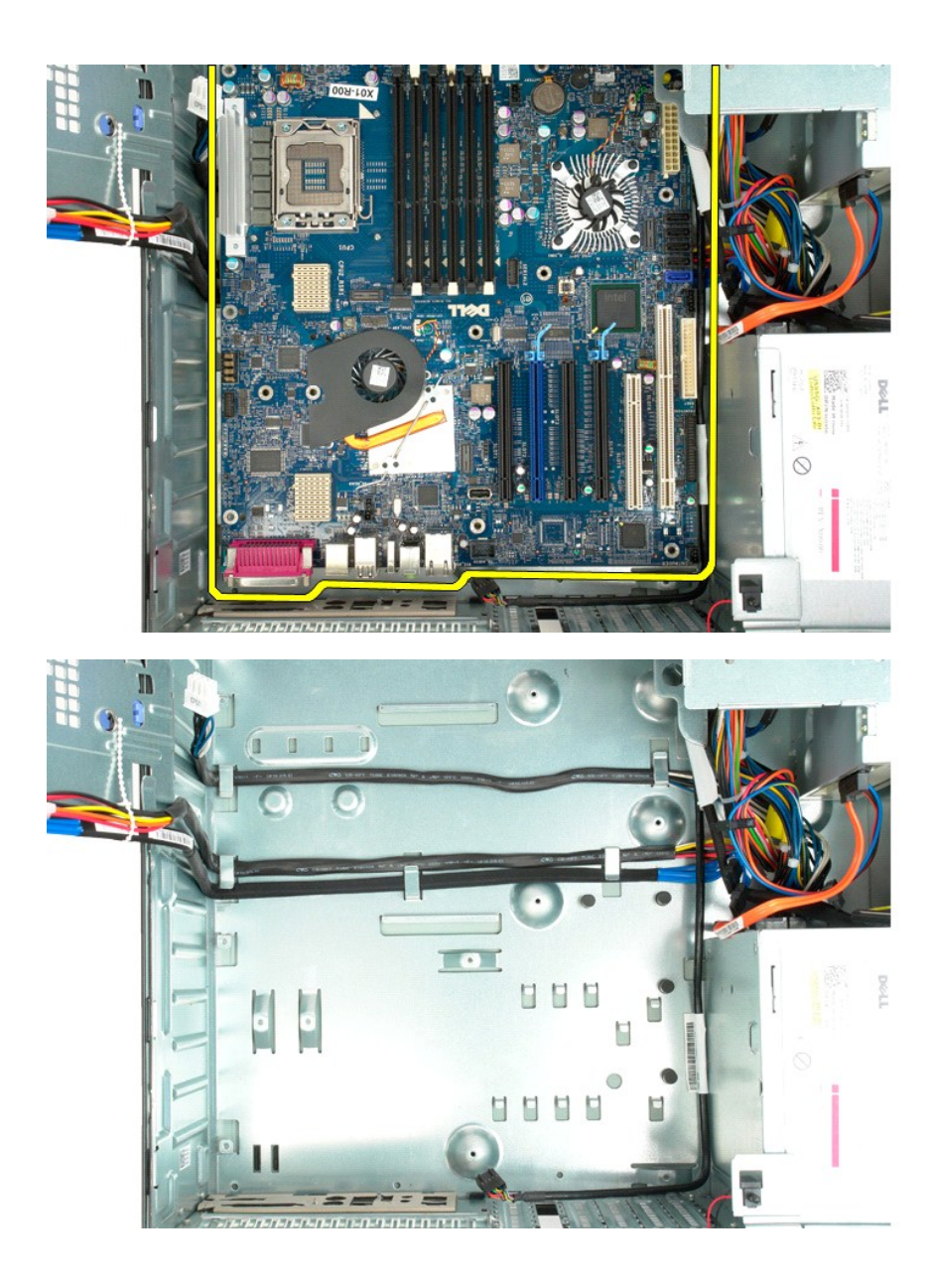

扩充卡 Dell Precision<sup>™</sup> T5500 服务手册

▲ 警告:拆装计算机内部组件之前,请阅读计算机附带的安全信息。有关其它最佳安全操作信息,请参阅合规主页 www.dell.com/regulatory\_compliance。

## 卸下扩充卡

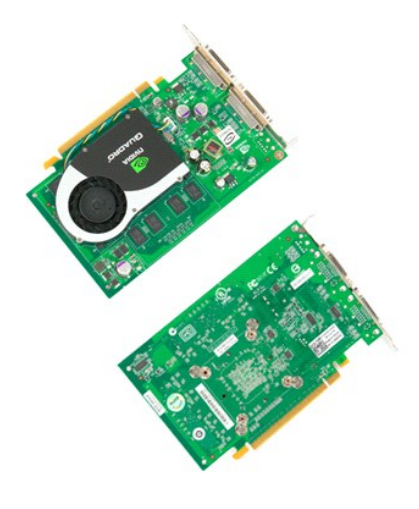

按照<u>拆装计算机内部组件之前</u>中的步骤进行操作。
 卸下<u>主机盖</u>。

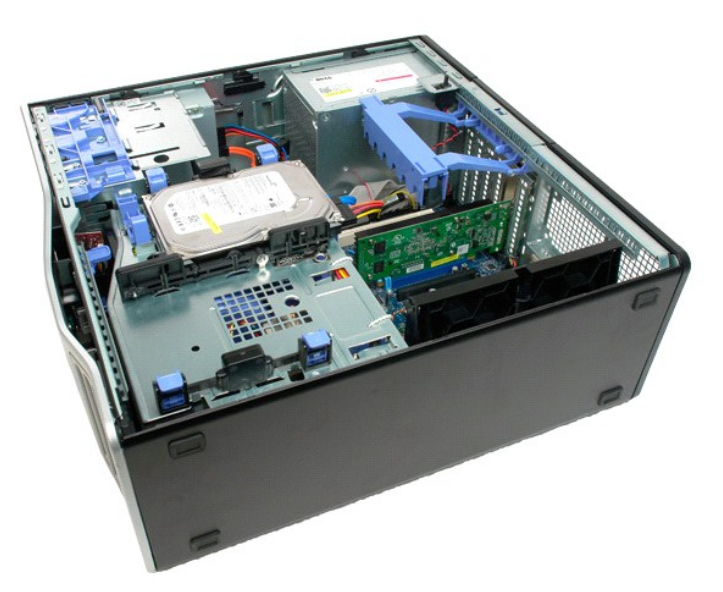

3. 挤压释放卡舌,然后将扩充卡固定臂从计算机中提出。

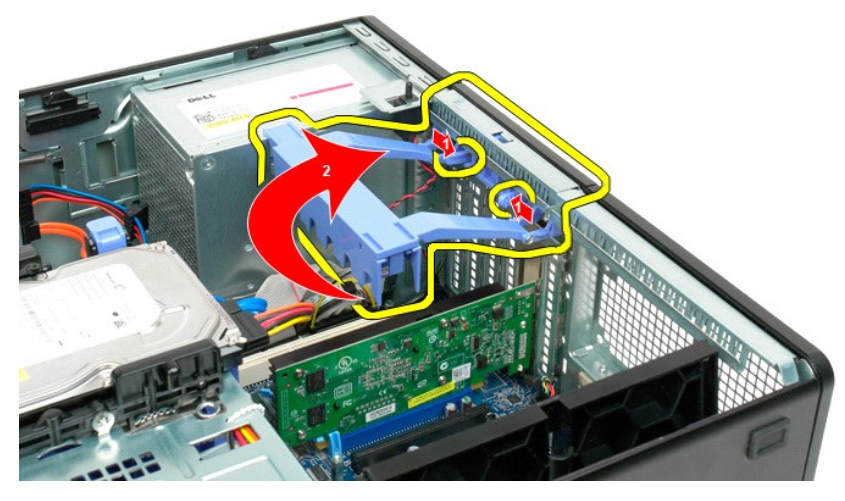

4. 拉回扩充卡固定夹。

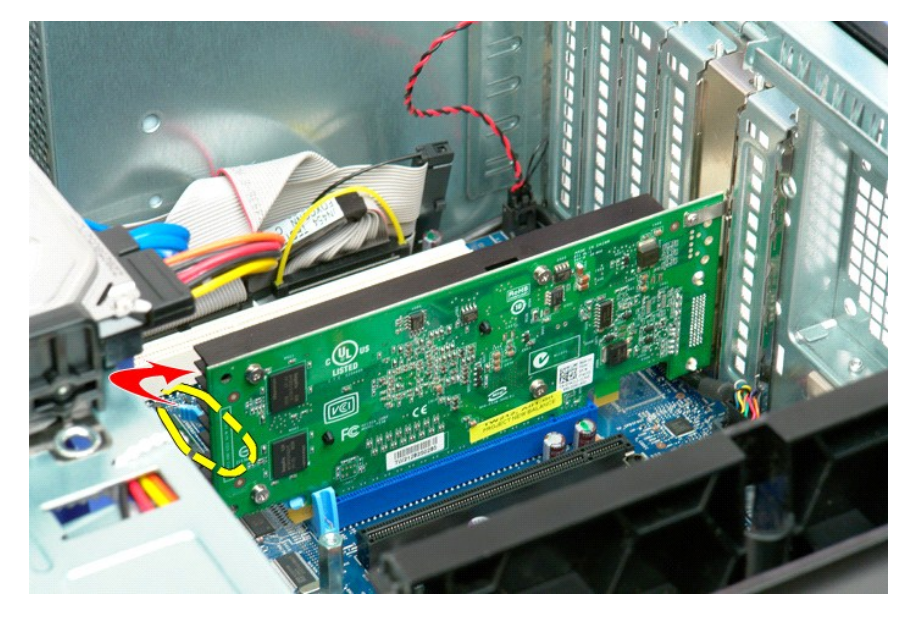

5. 从计算机中卸下扩充卡。

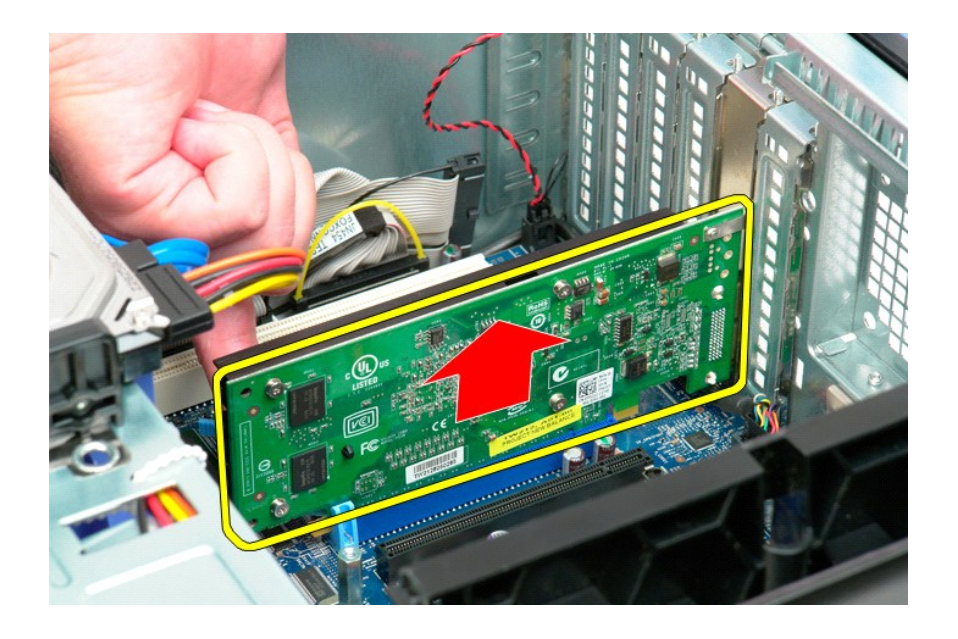

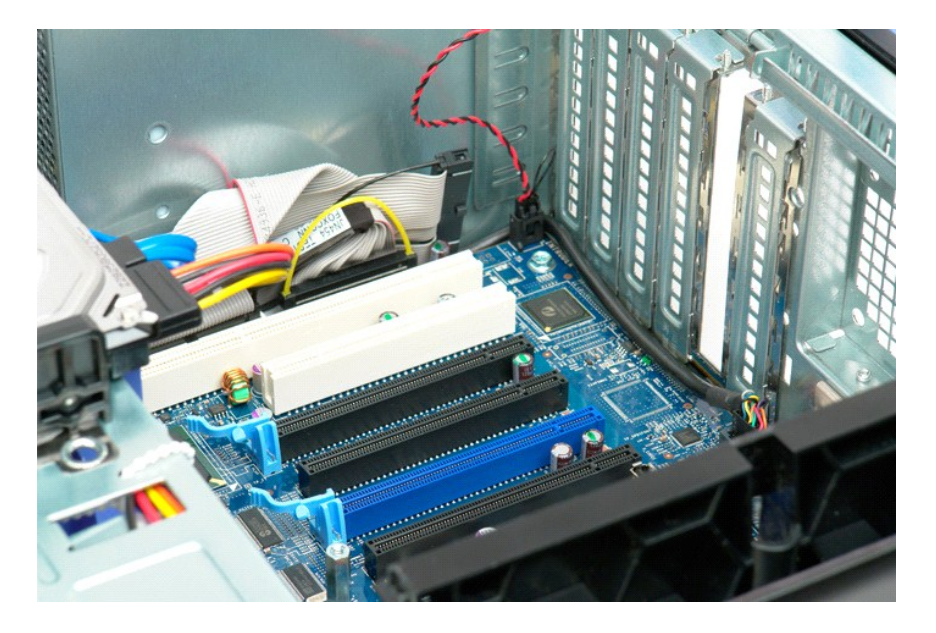

#### 拆装计算机 Dell Precision<sup>™</sup> T5500 服务手册

- 拆装计算机内部组件之前
- 建议使用的工具
- 关闭计算机
- 拆装计算机内部组件之后

## 拆装计算机内部组件之前

遵循以下安全原则有助于防止您的计算机受到潜在损坏,并有助于确保您的人身安全。除非另有说明,否则在执行本说明文件中所述的每个步骤时,假设满足以下条件:

- 1 您已经执行了<u>折装计算机</u>中的步骤。
  1 您已经阅读了计算机附带的安全信息。
  1 可以按照与执行拆卸步骤相反的顺序来装回组件或安装单独购买的组件。
- ▲ 警告:拆装计算机内部组件之前,请阅读计算机附带的安全信息。有关其它最佳安全操作信息,请参阅合规主页 www.dell.com/regulatory\_compliance。
- △ 小心:只有经认证的维修技术人员才能对您的计算机进行维修。由于未经 Dell 授权的维修所造成的损坏不包括在保修范围内。
- △ 小心:为防止静电损害,请使用接地腕带或不时触摸未上漆的金属表面(例如计算机背面的连接器)以导去身上的静电。
- △ 小心:请小心处理组件和插卡。请勿触摸组件或插卡上的触点。持拿插卡时,请拿住插卡的边缘或其金属固定支架。持拿处理器等组件时,请拿住其边缘,而不要拿插 针。

# △ 小心:断开电缆连接时,请握住电缆连接器或其推拉卡舌将其拔出,而不要硬拉电缆。某些电缆的连接器带有锁定卡舌,如果要断开此类电缆的连接,请先向内按压锁定 卡舌,然后再断开电缆的连接。拔出连接器时,请保持连接器水平以免弄弯连接器插针。此外,连接电缆之前,请确保两个连接器的朝向正确并对齐。

注:您的计算机及特定组件的颜色可能与本说明文件中所示颜色有所不同。

为避免损坏计算机,请在拆装计算机内部组件之前先执行以下步骤。

- 确保工作表面的平整和整洁,以防止刮伤主机盖。
  关闭计算机(请参阅<u>关闭计算机</u>)。

### △ 小心:要断开网络电缆的连接,请先从计算机上拔下电缆,再将其从网络设备上拔下。

- 3. 断开计算机上所有网络电缆的连接。
- 新开订并机工所有连接的设备与各自电源插座的连接。
  系统未插电时按住电源按钮以导去系统板上的静电。
- 6. 卸下主机盖(请参阅卸下主机盖)。
- △ 小心:触摸计算机内部在何组件之前,请先触摸未上漆的金属表面(例如计算机背面的金属)以导去身上的静电。在操作过程中,请不时触摸未上漆的金属表面,以导去可能损坏内部组件的静电。

#### 建议使用的工具

执行本说明文件中的步骤时可能需要使用以下工具:

- 1 小型平口螺丝刀
- 梅花槽螺丝刀 小塑料划片
- 1 快擦写 BIOS 更新程序 CD (请参阅 Dell Web 支持站点 support.dell.com)

## 关闭计算机

△ 小心:为避免数据丢失,请在关闭计算机电源之前,保存并关闭所有打开的文件,并退出所有打开的程序。

- 1. 关闭操作系统:
  - 在 Windows Vista 中;
  - 单击"开始" 🚳 , 然后单击如下所示的"开始" 菜单中右下角的箭头, 然后单击"关机"。

```
0
```

在 Windows XP 中:

- 单击"开始"→"关机"→"关机"。
- 计算机将在关闭操作系统进程完成之后关闭。
- 2. 确保计算机和所有连接的设备的电源均已关闭。如果关闭操作系统时,计算机和连接的设备的电源未自动关闭,请按住电源按钮大约 6 秒钟即可将它们关闭。

# 拆装计算机内部组件之后

完成所有更换步骤后,请确保在打开计算机前己连接好所有外部设备、插卡和电缆。

装回主机盖(请参阅<u>卸下主机盖</u>)。
 将所有电话线或网络电缆连接到计算机。

### △ 小心:要连接网络电缆,请先将电缆插入网络设备,然后将其插入计算机。

- 将计算机和所有已连接设备连接至电源插座。
  打开计算机。
  运行 Dell Diagnostics 以验证计算机是否正常工作。请参阅 <u>Dell Diagnostics</u>。